# Appareil photo numérique HP 618

## Technologie HP Imaging

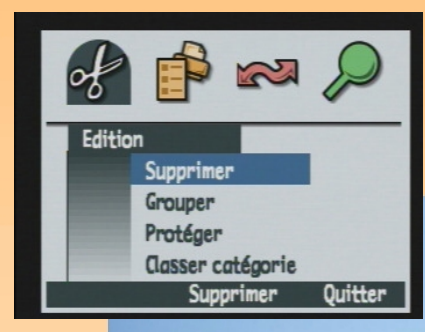

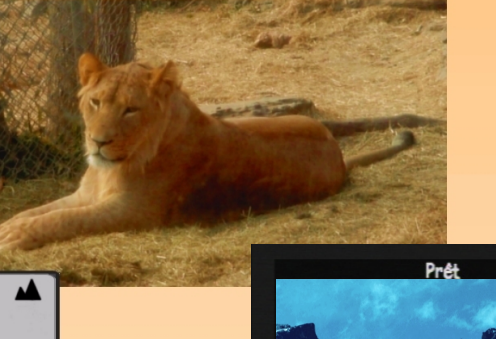

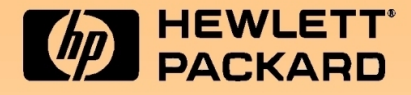

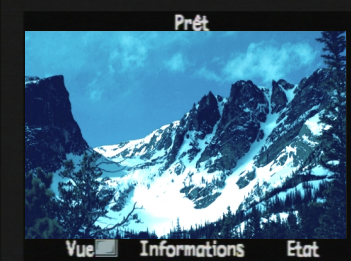

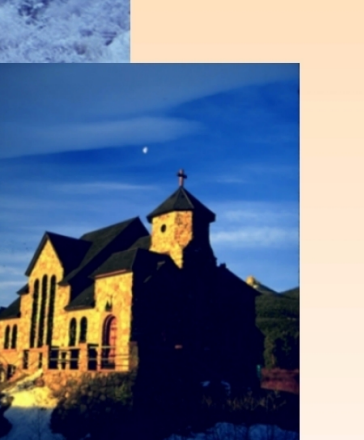

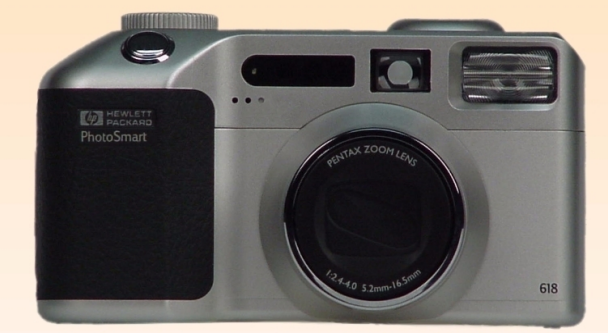

# **Guide d'utilisation**

## **Informations légales**

#### © Copyright 2000 Hewlett-Packard Company. TOUS DROITS RÉSERVÉS.

Les informations contenues dans ce document sont sujettes à modification sans préavis. Hewlett-Packard ne pourra être tenu pour responsable d'éventuelles erreurs contenues dans ce document ou de dommages accidentels ou indirects liés à la fourniture, à l'efficacité ou à l'utilisation de ce document. La photocopie, la reproduction ou la traduction de ce document dans une autre langue sans l'autorisation écrite préalable de Hewlett-Packard est interdite.

HP, le logo HP, JetSend, le logo JetSend, PhotoSmart et le logo PhotoSmart sont des appellations commerciales de Hewlett-Packard Company.

PENTAX est une appellation commerciale d'Asahi Optical Co., Ltd.

Le système d'exploitation Digita de l'appareil photo numérique est protégé par copyright ©FlashPoint Technology, Inc. Copyright 2000. TOUS DROITS RESERVES.

Digita et le logo Digita sont des appellations commerciales de FlashPoint Technology, Inc.

SanDisk et CompactFlash sont des appellations commerciales de SanDisk Corporation.

Adobe et Acrobat sont des marques déposées d'Adobe Systems Incorporated.

Microsoft et Windows sont des marques déposées de Microsoft Corporation.

Apple, Macintosh et Mac sont des marques d'Apple Computer, Inc., déposées aux Etats-Unis et dans d'autres pays.

# Sommaire

| Chapitre 1 : Introduction                                    |    |
|--------------------------------------------------------------|----|
| Présentation du produit                                      | 5  |
| Contenu de ce quide                                          | 6  |
| Comment utiliser ce quide                                    | 7  |
| Informations connexes                                        | 7  |
| Chapitre 2 : Préparation de l'appareil                       |    |
| Sélection du mode Capture et mise en marche l'appareil photo | 8  |
| Utilisation de l'écran LCD d'état                            | 9  |
| Utilisation de l'écran LCD                                   | 13 |
| Chapitre 3 : Prises de vue                                   |    |
| ' Prises de vues simples ("Viser et déclencher")             |    |
| Prises de vues avancées                                      |    |
| Utilisation du levier de zoom                                |    |
| Utilisation du réglage de dioptries                          |    |
| Témoins de l'appareil photo                                  | 25 |
| Utilisation de l'affichage immédiat                          | 27 |
| Enregistrement d'un commentaire sonore                       |    |
| Chapitre 4 : Affichage et revisualisation des photos         |    |
| Utilisation du mode Relecture                                |    |
| Utilisation du mode Revisualisation                          |    |
| Chapitre 5 : Partage d'images                                |    |
| Transfert d'images sur votre ordinateur                      |    |
| Utilisation d'un fichier DPOF                                |    |
| Transfert d'images sur une imprimante par JetSend            | 50 |
| Partage d'images avec un autre appareil photo                | 53 |
| Connexion de l'appareil photo à un téléviseur                | 55 |
| Chapitre 6 : Répertoire des menus et des touches de fonction | 57 |
| Menus et touches de fonction du mode Capture                 | 57 |
| Menus et touches de fonction du mode Relecture               |    |
| Menus et touches de fonction du mode Revisualisation         |    |

| Chapitre 7 : Résolution des problèmes                                  |     |
|------------------------------------------------------------------------|-----|
| Résolution de problèmes courants                                       |     |
| Assistance Clientèle HP                                                | 103 |
| Annexe A : Utilisation du menu Préférences                             | 104 |
| Accès au menu Préférences                                              |     |
| Réglage des paramètres d'affichage                                     |     |
| Configuration des sons de votre appareil photo                         |     |
| Formatage de la carte mémoire                                          |     |
| Choix du mode Connexion PC                                             |     |
| Réglage de la date et de l'heure                                       |     |
| Réglage du Compteur                                                    |     |
| Nommer l'appareil photo                                                |     |
| Choix d'une langue                                                     |     |
| Réinitialisation des paramètres de votre appareil photo                | 115 |
| Annexe B : Spécifications de l'appareil photo et de ses accessoires    | 116 |
| Spécifications de l'appareil photo                                     |     |
| Durée de vie des piles                                                 |     |
| Accessoires HP d'alimentation                                          |     |
| Capacités de stockage des cartes mémoire                               |     |
| Annexe C : Garantie des produits                                       | 124 |
| Garantie limitée des produits                                          | 124 |
| Garantie Hewlett-Packard An 2000                                       | 126 |
| Annexe D : Informations sur la sécurité et informations réglementaires | 127 |
| Informations sur la sécurité                                           |     |
| Regulatory Notices                                                     | 128 |
| Glossaire                                                              | 129 |
| Index                                                                  |     |

## **Chapitre 1 : Introduction**

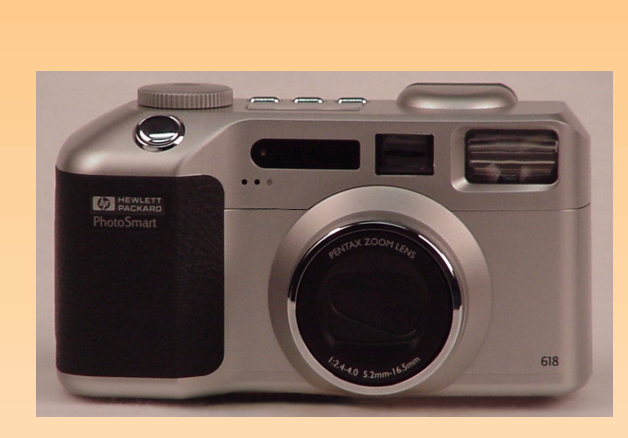

**Remarque :** Pour de plus amples informations sur les fonctions de l'appareil, consultez les "Spécifications de l'appareil photo" page 116.

**Remarque :** Les modes Capture, Relecture et Revisualisation comportent des menus et des touches de fonction permettant de modifier les réglages de votre appareil photo, de modifier et d'organiser vos images. (Le mode Connexion PC ne comporte pas de menu ni de touche de fonction.) Bienvenue dans le *Guide d'utilisation de l'appareil photo numérique HP 618*. Ce guide vous aidera à prendre rapidement et facilement des clichés de haute qualité avec votre appareil photo numérique HP 618.

## Présentation du produit

Le HP 618 est un appareil photo numérique polyvalent et compact. Ses principales fonctions sont les suivantes :

- Technologie HP Imaging
- Zoom optique 3x / zoom numérique 2x
- Trois réglages de type d'image : Vue, Continu, Intervalle
- Deux modes de mise au point : Automatique ou Manuelle
- Trois plages de mise au point : Normale, Macro et Infini
- Six modes d'exposition : Automatique, Programme paysage, Programme portrait, Programme action, Priorité ouverture et Priorité vitesse
- Flash intégré avec sept modes d'utilisation : Auto, Auto avec réduction yeux rouges, Forcé, Forcé avec réduction yeux rouges, Inactif, Nuit et Nuit avec réduction yeux rouges
- Trois modes retardateur : Inactif, 10 secondes et A distance avec retard de 3 secondes

Votre appareil photo comporte quatre modes de fonctionnement (voir Tableau I). Pour sélectionner le mode que vous souhaitez utiliser, tournez le sélecteur de mode situé sur le dessus de l'appareil.

#### Tableau 1 : Modes de fonctionnement de l'appareil photo

| Mode                        | Utilisez ce mode pour                                                                                                    |
|-----------------------------|----------------------------------------------------------------------------------------------------|
| Capture                     | Prendre des photos (ou "capturer des images").                                                                                                    |
| ► Relecture                 | Visionner les images capturées de différentes façons. Vous pouvez afficher les images<br>en plein écran, revoir des séquences avec intervalle, des séquences d'images<br>groupées et créer des diaporamas. |
| <b>E</b><br>Revisualisation | Trier et modifier les images capturées de différentes façons. Vous pouvez par exemple<br>grouper, classer par catégorie, supprimer ou rechercher des images capturées.                                     |
| PC<br>Connexion PC          | Transférer des images de l'appareil photo à un ordinateur.                                                                                                    |

## Contenu de ce guide

Le présent *Guide d'utilisation* fournit toutes les informations dont vous avez besoin pour bien utiliser votre appareil et vous servira de référence.

| Partie du guide                                                             | Points abordés                                                                                                    |
|-----------------------------------------------------------------------------|----------------------------------------------------------------------------------------------------|
| "Chapitre 2 : Préparation de l'appareil"                                    | Réglages des paramètres de l'écran LCD d'état, de l'écran LCD et des<br>menus du mode Capture pour préparer votre appareil à prendre des<br>photos.                                                                                               |
| "Chapitre 3 : Prises de vue"                                                | Prises de vues simples et instantanées mais aussi de photos avancées.<br>Utilisation du zoom, de la revisualisation instantanée et des fonctions<br>d'enregistrement sonore.                                                                      |
| "Chapitre 4 : Affichage et revisualisation<br>des photos"                   | Affichage des images en plein écran, relecture de séquences avec<br>intervalle, de séquences d'images groupées et création de diaporamas en<br>mode Relecture. Edition, classement, suppression et recherche d'images<br>en mode Revisualisation. |
| "Chapitre 5 : Partage d'images"                                             | Partage d'images : transfert vers votre ordinateur, vers une imprimante via<br>le port infrarouge (procédé JetSend), transmission à d'autres appareils<br>photo et à des imprimantes, affichage sur un téléviseur.                                |
| "Chapitre 6 : Répertoire des menus et des<br>touches de fonction"           | Actions de chaque menu et des touches de fonction correspondantes de votre appareil photo.                                                                                                    |
| "Chapitre 7 : Résolution des problèmes"                                     | Procédure pour résoudre les problèmes les plus fréquents liés à<br>l'utilisation de l'appareil photo, coordonnées de l'Assistance Clientèle HP<br>en cas de besoin.                                                                               |
| "Annexe A : Utilisation du menu<br>Préférences"                             | Utilisation du menu Préférences pour modifier certains réglages<br>généraux de votre appareil.                                                                                                    |
| "Annexe B : Spécifications de l'appareil photo et de ses accessoires"       | Spécifications techniques de l'appareil photo, informations sur quelques accessoires que vous pouvez utiliser avec votre appareil photo.                                                                                                    |
| "Annexe C : Garantie des produits"                                          | Garantie limitée du produit et garantie HP An 2000 de l'appareil photo.                                                                                                    |
| "Annexe D : Informations sur la sécurité et<br>informations réglementaires" | Informations relatives à la sécurité et informations réglementaires concernant l'appareil et certains de ses accessoires.                                                                                                    |

| Partie du guide | Points abordés                                                                                                    |
|-----------------|----------------------------------------------------------------------------------------------------|
| "Glossaire"     | Définitions des termes utilisés dans le présent guide et dans le <i>Guide de démarrage rapide</i> de votre appareil photo |
| "Index"         | Référence des pages de ce guide où trouver des informations sur des points particuliers.                                  |

## Comment utiliser ce guide

Vous pouvez consulter ce guide en ligne ou l'imprimer. En l'utilisant en ligne sur votre ordinateur, vous bénéficiez des fonctions intégrées de recherche et des liens et ainsi trouver rapidement l'information dont vous avez besoin. Naturellement, une impression sur papier vous permet de l'emporter partout avec vous où vous souhaitez utiliser votre appareil photo. De plus, il vous sera peut être plus agréable de lire des informations concernant votre appareil sur un support papier plutôt que sur un écran d'ordinateur.

Ce guide électronique est fourni au format Adobe<sup>®</sup> Acrobat<sup>®</sup> version 4.0 (.pdf). Pour savoir comment utiliser les fonctions de recherche et les liens d'Acrobat, consultez l'aide en ligne du logiciel Acrobat.

Pour imprimer ce guide, sélectionnez **Imprimer** dans le menu Fichier d'Acrobat. Dans la boîte de dialogue Imprimer, cliquez sur le bouton **OK** pour imprimer la totalité du guide ou indiquez l'**étendue** des pages que vous souhaitez imprimer puis cliquez sur **OK**.

## Informations connexes

Vous trouverez la liste et une description complètes des fonctions de votre appareil photo, y compris des schémas indiquant l'emplacement de tous les boutons, sélecteurs, écrans, etc., dans le *Guide de démarrage rapide de l'appareil photo numérique HP 618* fourni avec votre appareil photo. En plus de vous guider lors de la première utilisation de votre appareil pour prendre des clichés et les visualiser, le *Guide de démarrage rapide* explique également comment transférer des images de l'appareil à votre ordinateur.

Pour apprendre à vous servir du logiciel fourni avec votre appareil photo, consultez l'aide en ligne de ce dernier : elle contient toute la documentation le concernant.

Enfin, vous trouverez des idées de projet, une aide à la résolution des problèmes ainsi que les toutes dernières informations sur votre appareil photo et le logiciel d'imagerie photo HP sur le site web de HP à l'adresse suivante : **www.hp.com/photosmart**. Des mises à jour du micrologiciel de votre appareil photo sont également proposées régulièrement sur ce site. En installant ces mises à jour, vous disposerez toujours des fonctions les plus récentes sur votre appareil photo.

**Remarque :** Si vous choisissez d'imprimer ce guide, notez que l'impression couleur peut prendre un certain temps. C'est pourquoi il est préférable de l'imprimer en noir et blanc.

**Remarque :** Le présent guide ne revient pas sur la mise en place des piles et de la carte mémoire dans votre appareil : ce point est traité dans le *Guide de démarrage rapide de l'appareil photo numérique HP 618.* 

## Chapitre 2 : Préparation de l'appareil

## Généralités

Vous pouvez utiliser les réglages par défaut de votre appareil photo pour effectuer des prises de vue instantanément ou des fonctions plus poussées que vous sélectionnez au moyen de l'écran LCD d'état et de l'écran LCD. Dans ce chapitre, vous apprendrez à préparer votre appareil à prendre des photos en effectuant différents réglages.

Ce chapitre aborde les points suivants :

- "Sélection du mode Capture et mise en marche l'appareil photo" page 8
- "Utilisation de l'écran LCD d'état" page 9
  - "Réglage du mode flash" page 10
  - "Réglage du mode retardateur" page 11
  - "Réglage de la plage de mise au point automatique" page 12
- "Utilisation de l'écran LCD" page 13
  - "Réglage du type d'image" page 14
  - "Zone de messages" page 13
  - "Affichage de l'état de l'appareil photo" page 16
  - "Utilisation de la touche de fonction Informations" page 15
  - "Utilisation des menus du mode Capture" page 17
  - "Utilisation du sélecteur 4 directions" page 17

## Sélection du mode Capture et mise en marche l'appareil photo

Pour préparer votre appareil à prendre des photos, vous devez d'abord le régler sur le mode Capture puis le mettre sous tension :

- 1 Réglez le sélecteur de mode, situé sur le dessus de l'appareil, sur 🗖 (voir Figure 1).
- 2 Mettez l'appareil photo sous tension : faites glisser vers la droite l'interrupteur ON/OFF situé au dos de l'appareil puis relâchez-le. L'écran LCD d'état situé sur le dessus de l'appareil s'allume et affiche l'état de l'appareil photo.

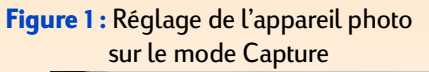

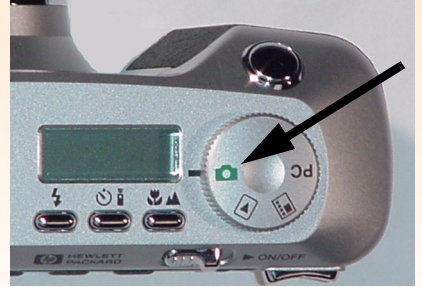

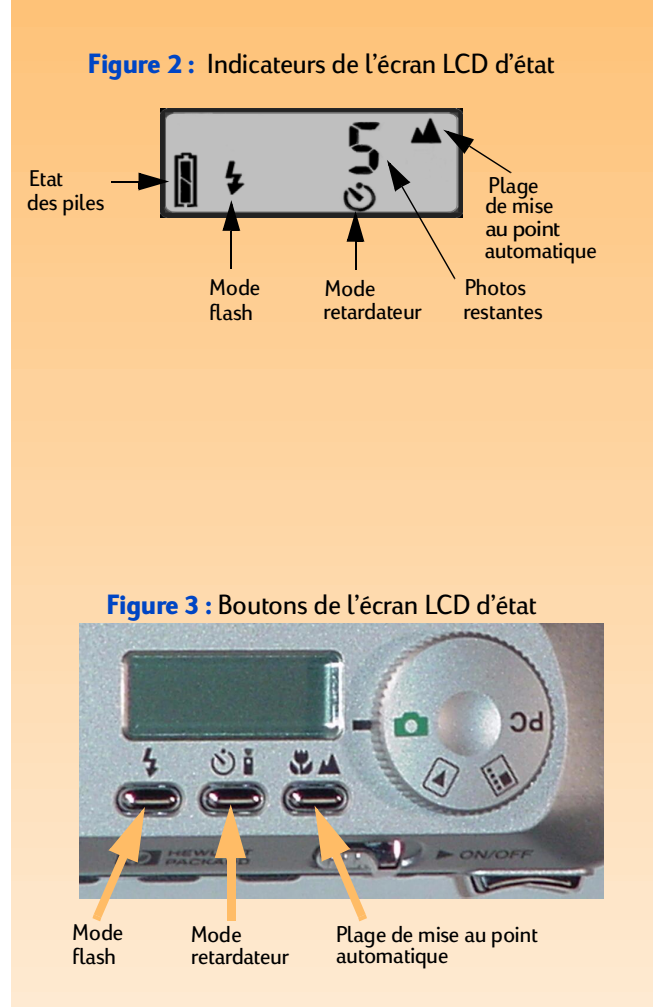

**Remarque :** Si vous voyez 000 clignoter sur l'écran LCD d'état, il n'y a pas de carte mémoire dans l'appareil ou la carte est pleine.

## Utilisation de l'écran LCD d'état

L'écran LCD d'état fournit des indications importantes sur l'état de l'appareil photo. Il renseigne en effet sur l'état des piles, les paramètres du mode flash, du mode retardateur et de la plage de mise au point automatique, ainsi que sur le nombre de prises de vues restantes sur la carte mémoire (voir Figure 2).

A chaque mise sous tension de l'appareil photo, l'écran LCD d'état s'allume. Il vous permet de connaître l'état actuel de votre appareil et de modifier les réglages des modes flash et retardateur, de la plage de mise au point automatique lorsque vous vous préparez à prendre un cliché.

Les boutons situés au-dessous de l'écran LCD d'état (bouton du mode flash  $\checkmark$ , bouton du mode retardateur  $\circ$  et bouton réglage de la zone de mise au point automatique  $\sim$  ) permettent d'activer ou de désactiver les réglages correspondants sur l'écran LCD d'état (voir Figure 3). Pour modifier l'un de ces réglages, appuyez sur le bouton correspondant jusqu'à ce que l'icône ou le groupe d'icônes souhaité apparaisse sur l'écran LCD d'état.

Les trois paragraphes qui suivent présentent les différents réglages possibles du mode flash, du mode retardateur et de la plage de mise au point automatique sur l'appareil photo.

**Remarque :** Entre deux photos, le mode flash sélectionné ne change pas ; en revanche, il passe sur Auto lorsque vous remettez votre appareil photo sous tension après l'avoir éteint.

Si la charge des piles est faible, l'appareil ne prendra pas de photo si le mode flash est réglé sur Forcé ou Nuit et désactivera le flash inactif si ce dernier est réglé sur le mode Auto.

Notez également que les photos prises au flash risquent d'être surexposées lorsque vous utilisez la plage de mise au point automatique Macro (voir "Réglage de la plage de mise au point automatique" page 12). Il est donc conseillé d'éteindre le flash (sélectionnez le mode Inactif) lorsque vous utilisez cette plage de mise au point automatique.

## Réglage du mode flash

Votre appareil photo comporte sept modes flash. Le mode par défaut est Auto (pas d'icône). Les autres modes sont signalés sur l'écran LCD d'état par les icônes présentées dans le Tableau 2. Pour régler le mode flash, appuyez sur le bouton du mode flash  $\clubsuit$  situé au-dessous de l'écran LCD d'état pour faire défiler les icônes sur l'écran, jusqu'à ce que le mode flash souhaité s'affiche (voir Tableau 2).

#### Tableau 2 : Réglages du mode flash

| Mode flash                          | lcône affichée | Utilisation                                                                                                    |
|-------------------------------------|----------------|----------------------------------------------------------------------------------------------------|
| Auto (par défaut)                   | Pas d'icône    | Laisse l'appareil photo décider de la nécessité de<br>déclencher le flash en fonction des conditions<br>d'éclairage.                                                                                                    |
| Auto avec réduction<br>yeux rouges  | ۲              | Laisse l'appareil photo décider de la nécessité de<br>déclencher le flash en fonction des conditions<br>d'éclairage. L'effet yeux rouges sur les personnes et<br>les animaux est minimisé par le double<br>déclenchement du flash.                                                                 |
| Forcé                               | 4              | Déclenche le flash quelles que soient les conditions<br>d'éclairage.                                                                                                    |
| Forcé avec réduction<br>yeux rouges | <b>\$</b> ®    | Déclenche le flash quelles que soient les conditions<br>d'éclairage. L'effet yeux rouges sur les personnes et<br>les animaux est minimisé par le double<br>déclenchement du flash.                                                                                                    |
| Inactif                             | Ø              | Pour prendre des photos sans utiliser le flash quelles que soient les conditions d'éclairage.                                                                                                    |
| Nuit                                | Ð              | Pour utiliser un mode de synchronisation lent :<br>l'appareil capte l'arrière-plan de l'image avec la<br>lumière disponible et déclenche le flash pour<br>illuminer le premier plan.                                                                                                    |
| Nuit avec réduction<br>yeux rouges  | © <b>1</b>     | Pour utiliser un mode de synchronisation lent :<br>l'appareil capte l'arrière-plan de l'image avec la<br>lumière disponible et déclenche le flash pour<br>illuminer le premier plan. L'effet yeux rouges sur les<br>personnes et les animaux est minimisé par le double<br>déclenchement du flash. |

**Remarque :** Le mode retardateur 10 secondes est inactif lorsque le type d'image Intervalle est sélectionné (voir "Réglage du type d'image" page 14).

**Remarque :** Après chaque prise de vue effectuée en mode retardateur 10 secondes, l'appareil photo passe au mode retardateur par défaut Inactif. Pour prendre une deuxième photo avec le retardateur, vous devez le régler à nouveau. En revanche, une fois sélectionné, le mode à distance avec retard de 3 secondes est maintenu vue après vue.

## Réglage du mode retardateur

Votre appareil photo dispose de trois modes retardateur. Le mode par défaut est Inactif (pas d'icône). Les autres modes sont signalés sur l'écran LCD d'état par les icônes présentées dans le Tableau 3. Pour sélectionner le mode retardateur, appuyez sur le bouton du mode retardateur **v**, situé audessous de l'écran LCD d'état, pour faire défiler les icônes sur l'écran jusqu'à ce que le mode retardateur souhaité s'affiche (voir Tableau 3).

#### Tableau 3 : Réglages du mode retardateur

| Mode retardateur                        | lcône affichée | Utilisation                                                                                                    |
|-----------------------------------------|----------------|----------------------------------------------------------------------------------------------------|
| Inactif (option par<br>défaut)          | Pas d'icône    | Pour prendre des photos sans utiliser le retardateur.                                                                                |
| Retardateur<br>10 secondes              | 0              | Pour prendre une photo 10 secondes<br>après avoir appuyé sur le déclencheur.                                                         |
| A distance avec retard<br>de 3 secondes | () CINI        | Pour utiliser le déclencheur à infrarouge<br>de la télécommande HP (fournie avec<br>l'appareil photo) qui opère après<br>3 secondes. |

**Remarque :** Entre deux photos, la plage de mise au point automatique sélectionnée ne change pas ; en revanche, elle passe à Normal lorsque vous remettez votre appareil photo sous tension après l'avoir éteint.

Si vous changez de mode de mise au point et passez du mode Auto au mode Manuel dans le menu Assistant photo (voir "Utilisation des menus du mode Capture" page 17), la plage de mise au point automatique est annulée.

Si vous sélectionnez la plage de mise au point automatique Macro, l'écran LCD s'allume et vous permet ainsi d'éviter les erreurs de parallaxe résultant du décalage entre l'image cadrée et l'image visible dans le viseur.

Enfin, si l'appareil ne parvient pas à faire la mise au point lorsqu'il est réglé sur Normal, il effectuera une "estimation" et prendra la photo. Toutefois, s'il ne parvient pas à faire la mise au point en mode Macro, il *ne* prendra *pas* la photo.

## Réglage de la plage de mise au point automatique

Vous pouvez choisir parmi trois plages de mise au point automatique, représentées par des icônes sur l'écran LCD d'état. La plage de mise au point par défaut est Normal (pas d'icône). Les autres plages sont signalées sur l'écran LCD d'état par les icônes présentées dans le Tableau 4. Pour sélectionner la plage de mise au point automatique, appuyez sur le bouton correspondant (), situé au-dessous de l'écran LCD d'état, pour faire défiler les icônes sur l'écran, jusqu'à ce que la plage souhaitée s'affiche (voir Tableau 4).

| Plage de mise au<br>point automatique | lcône affichée | Utilisation                                                                                                    |
|---------------------------------------|----------------|----------------------------------------------------------------------------------------------------|
| Normale (option par<br>défaut)        | Pas d'icône    | Pour photographier un sujet qui se trouve dans la plage<br>normale de mise au point (ni trop rapproché ni trop<br>éloigné). La plage s'étend de 0,5 mètre à l'infini. |
| Macro                                 | ۳              | Pour photographier un sujet rapproché, une fleur par<br>exemple. La plage est comprise entre 0,1 et 0,6 mètre.                                                        |
| Infini                                | *              | Pour photographier un sujet éloigné, une chaîne de<br>montagnes par exemple. La plage de mise au point est<br>réglée sur infini.                                      |

#### Tableau 4 : Réglages de la plage de mise au point automatique

#### Figure 4 : Prévisualisation sur l'écran LCD

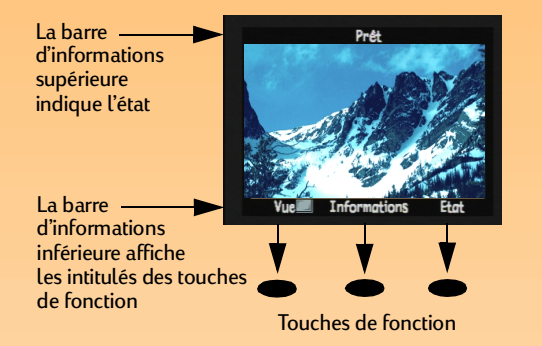

Remarque : L'écran LCD est par défaut éteint lorsque vous mettez l'appareil photo sous tension en mode Capture. Si vous souhaitez au contraire que ce dernier s'allume systématiquement, vous pouvez modifier le réglage dans le sous-menu Affichage du menu Préférences (voir "Sous-menu Affichage" page 74 et "Réglage des paramètres d'affichage" page 105).

Notez toutefois que l'écran LCD consomme beaucoup d'énergie. Si votre appareil est alimenté par des piles plutôt que par un adaptateur secteur agréé HP, utilisez l'écran LCD le moins possible.

## Utilisation de l'écran LCD

Pour allumer l'écran LCD, appuyez sur le bouton DISPLAY situé au dos de l'appareil. Vous avez maintenant une prévisualisation sur l'écran LCD, en mode Capture. Elle vous permet de visualiser les photos que vous pouvez prendre avec l'appareil, de modifier certains réglages et de voir le résultat de ces modifications.

L'écran LCD en mode Capture avec prévisualisation présente deux barres d'informations opaques de part et d'autre de la zone centrale où apparaissent les sujets visés (voir Figure 4). La barre d'informations supérieure renseigne sur l'état de l'appareil pendant que vous prenez des photos, tandis que la barre inférieure donne l'intitulé correspondant aux touches de fonction situées juste au-dessous. Ainsi, si vous appuyez sur la touche de fonction droite (Etat) en mode Capture, l'écran d'état s'affiche. Pour afficher ou masquer les barres d'informations, appuyez sur la touche de fonction centrale (Informations).

L'écran LCD vous permet d'accéder aux menus permettant de modifier les réglages de l'appareil en mode Capture, Relecture et Revisualisation et de respectivement relire et revoir les photos prises dans ces deux derniers modes. En mode Connexion PC, l'écran LCD est inactif.

Les paragraphes qui suivent donnent des informations sur les barres d'informations et les touches de fonction en mode Capture avec prévisualisation.

#### Zone de messages

La zone de messages correspond à une zone de texte d'une ligne située au centre de la barre d'informations supérieure. Exemple de message : "Pile faible". Les indicateurs qui suivent apparaîtront également dans la zone de messages lorsque vous modifiez certains réglages dans les menus du mode Capture. Pour en savoir plus sur l'utilisation des menus du mode Capture afin de modifier les réglages de l'appareil, reportez-vous au paragraphe "Utilisation des menus du mode Capture" page 17.

#### Indicateur du mode d'exposition

Lorsque vous réglez le mode d'exposition sur Paysage, Portrait ou Action dans le menu Assistant photo, le mode d'exposition en cours apparaît dans la zone de message.

**Remarque :** Pour en savoir plus sur le réglage du mode d'exposition, voir le paragraphe "Sous-menu mode d'exposition" page 61.

**Remarque :** Pour en savoir plus sur le réglage du mode d'exposition, voir le paragraphe "Sous-menu Mode mise au point" page 65.

#### Indicateurs d'ouverture et de vitesse d'obturation

Lorsque vous réglez le mode d'exposition sur priorité à l'ouverture (Av) ou priorité à la vitesse (Tv) dans le menu Assistant photo, l'ouverture et la vitesse d'obturation en cours s'affichent dans la zone de messages (par exemple : Tv 1/125 F5.6). Ces indications sont automatiquement actualisées et changent continuellement lorsque vous effectuez un zoom et que l'appareil mesure l'exposition. Lorsque l'appareil photo ne parvient pas à régler l'exposition correcte parce que vous avez sélectionné une ouverture ou une vitesse d'obturation trop basse ou trop élevée, la ligne de la zone de messages s'affiche en rouge.

#### Distance de mise au point manuelle

Lorsque vous réglez le mode de mise au point sur Manuelle dans le menu Assistant photo, la distance de mise au point apparaît sur la gauche de la zone de messages.

#### Indicateurs de plage de mise au point automatique Macro et Infini

Lorsque la plage de mise au point automatique est réglée sur Macro, une icône macro 😻 s'affiche sur la droite de la zone de message. Lorsque la plage de mise au point automatique est réglée sur Infini, INF s'affiche.

#### Indicateur du zoom numérique

Lorsque l'appareil photo est en position zoom numérique, l'icône du zoom numérique 🛃 s'affiche sur la droite de la zone de messages. Pour en savoir plus sur le zoom numérique, reportez-vous au paragraphe "Utilisation du levier de zoom" page 24.

## Réglage du type d'image

Votre appareil photo peut prendre trois types de vues (c'est-à-dire trois "types d'image") :

- En vue par vue (touche : Vue)
- En rafale (touche : Continu)
- Intervalomètre (touche : Intervalle)

**Remarque :** Le type d'image Intervalle vous permet de régler le nombre de vues qui seront capturées ainsi que l'intervalle qui les sépare. Ces réglages s'effectuent dans le sous-menu Régler intervalle du menu Paramètres capture (voir "Sous-menu Régler intervalle" page 59).

Notez également que si l'intervalle réglé est long, il se peut que votre appareil photo passe en mode veille (l'écran LCD s'éteint) entre les prises de vue afin d'économiser les piles.

Enfin, si vous fixez l'intervalle à 15 ou 30 secondes et si vous sélectionnez le type de fichier TIFF, il se peut que votre appareil photo saute une image s'il n'a pas terminé de traiter l'image précédente dans l'intervalle. Le type d'image est affiché sur la gauche de la barre d'informations inférieure, dans le mode prévisualisation du mode Capture. Les réglages du type d'image sont indiqués dans le Tableau 5. Le type d'image par défaut est Vue. Pour sélectionner le type d'image, appuyez sur la touche de fonction gauche pour passer d'un type d'image à l'autre, jusqu'à celui que vous souhaitez utiliser (voir Tableau 5).

#### Tableau 5 : Réglages du type d'image

| Type d'image        | Utilisation                                                                                            | Comment l'utiliser                                                                                                    |
|---------------------|----------------------------------------------------------------------------------------------------|----------------------------------------------------------------------------------------------------|
| Vue<br>(par défaut) | Pour prendre une seule photo.                                                                          | Appuyez sur le déclencheur puis<br>relâchez-le pour effectuer une prise de<br>vue unique.                                                                                                    |
| Continu<br>L        | Pour prendre une série de<br>photos rapidement enchaînées.<br>Recommandé pour les photos<br>d'actions. | Appuyez sur le déclencheur et<br>maintenez-le enfoncé. Les images sont<br>enregistrées en continu jusqu'à ce que<br>vous relâchiez le bouton ou jusqu'à ce<br>que la carte mémoire soit pleine.                                                                             |
| Intervalle          | Pour photographier un<br>processus lent en prenant une<br>suite d'images.                              | Appuyez sur le déclencheur puis<br>relâchez-le : l'appareil prend la première<br>photo. Le compte à rebours jusqu'à la<br>prochaine prise de vue s'affiche alors<br>dans la barre d'informations supérieure.<br>Pour annuler, appuyez sur la touche de<br>fonction Arrêter. |

## Utilisation de la touche de fonction Informations

Appuyez sur la touche de fonction centrale (Informations) pour masquer les deux barres d'informations du mode Capture avec prévisualisation. Pour les faire apparaître à nouveau, appuyez sur *l'une* des trois touches de fonction. En effet, lorsque les barres d'informations sont masquées, les fonctions normalement rattachées aux touches sont désactivées. La seule fonction leur restant est celle qui permet d'afficher les barres d'informations.

#### Figure 5 : Ecran Etat

| 🖸 Et              | at    |         |
|-------------------|-------|---------|
| Résolution :      | Max.  |         |
| Qualité :         | TIFF  |         |
| Bal. des blancs : | Auto  |         |
| Correction EV :   | 0     |         |
| Sensibilité ISO : | Auto  |         |
| Mesure AE :       | Moyer | 1       |
| Version:          | DN17  |         |
|                   |       | Quitter |

#### Affichage de l'état de l'appareil photo

Pour afficher l'écran Etat (voir Figure 5), vous pouvez appuyer sur la touche de fonction droite (Etat) lorsque l'appareil affiche la prévisualisation du mode Capture. Cet écran vous permet de vérifier l'état actuel de votre appareil photo : réglage de la résolution, de la qualité et de la balance des blancs par exemple. (Pour modifier ces réglages, utilisez les menus du mode Capture. Pour plus de détails, reportez-vous au paragraphe suivant.) Une ou plusieurs icônes peuvent aussi s'afficher sur l'écran Etat, telles que :

- 📲 indiquant qu'une carte mémoire est insérée dans l'appareil photo.
- **(ID**) indiquant l'état des piles.
- 🕑 indiquant que le mode de mise au point automatique en cours est Macro.

Cet écran fournit les informations d'état suivantes :

| Résolution            | Résolution sélectionnée pour les prises de vue (Maximale ou 1/4)                                                                                |
|-----------------------|----------------------------------------------------------------------------------------------------|
| Qualité               | Qualité sélectionnée pour les prises de vue (Bonne, Supérieure, Optimale<br>pour le type de fichier JPEG, ou TIFF pour le type de fichier TIFF) |
| Balance des<br>blancs | Correction des couleurs pour que les zones blanches apparaissent blanches sans traces de couleur                                                |
| Correction EV         | Correction de la valeur d'exposition pour le contrôle de l'exposition                                                                           |
| Sensibilité ISO       | Sensibilité ISO sélectionnée                                                                                                    |
| Mesure AE             | Mesure d'exposition automatique sélectionné                                                                                                    |
| Version               | Numéro de version du micrologiciel de votre appareil photo                                                                                      |

Pour quitter l'écran Etat et retrouver la prévisualisation en mode Capture, appuyez sur la touche de fonction droite (Quitter).

**Remarque :** Pour en savoir plus sur les menus du mode Capture et les touches de fonction correspondantes, reportez-vous au "Chapitre 6 : Répertoire des menus et des touches de fonction" page 57.

Pour en savoir plus sur le menu Préférences, reportez-vous à l'"Annexe A : Utilisation du menu Préférences" page 104.

Figure 6 : Articulation d'un menu

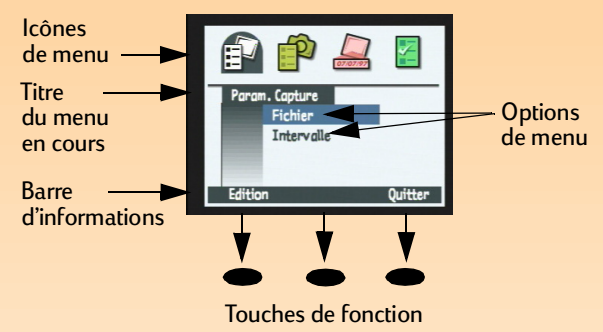

Figure 7 : Sélecteur 4 directions

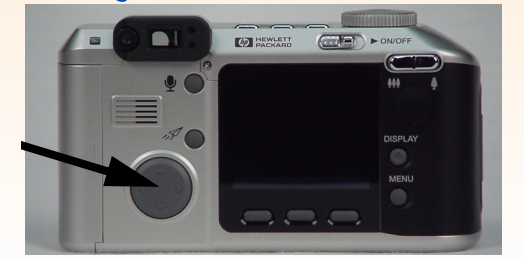

## Utilisation des menus du mode Capture

Votre appareil photo comporte quatre menus pour le mode Capture :

- Paramètres capture
- Assistant photo
- Marquage image
- Préférences

Les réglages que vous effectuez dans les menus Paramètres capture, Assistant photo et Marquage image influent sur les photos que vous prenez. Quant au menu Préférences, il vous permet de modifier un certain nombre de paramètres généraux de votre appareil photo.

Pour accéder aux menus du mode Capture :

- 1 Réglez le sélecteur de mode de l'appareil sur le mode Capture 🗖.
- 2 Allumez l'appareil photo s'il est éteint.
- **3** Appuyez sur le bouton MENU situé au dos de l'appareil photo. Les menus du mode Capture s'affichent sur l'écran LCD (voir Figure 6).
- 4 Appuyez sur la flèche vers la gauche ou la flèche vers la droite du sélecteur 4 directions pour vous déplacer dans la barre d'icônes pour atteindre le menu qui vous intéresse (voir le paragraphe suivant "Utilisation du sélecteur 4 directions")
- **5** Appuyez sur les flèches pointant vers le haut ou vers le bas du sélecteur 4 directions pour faire apparaître en surbrillance l'option de menu souhaitée.
- 6 Appuyez sur la touche de fonction gauche pour sélectionner l'option de menu en surbrillance.

#### Utilisation du sélecteur 4 directions

Le sélecteur 4 directions est le gros bouton placé sur le dos de votre appareil (voir Figure 7). Appuyez sur l'une des flèches du sélecteur 4 directions pour vous déplacer dans le sens indiqué par celle-ci (vers le haut, vers le bas, vers la droite ou vers la gauche) sur l'écran LCD, comme dans l'arborescence des modes Capture, Revisualisation et Relecture.

## Chapitre 3 : Prises de vue

## Généralités

Maintenant que vous avez réglé l'appareil sur le mode Capture et que vous vous êtes familiarisé avec l'écran LCD d'état et l'écran LCD (voir "Chapitre 2 : Préparation de l'appareil" page 8), vous êtes prêt à prendre des photos. Afin de tirer le meilleur parti de votre appareil, il importe de comprendre le fonctionnement du levier de zoom, la signification des différents témoins (fixes et clignotants), l'utilisation de l'affichage immédiat et des fonctions d'enregistrement sonore lors des prises de vue.

Ce chapitre aborde les points suivants :

- "Prises de vues simples ("Viser et déclencher")" page 18
- "Prises de vues avancées" page 19
  - "Verrouillage de la mise au point" page 20
  - "Images en vue par vue (touche : Vue)" page 21
  - "Images en rafale (touche : Continu)" page 22
  - "Images Intervalomètre (touche : Intervalle)" page 23
- "Utilisation du levier de zoom" page 24
- "Utilisation du réglage de dioptries" page 24
- "Témoins de l'appareil photo" page 25
- "Utilisation de l'affichage immédiat" page 27
- "Enregistrement d'un commentaire sonore" page 28

## Prises de vues simples ("Viser et déclencher")

Voici la méthode la plus simple pour prendre des photos avec votre appareil :

- 1 Réglez le sélecteur de mode de l'appareil photo sur le mode Capture 🗖.
- 2 Allumez l'appareil photo s'il est éteint.
- 3 Regardez dans le viseur pour choisir et cadrer un sujet à photographier.

**Remarque :** Les instructions qui suivent supposent que votre appareil est réglé sur le type d'image par défaut (Vue) et que l'affichage immédiat est activé (pour de plus amples informations, reportez-vous aux paragraphes "Réglage du type d'image" page 14 et "Utilisation de l'affichage immédiat" page 27). 4 Appuyez sur le déclencheur. Attendez le bruit du déclencheur indiquant que l'appareil a capturé une image puis relâchez le bouton.

L'image capturée s'affiche instantanément sur l'écran LCD pendant 3 secondes. Si l'image vous plaît, ne faites rien, elle sera automatiquement enregistrée sur la carte mémoire. Dans le cas contraire, effacez la photo pendant qu'elle est affichée en appuyant sur la touche de fonction centrale (Supprimer).

## Prises de vues avancées

Comme l'explique le "Chapitre 2 : Préparation de l'appareil", votre appareil dispose de fonctions avancées que vous pouvez régler au moyen de l'écran LCD d'état et de l'écran LCD. Voici comment prendre des photos avancées :

- 1 Réglez le sélecteur de mode de l'appareil photo sur le mode Capture 🗖 .
- 2 Allumez l'appareil photo s'il est éteint.
- 3 Réglez le mode flash, le mode retardateur et/ou la plage de mise au point automatique à l'aide des boutons de l'écran LCD d'état situés sur le dessus de l'appareil. Pour en savoir plus sur ces réglages, reportez-vous au paragraphe "Utilisation de l'écran LCD d'état" page 9. Les réglages que vous effectuez s'affichent sur l'écran LCD d'état.
- 4 Appuyez sur le bouton DISPLAY situé au dos de l'appareil pour allumer l'écran LCD.
- 5 Appuyez sur la touche de fonction gauche pour sélectionner le type d'image (Vue, Continu ou Intervalle). (Pour en savoir plus, reportez-vous au paragraphe "Réglage du type d'image" page 14.) Le type d'image que vous avez choisi s'affiche sur la gauche de la barre d'informations inférieure de l'écran LCD.
- 6 Si vous souhaitez modifier les paramètres par défaut, appuyez sur le bouton MENU situé au dos de l'appareil pour afficher les menus du mode Capture sur l'écran LCD.
- 7 Sélectionnez les options que vous souhaitez modifier dans les menus Paramètres capture, Assistant photo et/ou Marquage image et procédez aux changements (pour en savoir plus sur la modification des réglages dans les menus du mode Capture, reportez-vous au paragraphe "Menus et touches de fonction du mode Capture" page 57).

Ainsi, si vous avez opté pour le type d'image Intervalle, vous souhaiterez peut être modifier les paramètres par défaut dans l'option de menu Intervalle du menu Paramètres capture et faire varier par exemple le nombre d'images et/ou l'intervalle les séparant.

**Remarque :** L'écran LCD consomme beaucoup d'énergie. Si votre appareil est alimenté par des piles plutôt que par un adaptateur secteur agréé HP, utilisez l'écran LCD le moins possible : utilisez plutôt le viseur. Pour éteindre l'écran LCD, appuyez sur le bouton DISPLAY situé au dos de l'appareil.

- 8 Appuyez sur la touche de fonction droite (Quitter) pour sortir des menus du mode Capture.
  - 9 Cadrez le sujet de votre photo sur l'écran LCD ou dans le viseur. Si nécessaire, réglez la longueur focale de l'objectif avec le levier de zoom (voir page 24) en le rapprochant ou en l'éloignant du sujet. Vous pouvez aussi utiliser le réglage de dioptries pour régler la mise au point de votre sujet à votre vue lorsque vous regardez dans le viseur (voir page 24). Notez que le réglage de dioptries n'a toutefois pas d'effet sur la photo que vous prenez.

Si vous ne parvenez pas à faire la mise au point sur votre sujet, reportez-vous au paragraphe suivant "Verrouillage de la mise au point". Sinon, passez au paragraphe "Et ensuite ?".

## Verrouillage de la mise au point

Si vous ne parvenez pas à faire la mise au point sur votre sujet, utilisez le verrouillage de mise au point comme suit :

- 1 Si le sujet principal de la photo :
  - n'est pas placé au centre du cadre de visée ou de l'écran LCD, centrez-le. Passez au point 2.
  - est placé à proximité d'une zone très lumineuse ou très sombre, ou positionné derrière un objet (tel qu'un écran ou une barrière) qui le recouvre, visez un autre objet situé à la même distance que votre sujet. Passez au point 2.
- 2 Enfoncez le bouton du déclencheur à mi-course *et maintenez-le dans cette position*. Cette opération verrouille la mise au point.
- 3 Sans relâcher le bouton du déclencheur, cadrez votre photo comme vous le souhaitiez au départ et appuyez à fond sur le déclencheur pour prendre la photo. (Lisez également les paragraphes suivants pour savoir comment prendre des photos pour chaque type d'image).

## Et ensuite?

Ce que vous devez faire par la suite dépend du type d'image que vous avez sélectionné et de l'utilisation ou non du mode retardateur. Les paragraphes suivants expliquent comment capturer des images et ce qui s'ensuit, pour chaque type d'image.

#### Images en vue par vue (touche : Vue)

Si vous utilisez :

- le déclencheur sans retardateur, appuyez sur le bouton du déclencheur. Attendez le bruit du déclencheur indiquant que l'appareil a capturé une image puis relâchez le bouton.
- le mode retardateur 10 secondes O, appuyez sur le bouton du déclencheur puis relâchez-le. Le témoin du retardateur situé sur l'avant de l'appareil (voir page 26) s'allume pendant 7 secondes puis clignote pendant les 3 secondes précédant la capture de l'image.
- Le mode retardateur A distance avec retard de 3 secondes **CON**, visez l'appareil avec la télécommande HP et appuyez sur le déclencheur de la télécommande HP. Le témoin du retardateur situé à l'avant de l'appareil (voir page 26) clignote plus rapidement pendant 3 secondes. L'appareil prend ensuite la photo.

Si l'affichage immédiat est activé (voir "Utilisation de l'affichage immédiat" page 27), vous pouvez effectuer l'une quelconque des actions suivantes pendant que l'image que vous venez de capturer est affichée sur l'écran LCD :

- Enregistrer un commentaire sonore à joindre à cette image. Pour en savoir plus, reportez-vous au paragraphe "Enregistrement d'un commentaire sonore" page 28.
- Effacer l'image en appuyant sur la touche de fonction centrale (Supprimer).
- Enregistrer l'image sur la carte mémoire et retourner *immédiatement* au mode Capture en appuyant sur la touche de fonction droite (Quitter).
- Ne rien faire : au terme de l'affichage immédiat (le délai est par défaut de 3 secondes), l'image est automatiquement enregistrée sur la carte mémoire.

**Remarque :** Si vous réglez le mode retardateur sur 10 secondes ou sur A distance avec retard de 3 secondes pour le type d'image Continu, vous ne pouvez prendre qu'une seule photo. Aussi, pour effectuer une prise de vue en rafale, utilisez le déclencheur sans mode (autrement dit, le retardateur doit être réglé sur son mode par défaut : Inactif).

**Remarque :** Si l'affichage immédiat est actif, chaque image d'une séquence en rafale *exceptée la dernière* est automatiquement enregistrée sur la carte mémoire avant que l'appareil ne capture la suivante. Si l'affichage immédiat est inactif, chaque image est enregistrée automatiquement avant que la suivante ne soit capturée. De même, la dernière de la série est automatiquement enregistrée.

Notez également que, contrairement aux prises de vues Intervalle, les images Continu ne sont pas groupées mais séparées. C'est pourquoi elles sont enregistrées sur la carte mémoire en tant qu'images séparées.

**Remarque :** Si certaines images d'une séquence en rafale ne vous plaisent pas (hormis la dernière photo que vous pouvez supprimer uniquement pendant l'affichage immédiat), vous pouvez les supprimer en passant en mode Revisualisation (voir "Suppression d'images" page 34).

## Images en rafale (touche : Continu) 🛄

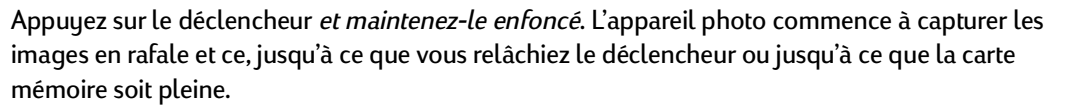

L'appareil photo prendra des clichés aussi vite qu'il le peut. La vitesse de capture (c'est-à-dire le temps entre chaque image) avant qu'une image soit enregistrée sur la carte mémoire (voir la deuxième remarque sur la gauche) varie en fonction du traitement requis (paramètres de résolution et de qualité d'image définis). Cette vitesse dépend également du rechargement ou non du flash entre les prises de vue. Si vous souhaitez augmenter la vitesse de capture pour les prises de vue en rafale, vous pouvez supprimer d'une part la prévisualisation en appuyant sur le bouton DISPLAY situé au dos de l'appareil, et d'autre part, l'affichage immédiat via l'option de menu Affichage dans le menu Préférences du mode Capture (voir "Sous-menu Affichage" page 74) et régler le flash sur inactif (voir "Réglage du mode flash" page 10).

Si l'affichage immédiat est actif (voir "Utilisation de l'affichage immédiat" page 27), au terme de la séquence en rafale, la *dernière* image de la séquence s'affiche sur l'écran LCD. Pendant l'affichage immédiat, vous pouvez :

- Enregistrer des commentaires sonores qui seront joints à la *dernière* image de la séquence. Pour en savoir plus, reportez-vous au paragraphe "Enregistrement d'un commentaire sonore" page 28.
- Effacer la *dernière* image de la séquence en appuyant sur la touche de fonction centrale (Supprimer). (Toutes les autres images de la séquence sont déjà enregistrées sur la carte mémoire.)
- Enregistrer la *dernière* image de la séquence sur la carte mémoire et retourner *immédiatement* au mode Capture en appuyant sur la touche de fonction droite (Quitter). (Toutes les autres images de la séquence sont déjà enregistrées sur la carte mémoire.)
- Ne rien faire : au terme de l'affichage immédiat (le délai est par défaut de 3 secondes) la *dernière* image de la séquence est automatiquement enregistrée sur la carte mémoire.

**Remarque :** Le mode retardateur 10 secondes est inactif lorsque le type d'image Intervalle est sélectionné.

**Remarque :** Si l'intervalle que vous réglez est long, il se peut que votre appareil photo passe en mode veille (l'écran LCD s'éteint) entre les prises de vue afin d'économiser les piles.

Si vous fixez l'intervalle à 15 ou 30 secondes et si vous sélectionnez le type de fichier TIFF, il se peut également que votre appareil photo saute une image s'il n'a pas terminé de traiter l'image précédente.

**Remarque :** Si certaines images d'une séquence intervalomètre ne vous plaisent pas, vous pouvez les effacer en passant en mode Revisualisation (au lieu d'effacer *toutes* les images de la série pendant l'affichage immédiat). (Voir "Suppression d'images" page 34.)

**Remarque :** Toutes les images d'une séquence intervalomètre sont enregistrées en tant que groupe sur la carte mémoire.

## Images Intervalomètre (touche : Intervalle) 🖾

Si vous utilisez :

- **le déclencheur sans retardateur**, appuyez *une fois* sur le bouton du déclencheur puis relâchez-le. L'appareil photo capture alors la première image de la séquence intervalomètre.
- le mode retardateur A distance avec retard de 3 secondes Commande HP et appuyez une fois sur le déclencheur de la télécommande HP. Le témoin du retardateur situé sur l'avant de l'appareil (voir page 26) clignote plus rapidement pendant 3 secondes. L'appareil photo capture alors la première image de la séquence intervalomètre.

Les paramètres de l'option de menu Intervalle du menu Paramètres capture déterminent le nombre de clichés effectués et l'intervalle qui les sépare. (Pour modifier les paramètres de l'intervalle, reportez-vous au paragraphe "Sous-menu Régler intervalle" page 59.)

L'écran LCD affiche l'image précédemment capturée ainsi que le compte à rebours jusqu'à la prochaine prise de vue. La seule action possible est stopper la séquence, en appuyant sur la touche de fonction droite (Arrêter).

Si l'affichage immédiat est activé (voir "Utilisation de l'affichage immédiat" page 27), au terme de la séquence intervalomètre, la *première* image de la séquence s'affiche sur l'écran LCD. Pendant l'affichage immédiat, vous pouvez :

- Enregistrer un commentaire sonore à joindre à la *première* image de la séquence. Pour en savoir plus, reportez-vous au paragraphe "Enregistrement d'un commentaire sonore" page 28.
- Effacer *toutes* les images de la séquence en appuyant sur la touche de fonction centrale (Supprimer).
- Enregistrer *toutes* les images de la séquence sur la carte mémoire et retourner *immédiatement* au mode Capture en appuyant sur la touche de fonction droite (Quitter).
- Ne rien faire : au terme de l'affichage immédiat (le délai est par défaut de 3 secondes) *toutes* les images de la séquence sont automatiquement enregistrées sur la carte mémoire.

## **Et ensuite ?**

Les paragraphes suivants décrivent les différentes fonctions de votre appareil photo que vous pouvez utiliser lorsque vous prenez des photos (le zoom par exemple) et vous donnent des informations importantes sur l'état de votre appareil lorsque vous l'utilisez (les témoins lumineux par exemple). Lorsque vous aurez lu les paragraphes qui suivent, passez au chapitre 4 pour savoir comment afficher et revisualiser les images que vous avez capturées en utilisant les modes Relecture et Revisualisation.

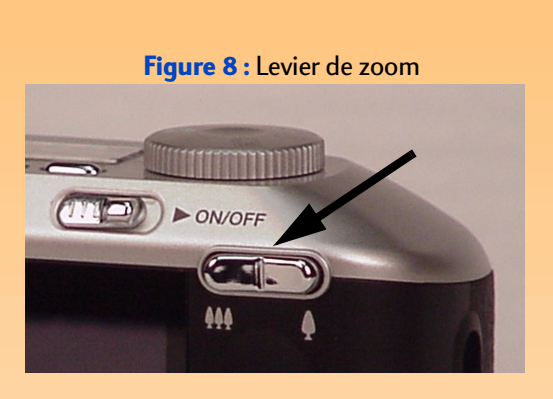

**Remarque :** En mode zoom numérique, le grossissement s'effectue sans changer la configuration de l'objectif. Etant donné que l'objectif n'entre pas en jeu lorsque le zoom numérique fonctionne, les changements apparaissent uniquement sur l'écran LCD ; ils *ne* sont *pas* visibles par le viseur.

Figure 9 : Réglage de dioptries

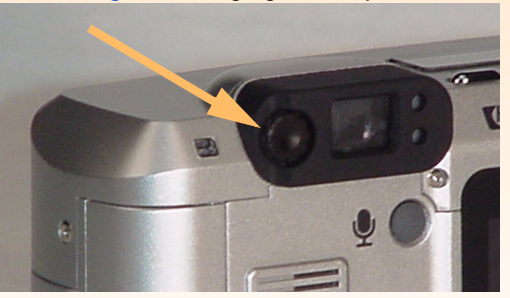

**Remarque :** Le réglage de dioptries *n*'a *pas* d'effet sur la photo capturée en elle-même.

## Utilisation du levier de zoom

Pendant que vous cadrez un sujet, vous éprouverez certainement le besoin d'utiliser le zoom. A cet effet, ce paragraphe traite du levier de zoom et vous indique son fonctionnement.

En basculant le levier de zoom (voir Figure 8) vers la gauche ou vers la droite, la longueur focale de l'objectif varie continuellement entre grand angle **M** et téléobjectif **p** pour le zoom optique.

Le levier de zoom commande également le zoom numérique. Le zoom numérique est un outil permettant de recadrer une image en donnant l'aspect d'un zoom plus puissant. Lorsque le zoom optique est réglé au maximum, vous avez la possibilité d'utiliser le zoom numérique en trois paliers (voir ci-dessous). Pour que le zoom numérique fonctionne, l'écran LCD doit être allumé. (Pour allumer l'écran LCD, appuyez sur le bouton DISPLAY situé au dos de l'appareil photo.)

Si l'écran LCD est allumé, et si le zoom de l'appareil est calé au maximum de grossissement, vous devez relâcher puis appuyer sur le levier de zoom pour enclencher le zoom numérique. L'icône du zoom numérique 😥 apparaît alors dans la zone de messages, sur la barre d'informations supérieure de l'écran LCD. Le zoom numérique opère en trois paliers :

- 1,2x
- ◆ 1,5x
- ◆ 2x

L'appareil effectue une pause de 250 millisecondes (1/4 de seconde) entre chaque palier. Le zoom numérique reste actif pour les prises de vues suivantes mais est désactivé lorsque vous éteignez puis rallumez votre appareil photo. Il se désactive également lorsque vous quittez la prévisualisation du mode Capture (si vous appuyez par exemple sur le bouton MENU de l'appareil pour accéder aux menus du mode Capture, ou si vous réglez le sélecteur de mode sur un autre mode). Pour quitter le zoom numérique, vous pouvez aussi appuyer sur le levier de zoom, le relâcher, puis le placer sur la position grand angle.

## Utilisation du réglage de dioptries

Le réglage de dioptries (voir Figure 9) est la petite molette située à gauche du viseur, que vous pouvez tourner pour régler la mise au point du sujet dans le viseur. Notez cependant que le réglage de dioptries n'a pas d'effet sur la photo que vous prenez.

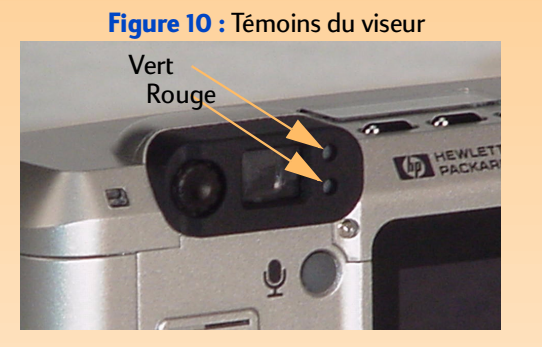

## Témoins de l'appareil photo

Votre appareil photo comporte plusieurs DEL (diodes électroluminescentes) qui s'allument en continu ou clignotent pour indiquer la réalisation de certaines actions à l'intérieur de l'appareil ou pour signaler un problème particulier en cours d'utilisation. Le paragraphe présent décrit ces DEL ainsi que leur fonctionnement.

## Témoins du viseur

Les témoins situés sur le côté droit du viseur (voir Figure 10) s'affichent en vert, en rouge ou les deux, pour indiquer l'état de la mise au point ou du flash ou pour signaler un problème au niveau de la carte mémoire ou l'indisponibilité de l'appareil lorsqu'une image est en cours de traitement.

#### Tableau 6: Témoins du viseur

| DEL                | Fonction                                                                                                    | Comportement                                                                                                    |
|--------------------|----------------------------------------------------------------------------------------------------|----------------------------------------------------------------------------------------------------|
| Vert (en haut)     | Indique l'état de la<br>mise au point                                                                                                    | S'allume en continu lorsque vous enfoncez<br>le déclencheur à mi-course pour indiquer<br>que la photo peut être prise.<br>Clignote lorsque l'appareil ne parvient pas à<br>faire la mise au point sur le sujet.                                                                                                    |
| Rouge (en bas)     | Indique l'état du flash                                                                                                    | S'allume en continu lorsque vous enfoncez<br>le déclencheur à mi-course pour indiquer<br>que le flash est chargé et prêt à fonctionner.<br>Clignote lorsque vous enfoncez le<br>déclencheur à mi course pour indiquer que le<br>flash est en cours de chargement.                                                                                                    |
| Les deux à la fois | Indique un problème<br>au niveau de la carte<br>mémoire ou que<br>l'appareil est en train<br>de traiter une image et<br>qu'il n'est pas prêt à<br>prendre de photo. | Si la carte mémoire n'est pas dans son<br>logement ou si elle est pleine, les deux DEL<br>clignotent lorsque enfoncez le déclencheur à<br>mi-course. Dans ce cas, l'écran LCD d'état<br>affiche 000.<br>Si la carte mémoire est défectueuse ou non<br>formatée, ou si l'appareil est en train de<br>traiter une image et n'est pas prêt à prendre<br>une photo, les deux DEL clignotent lorsque<br>enfoncez le déclencheur à mi-course. |

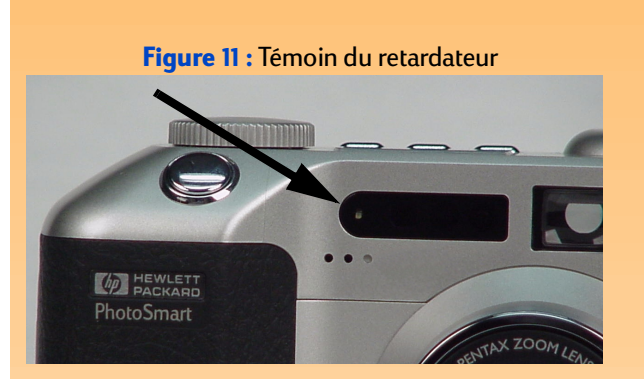

#### Figure 12 : Témoin d'accès à la carte mémoire

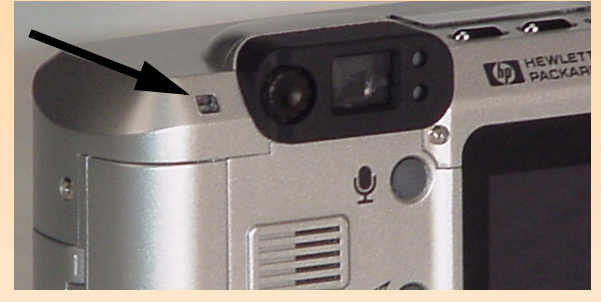

Attention : Assurez-vous que l'appareil est *hors tension* chaque fois que vous retirez la carte mémoire de l'appareil. Retirer la carte mémoire alors que le témoin d'accès à la carte mémoire clignote risque d'endommager les images ainsi que les autres fichiers qu'elle comporte.

## Témoin du retardateur

Le témoin rouge du retardateur situé sur l'avant de l'appareil (voir Figure 11) s'allume en continu et/ ou clignote suivant le mode retardateur sélectionné (voir "Réglage du mode retardateur" page 11). Si vous réglez le retardateur sur :

- 10 secondes, lorsque vous appuyez sur le déclencheur, le témoin s'allume pendant 7 secondes, puis clignote pendant les 3 secondes précédant la capture de l'image.
- A distance avec retard de 3 secondes, le témoin du retardateur clignote lentement jusqu'à ce que vous appuyiez sur le déclencheur de la télécommande. Dès que vous effectuez cette opération, le témoin clignote plus rapidement pendant 3 secondes avant que l'appareil ne capture l'image.

## Témoin d'accès à la carte mémoire

Le témoin orange d'accès à la carte mémoire situé au dos de l'appareil (voir Figure 12) clignote chaque fois que l'appareil lit ou écrit sur la carte mémoire.

**Remarque :** Lorsque l'affichage immédiat est désactivé, l'appareil photo repasse immédiatement au mode Capture et l'image ou la séquence d'images capturée est automatiquement enregistrée sur la carte mémoire.

**Remarque :** Si certaines images d'une séquence en rafale ne vous plaisent pas (hormis la dernière photo que vous pouvez effacer uniquement pendant l'affichage immédiat), vous pouvez les effacer en passant en mode Revisualisation (voir "Suppression d'images" page 34).

De même, si certaines images d'une séquence intervalomètre ne vous plaisent pas, vous ne pouvez les effacer qu'en mode Revisualisation (au lieu d'effacer *toutes* les images de la séquence pendant l'affichage immédiat). (Voir "Suppression d'images" page 34.)

## Utilisation de l'affichage immédiat

La fonction Affichage immédiat vous permet de visionner sur l'écran LCD l'image en vue par vue, la dernière image d'une séquence en rafale ou la première image d'une séquence intervalomètre que vous venez de prendre. L'affichage immédiat dure par défaut 3 secondes après la capture d'une image Vue, ou la dernière image d'une séquence en rafale ou intervalomètre.

Vous pouvez modifier la durée de l'affichage immédiat ou désactiver cette fonction par l'option de menu Affichage du menu Préférences du mode Capture. (Voir "Sous-menu Affichage" page 74 et "Réglage des paramètres d'affichage" page 105.)

Pendant qu'une image est à l'écran durant l'affichage immédiat, vous pouvez :

- Enregistrer des commentaires sonores à joindre à l'image Vue, à la *dernière* image d'une séquence en rafale ou à la *première* image d'une séquence intervalomètre (voir le paragraphe suivant, "Enregistrement d'un commentaire sonore").
- Effacer l'image ou les images capturée(s) en appuyant sur la touche de fonction centrale (Supprimer) : l'image en vue par vue ou la *dernière* image d'une séquence en rafale ou *toutes* les images d'une séquence intervalomètre seront effacées.

Lorsque vous appuyez sur la touche de fonction Supprimer, le message suivant s'affiche sur la barre d'informations supérieure : "Effacer ? " Vous pouvez alors appuyer sur la touche de fonction gauche (Supprimer) pour effacer la ou les image(s) ou sur la touche de fonction droite (Annuler) pour annuler l'effacement. Si vous avez enregistré un commentaire sonore, une option permettant d'effacer le son seul sera activée et accessible par la touche de fonction centrale.

- Enregistrer la ou les image(s) sur la carte mémoire et retourner *immédiatement* au mode Capture en appuyant sur la touche de fonction droite (Quitter). L'image en vue par vue, la *dernière* image d'une séquence en rafale ou *toutes* les images d'une séquence intervalomètre seront enregistrées.
- Ne rien faire : au terme de l'affichage immédiat (le délai est par défaut de 3 secondes) les images sont automatiquement enregistrées sur la carte mémoire. L'image en vue par vue, la *dernière* image d'une séquence en rafale ou *toutes* les images de la séquence intervalomètre seront enregistrées.

**Remarque :** Vous pouvez enregistrer un commentaire sonore de 45 secondes maximum par image ou séquence d'images.

**Remarque :** Le micro est situé sur l'avant de l'appareil. Ainsi, si vous enregistrez votre propre voix, il est conseillé de tourner l'appareil vers vous afin d'obtenir une meilleure qualité de son.

#### Figure 13 : Affichage pendant l'enregistrement sonore

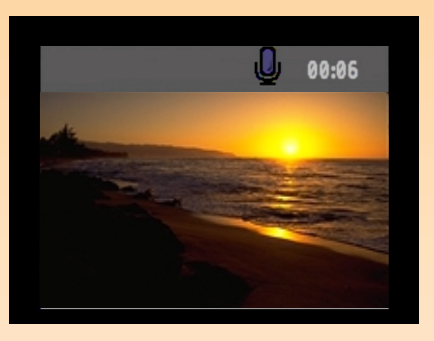

Remarque : Au terme de l'affichage immédiat, vous pouvez enregistrer des commentaires sonores à joindre à une image en vue par vue, à l'une des images d'une séquence en rafale ou à la première image d'une séquence intervalomètre. Pour ce faire, vous devez réglez l'appareil photo sur le mode Relecture ou le mode Revisualisation Sélectionnez ensuite une image ou une séquence d'images dans l'un de ces modes et suivez les points 1 à 4 (à droite de cette page) pour enregistrer un commentaire sonore à joindre à l'image ou à la séquence d'images sélectionnée.

## Enregistrement d'un commentaire sonore

Vous pouvez enregistrer un commentaire sonore pour accompagner vos images lorsque l'appareil est en mode Capture avec affichage immédiat (voir le paragraphe précédent). Pendant l'affichage immédiat, l'appareil enregistre le son et le joint à l'image en vue par vue, à la *dernière* image d'une séquence en rafale ou à la *première* image d'une séquence intervalomètre que vous venez de prendre. Vous pouvez enregistrer un commentaire sonore pendant toute la durée de l'affichage immédiat.

Vous pouvez également enregistrer des sons en mode Relecture ainsi qu'en mode Revisualisation et les joindre à des images (pour plus de détails, voir la deuxième remarque sur la gauche.)

Une fois que vous avez pris une photo ou une séquence d'images en mode Capture et que l'affichage immédiat apparaît sur l'écran LCD, suivez les étapes suivantes pour enregistrer des sons à joindre aux images :

- 1 Appuyez sur le bouton d'enregistrement sonore gitué au dos de l'appareil pour commencer l'enregistrement. Une icône clignotante représentant un micro apparaît, ainsi que la durée d'enregistrement en minutes et secondes (00:00) sur la barre d'informations supérieure de l'écran LCD (voir Figure 13).
- 2 Enregistrez votre commentaire sonore (45 secondes maximum).
- 3 Appuyez à nouveau sur le bouton d'enregistrement sonore pour arrêter l'enregistrement. L'écran affiche Prêt dans la barre d'informations supérieure. Les intitulés des trois touches de fonction apparaissent dans la barre d'informations inférieure : Lecture, Supprimer et Quitter (de gauche à droite).
- 4 Vous pouvez :
  - Appuyer sur la touche de fonction gauche (Lecture) pour écouter l'enregistrement sonore.
  - Appuyer sur la touche de fonction centrale (Supprimer) pour effacer la ou les image(s) et le commentaire sonore ou pour effacer uniquement le commentaire sonore.
  - Appuyer sur la touche de fonction droite (Quitter) pour enregistrer *immédiatement* la ou les image(s) et le commentaire sonore sur la carte mémoire.
  - Ne rien faire et attendre que l'affichage immédiat prenne fin. Dans ce cas, la ou les image(s) et le commentaire sonore qui leur est joint sont automatiquement enregistrés sur la carte mémoire.

## **Chapitre 4 : Affichage et revisuali**sation des photos

## Généralités

Le présent chapitre vous explique comment visionner des images capturées en utilisant les modes Relecture et Revisualisation.

Ce chapitre aborde les points suivants :

- "Utilisation du mode Relecture" page 29
  - "Accès au mode Relecture" page 29
  - "Affichage des images en plein écran" page 30
  - "Barres d'informations" page 30
  - "Affichage et masquage des barres d'informations" page 30
  - "Zoom avant sur des images" page 30
  - "Relecture d'images intervalomètre et d'images groupées" page 31
  - "Création et lecture d'un diaporama" page 31
- "Utilisation du mode Revisualisation" page 32
  - "Accès au mode Revisualisation" page 32
  - "Sélection d'images" page 32
  - "Marquage des photos et annulation du marquage" page 33
  - "Développement et regroupement d'images intervalomètre ou groupées" page 33
  - "Suppression d'images" page 34
  - "Groupement d'images et dissociation de groupes d'images" page 35
  - "Protection des photos et annulation de la protection" page 36
  - "Classement d'images en catégories et annulation de catégories d'images" page 37
  - "Recherche d'images par date et par catégorie" page 38

## Utilisation du mode Relecture

#### Accès au mode Relecture

Pour accéder au mode Relecture :

- 1 Placez le sélecteur de mode de l'appareil sur le mode Relecture 돈.
- 2 Allumez l'appareil photo s'il est éteint. L'écran du mode Relecture s'affiche sur l'écran LCD.

**Remarque :** Vous ne pouvez pas effacer d'images en mode Relecture. En revanche, le mode Revisualisation vous le permet. (Voir "Suppression d'images" page 34.)

#### Affichage des images en plein écran

Lorsque vous passez en mode Relecture pour la première fois, l'écran LCD affiche la dernière image enregistrée sur la carte mémoire. L'image apparaît en plein écran. Pour visionner en plein écran une autre photo parmi celles enregistrées sur la carte mémoire, appuyez sur la flèche vers la droite ou sur la flèche vers la gauche du sélecteur 4 directions pour les faire défiler.

## **Barres d'informations**

En mode Relecture, deux barres d'informations s'affichent. La barre d'informations supérieure renseigne sur l'image (numéro de l'image, date et heure de capture de l'image, type d'image et mode d'exposition au moment de la capture). La barre d'informations inférieure comporte les intitulés des touches de fonction.

## Affichage et masquage des barres d'informations

Les deux barres s'affichent par défaut en mode Relecture. Vous avez la possibilité de masquer l'une d'elles ou les deux, pour mieux voir les images sur l'écran LCD. Il vous suffit pour cela d'appuyer sur le bouton DISPLAY situé au de l'appareil : une fois pour que les deux barres disparaissent, deux fois pour afficher uniquement celle du bas et trois fois pour qu'elles apparaissent à nouveau toutes les deux.

## Zoom avant sur des images

Si vous souhaitez voir une partie d'une photo plus en détail, appuyez sur la touche de fonction centrale (Zoom). Une fois que vous avez effectué un zoom avant, utilisez le sélecteur 4 directions pour voir les autres parties de l'image. Avant de passer à une autre image, vous devez effectuer un zoom arrière en appuyant sur la touche de fonction centrale (Zoom arr.).

**Remarque :** Vous pouvez modifier la fréquence de défilement dans le sous-menu Fréquence défilement du menu Paramètres lecture. (Pour en savoir plus, voir le paragraphe "Sous-menu Fréquence défilement" page 84.)

#### Relecture d'images intervalomètre et d'images groupées

Vous pouvez revoir des séquences d'images intervalomètre ou d'images groupées à une fréquence prédéfinie, comme un diaporama.

Pour revoir les séquences d'images :

- 1 Utilisez le sélecteur 4 directions pour faire défiler et choisir les images intervalomètre ou groupées que vous souhaitez revoir.
- 2 Appuyez sur la touche de fonction gauche (Lecture). Les images, ainsi que les commentaires sonores qui leur sont attachés, sont relus sur l'écran LCD.
- 3 Appuyez la touche de fonction gauche (Arrêter) pour stopper la lecture des images.

#### Création et lecture d'un diaporama

Vous pouvez créer un diaporama pour visionner vos images sur l'écran LCD ou sur un téléviseur. Votre diaporama peut inclure toutes les photos stockées sur la carte mémoire ou une seule catégorie d'images.

Pour en savoir plus sur :

- les catégories, reportez-vous au paragraphe "Classement d'images en catégories et annulation de catégories d'images" page 37.)
- la connexion de votre appareil photo à un téléviseur pour visionner un diaporama, reportezvous au paragraphe "Connexion de l'appareil photo à un téléviseur" page 55.

Pour créer et visionner un diaporama :

- 1 Appuyez sur le bouton MENU situé au dos de l'appareil. L'option Diaporama du menu Paramètres lecture apparaît en surbrillance.
- 2 Appuyez sur la touche de fonction gauche (Edition) pour accéder au sous-menu Diaporama.
- **3** Effectuez tous les changements nécessaires dans le sous-menu Diaporama. Pour en savoir plus sur ces réglages, voir "Sous-menu Diaporama" page 83.
- 4 Appuyez la touche de fonction gauche (Démarrer) pour lancer le diaporama.

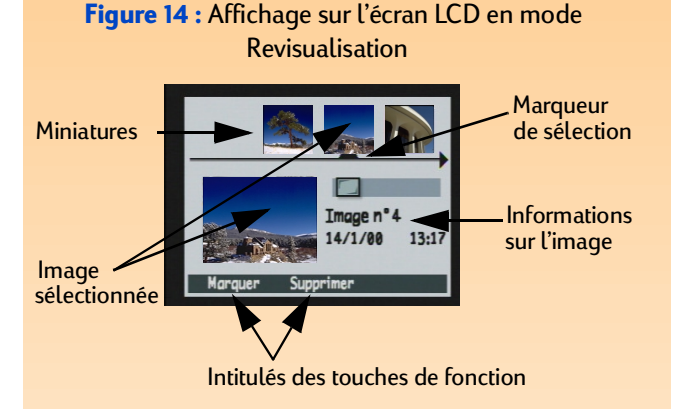

- **5** Vous pouvez arrêter le diaporama à tout moment en appuyant sur la touche de fonction gauche (Arrêter).
- 6 Quand le diaporama est terminé ou si vous l'avez arrêté, appuyez sur la touche de fonction droite (Quitter) pour enregistrer les paramètres et sortir du menu Diaporama.

## Utilisation du mode Revisualisation

## Accès au mode Revisualisation

Pour accéder au mode Revisualisation :

- 1 Réglez le sélecteur de mode de l'appareil photo sur le mode Revisualisation 📰.
- 2 Allumez l'appareil s'il est éteint.

L'écran du mode Revisualisation apparaît sur l'écran LCD (voir Figure 14) et présente les images enregistrées sur la carte mémoire sous forme de miniatures, dans la partie supérieure de l'écran.

L'image sélectionnée est la miniature sous laquelle le marqueur de sélection est placé. Elle apparaît également dans un format plus grand, dans le coin inférieur gauche de l'écran. Les informations la concernant (y compris son numéro, la date et l'heure à laquelle elle a été prise) s'affichent dans le coin inférieur droit de l'écran. Si l'image sélectionnée fait partie d'un groupe, le nom de celui-ci est également indiqué. Si l'image a été transférée dans l'appareil photo à partir d'un autre appareil comportant un nom, ce dernier s'affiche (et remplace le nom de groupe).

La barre d'icônes située au-dessus de la zone d'informations indique si l'image sélectionnée est une image seule, une séquence d'images intervalomètre ou un groupe d'images regroupé. Elle présente également une icône de son lorsqu'un commentaire sonore est attaché à l'image sélectionnée, ainsi qu'une icône de catégorie si vous avez attribué une catégorie à l'image sélectionnée.

## Sélection d'images

Le marqueur de sélection situé sous la rangée de miniatures indique l'image sélectionnée ; celle-ci est affichée, ainsi que les informations s'y rapportant, dans la partie inférieure de l'écran.

Pour sélectionner une image, faites défiler les miniatures en appuyant sur la flèche vers la droite ou sur la flèche vers la gauche du sélecteur 4 directions jusqu'à ce que le marqueur de sélection soit positionné sous l'image qui vous intéresse. Elle apparaît dans un format plus grand, dans la partie inférieure de l'écran, ainsi que les informations s'y rapportant.

Figure 15 : Image marquée

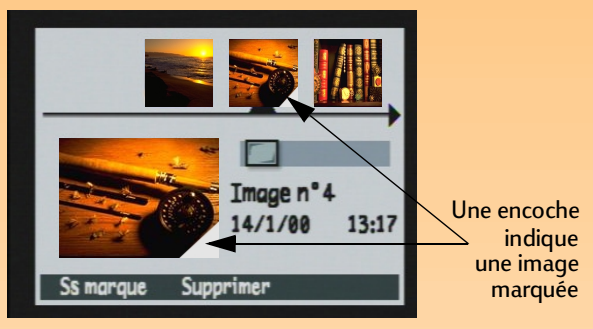

Figure 16 : Groupe développé

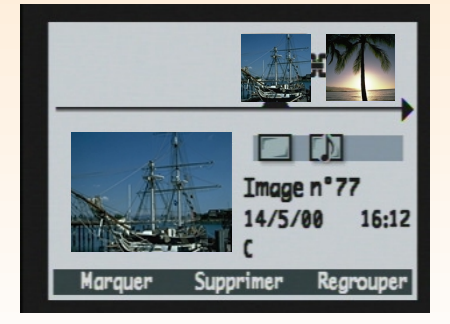

## Marquage des photos et annulation du marquage

Lorsque vous choisissez une action dans les menus du mode Revisualisation, vous avez la possibilité de marquer plusieurs images afin que cette action s'applique à toutes les images sélectionnées. Ainsi, vous pouvez marquer plusieurs images et toutes les supprimer en une seule opération.

Pour marquer ou annuler la sélection de *toutes* les images enregistrées sur la carte mémoire, maintenez la touche de fonction gauche (Marquer ou Ss marque) enfoncée pendant 3 secondes, puis relâchez-la.

Pour marquer une ou plusieurs images (mais pas toutes) :

- 1 Faites défiler les miniatures en appuyant sur la flèche vers la droite ou sur la flèche vers la gauche du sélecteur 4 directions jusqu'à ce que le marqueur de sélection soit positionné sous l'image qui vous intéresse.
- 2 Appuyez sur la touche de fonction gauche (Marquer). Une encoche apparaît dans le coin inférieur droit de la miniature sélectionnée (voir Figure 15).
- 3 Répéter les étapes 1 et 2 pour marquer d'autres images.

Pour annuler la sélection d'une image, faites défiler les miniatures jusqu'à l'image marquée et appuyez sur la touche de fonction gauche (Ss marque).

## Développement et regroupement d'images intervalomètre ou groupées

Lorsque vous réalisez des images intervalomètre, l'appareil prend une séquence de clichés et groupe automatiquement les images capturées, utilisant la première prise de vue pour représenter la séquence. Vous pouvez également grouper des images séparées en utilisant l'option de menu Grouper dans les menus du mode Revisualisation (voir "Groupement d'images et dissociation de groupes d'images" page 35). Ce paragraphe explique comment transformer des images intervalomètre ou groupées en images séparées, donc les développer, et comment les regrouper à nouveau.

Pour développer des images intervalomètre ou groupées :

- 1 Sélectionnez l'image qui représente la séquence d'images intervalomètre ou d'images groupées que vous souhaitez développer.
- 2 Appuyez sur la touche de fonction droite (Développer). Les miniatures de toutes les images de la séquence ainsi que les liens entre elles s'affichent alors (voir Figure 16).

**Remarque :** Pour marquer ou annuler la sélection de *toutes* les images de la carte mémoire, maintenez la touche de fonction gauche (Marquer ou Ss marque) enfoncée pendant 3 secondes, puis relâchez-la.

**Remarque :** Les images protégées ne seront pas effacées. Voir "Protection des photos et annulation de la protection" page 36. Pour regrouper des images intervalomètre ou groupées :

- 1 Sélectionnez une image de la séquence d'images intervalomètre ou du groupe que vous souhaitez regrouper.
- 2 Appuyez sur la touche de fonction droite (Regrouper).

## Suppression d'images

Vous pouvez effacer de la carte mémoire une image sélectionnée (qu'il s'agisse d'une image en vue par vue, en rafale, d'une image individuelle appartenant à une séquence intervalomètre développée ou à un groupe d'images développé), toutes les images sélectionnées (marquées), une séquence d'images intervalomètre regroupée ou un groupe d'images regroupé.

Pour effacer des images :

1 Sélectionnez ou marquez les images que vous souhaitez effacer.

Si vous voulez effacer une ou plusieurs images (mais pas *toutes* les images) d'une séquence intervalomètre ou d'un groupe d'images, suivez d'abord les instructions du paragraphe "Développement et regroupement d'images intervalomètre ou groupées" page 33 pour développer la séquence intervalomètre ou le groupe d'images. Sélectionnez ensuite l'image ou marquez les images que vous voulez effacer.

#### 2 Si vous souhaitez :

- Effacer uniquement l'image, la séquence d'images intervalomètre regroupée ou le groupe d'images regroupé actuellement sélectionné, appuyez sur la touche de fonction centrale (Supprimer) sur l'écran du mode Revisualisation.
- Effacer toutes les images marquées, appuyez sur le bouton MENU situé au dos de l'appareil. Le menu Edition du mode Revisualisation s'affiche alors et l'option Supprimer apparaît en surbrillance. Appuyez sur la touche de fonction centrale (Supprimer).
- 3 Appuyez à nouveau sur la touche de fonction gauche (Supprimer) pour effacer la ou les image(s).

**Remarque :** Sur la carte mémoire, un groupe devient un dossier dans lequel sont toutes les images de ce groupe sont stockées.

**Remarque :** Les noms de groupe doivent être composés de huit caractères maximum, sans espace. De plus, l'appareil n'accepte pas les noms de groupe commençant par BR ou TL (toutes langues), ces lettres étant réservées.

#### Figure 17 : Deux images dans un groupe

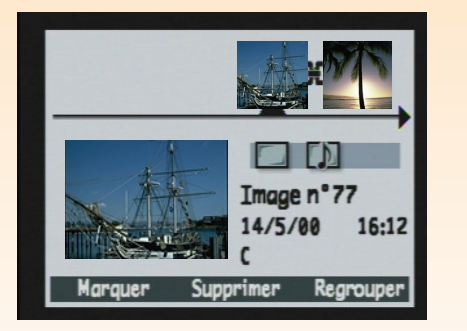

## Groupement d'images et dissociation de groupes d'images

Vous pouvez grouper des images afin de les stocker sur la carte mémoire dans un dossier. Pour grouper des images :

- 1 Marquez les images que vous souhaitez grouper.
- **2** Appuyez sur le bouton MENU au dos de l'appareil. Le menu Edition du mode Revisualisation apparaît.
- **3** Appuyez sur la flèche vers le bas du sélecteur 4 directions pour faire défiler les options de menu jusqu'à l'option Grouper.
- 4 Placez-vous sur le menu Nom du groupe en appuyant sur la touche de fonction gauche (Créer) s'il n'existe aucun groupe, ou sur la touche de fonction gauche (Ajouter) puis sur la touche de fonction centrale (Nouveau) dans le cas contraire.
- **5** Nommez le nouveau groupe en procédant comme suit (voir sur la gauche la remarque concernant les restrictions sur les noms de groupes) :
  - Appuyez sur la flèche vers le haut ou sur la flèche vers le bas du sélecteur 4 directions pour faire apparaître la lettre souhaitée.
  - Appuyez sur la flèche vers la droite du sélecteur 4 directions pour ajouter une lettre au nom ou sur la flèche vers la gauche pour effacer une lettre. Par exemple, si vous sélectionnez la lettre "L" et appuyez ensuite sur la flèche vers la droite du sélecteur 4 directions, la lettre s'affiche au centre de l'écran.
- 6 Appuyez sur la touche de fonction droite (Quitter) pour sortir du menu Nom du groupe ; appuyez une seconde fois sur Quitter pour sortir des menus du mode Revisualisation. L'écran du mode Revisualisation s'affiche à nouveau. Le nom du groupe apparaît maintenant dans la zone d'informations, chaque fois qu'une image du groupe est sélectionnée. Une icône de lien entre chaque image du groupe indique qu'elles sont liées (voir Figure 17).

**Remarque :** Lorsque vous dissociez un groupe, vous n'effacez *pas* les images qu'il contient, mais uniquement le nom du groupe.

#### Figure 18 : Image protégée

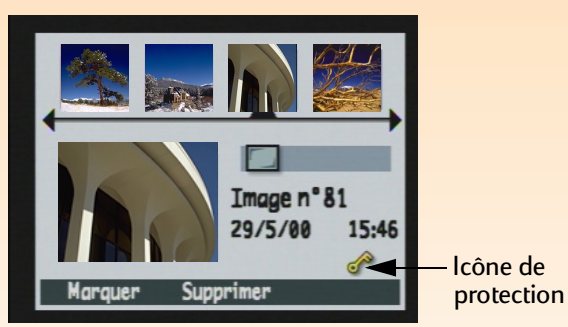

Pour dissocier un groupe d'images :

- 1 Sélectionnez une image du groupe que vous souhaitez dissocier.
- **2** Appuyez sur le bouton MENU au dos de l'appareil. Le menu Edition du mode Revisualisation apparaît.
- **3** Appuyez sur la flèche vers le bas du sélecteur 4 directions pour faire défiler les options de menu jusqu'à l'option Grouper.
- 4 Appuyez sur la touche de fonction centrale (Dissocier) pour dissocier le groupe.
- **5** Appuyez sur la touche de fonction droite (Quitter). L'écran du mode Revisualisation s'affiche à nouveau et les images ne sont plus groupées.

#### Protection des photos et annulation de la protection

Vous pouvez protéger des images contre un effacement fortuit. (Lorsqu'une image est protégée, elle ne peut pas être effacée de la carte mémoire).

Pour protéger des images :

- 1 Sélectionnez ou marquez les images que vous souhaitez protéger.
- **2** Appuyez sur le bouton MENU au dos de l'appareil. Le menu Edition du mode Revisualisation apparaît.
- 3 Appuyez sur la flèche vers le bas du sélecteur 4 directions pour faire défiler les options de menu jusqu'à l'option Protéger.
- 4 Appuyez sur la touche de fonction centrale (Protéger). L'écran du mode Revisualisation s'affiche à nouveau et une icône de protection apparaît dans la zone d'informations (voir Figure 18).
Pour ôter la protection des images :

- 1 Sélectionnez ou marquez les images dont vous souhaitez ôter la protection.
- 2 Appuyez sur le bouton MENU.
- **3** Appuyez sur la flèche vers le bas du sélecteur 4 directions pour faire défiler les options de menu jusqu'à l'option Protéger.
- 4 Appuyez sur la touche de fonction gauche (Non protégée). L'écran du mode Revisualisation s'affiche à nouveau et l'icône de protection disparaît de la zone d'informations.

# Classement d'images en catégories et annulation de catégories d'images

Vous pouvez classer vos images en catégories afin de les retrouver facilement. Vous pouvez aussi créer très facilement un diaporama à partir d'une catégorie d'images.

Vous pouvez classer les images une par une ou en marquer plusieurs et leur appliquer une catégorie.

Pour classer une ou plusieurs images dans une catégorie :

- 1 Sélectionnez ou marquez les images que vous souhaitez classer.
- **2** Appuyez sur le bouton MENU au dos de l'appareil. Le menu Edition du mode Revisualisation apparaît.
- 3 Appuyez sur la flèche vers le bas du sélecteur 4 directions pour faire défiler les options de menu jusqu'à l'option Classer catégorie.
- 4 Appuyez sur la touche de fonction gauche (Edition) pour accéder au sous-menu Catégories.
- **5** Appuyez sur la flèche vers le bas du sélecteur 4 directions pour faire apparaître la catégorie dans laquelle vous souhaitez classer vos images.
- 6 Appuyez sur la touche de fonction gauche (Sélection). Une coche apparaît en regard de la catégorie retenue et l'écran du mode Revisualisation s'affiche à nouveau. Une icône symbolisant la catégorie que vous avez choisie apparaît dans la zone d'informations (voir Figure 19).

Figure 19 : Image classée dans une catégorie

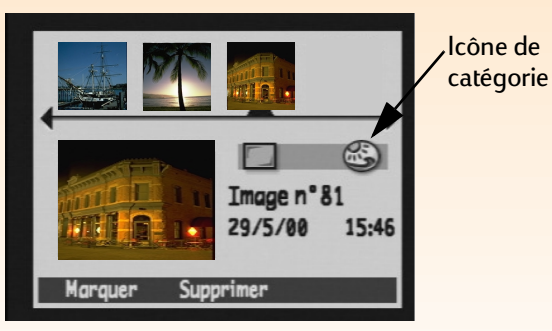

#### Figure 20 : Recherche par date

|         | Re   | che | r. | pa | r | date    |
|---------|------|-----|----|----|---|---------|
|         | Du : |     |    |    |   |         |
| 11      |      | 20  | 1  | 01 | 1 | 00      |
| 12      | Au:  |     |    | _  |   |         |
| 62      |      | 20  | 1  | 01 | 1 | 00      |
| -       |      |     |    |    |   |         |
| Rechero | her  |     |    |    |   | Quitter |

Pour retirer une image d'une catégorie :

- 1 Sélectionnez l'image dont vous souhaitez annuler la catégorie.
- 2 Appuyez sur le bouton MENU situé au dos de l'appareil. Le menu Edition du mode Revisualisation apparaît.
- **3** Appuyez sur la flèche vers le bas du sélecteur 4 directions pour faire défiler les options de menu jusqu'à l'option Classer catégorie.
- 4 Appuyez la touche de fonction gauche (Edition) pour accéder au sous-menu Catégories.
- 5 Appuyez sur la flèche vers le bas du sélecteur 4 directions pour faire apparaître la catégorie que vous souhaitez annuler.
- 6 Appuyez sur la touche de fonction gauche (Annuler la sélection). L'écran du mode Revisualisation s'affiche à nouveau et l'icône de catégorie disparaît de la zone d'informations.

### Recherche d'images par date et par catégorie

Le menu Rechercher, accessible en mode Revisualisation, vous permet de rechercher des images par date ou par catégorie (pour en savoir plus sur les catégories, reportez-vous au paragraphe "Classement d'images en catégories et annulation de catégories d'images" page 37.)

Pour rechercher une image par date :

- 1 Appuyez sur le bouton MENU au dos de l'appareil. Le menu Edition du mode Revisualisation apparaît.
- 2 Appuyez sur la flèche vers la droite du sélecteur 4 directions pour afficher le menu Rechercher.
- 3 Appuyez sur la touche de fonction gauche (Edition).

#### Figure 21 : Résultats d'une recherche par date

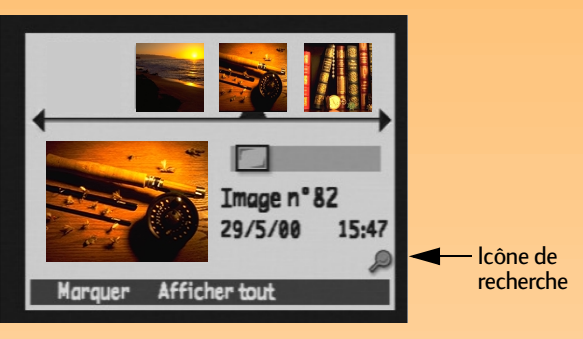

Remarque : Si aucune photo n'a été prise entre les deux dates que vous avez indiquées, l'écran LCD affiche le message suivant : "Aucune image ne correspond aux critères". Dans ce cas, vous pouvez soit appuyer sur la touche de fonction centrale (Afficher tout) pour visionner toutes les photos stockées sur la carte mémoire, soit appuyer sur la touche de fonction gauche (Rechercher) pour sélectionner une nouvelle période.

- 4 Entrez la période dans laquelle vous souhaitez rechercher des images (voir Figure 20) :
  - Appuyez sur la flèche vers la droite du sélecteur 4 directions pour faire défiler les champs mois, jour et année.
  - Appuyez sur la flèche vers le haut ou sur la flèche vers le bas pour modifier le mois, le jour et l'année.
- 5 Appuyez sur la touche de fonction gauche (Rechercher). Les résultats de votre recherche s'affichent sur l'écran LCD (voir Figure 21). Remarquez l'icône de recherche dans le coin inférieur droit de l'écran qui indique que les images affichées sont le résultat d'une recherche.
- 6 Utilisez les flèches du sélecteur 4 directions pour faire défiler les images. Lorsque vous avez terminé, appuyez sur la touche de fonction centrale (Afficher tout) pour visionner toutes les images stockées sur la carte mémoire.

Pour rechercher une image par catégorie :

- 1 Appuyez sur le bouton MENU au dos de l'appareil. Le menu Edition du mode Revisualisation apparaît.
- 2 Appuyez sur la flèche vers la droite du sélecteur 4 directions pour afficher le menu Rechercher.
- 3 Appuyez sur la flèche vers le bas du sélecteur 4 directions pour faire défiler les options de menu jusqu'à l'option Par catégorie.
- 4 Appuyez sur la touche de fonction gauche (Edition).
- 5 Appuyez sur la flèche vers le bas du sélecteur 4 directions pour faire apparaître la catégorie souhaitée.
- 6 Appuyez sur la touche de fonction gauche (Sélection). Les résultats de votre recherche s'affichent sur l'écran LCD. Remarquez l'icône de recherche dans le coin inférieur droit de l'écran qui indique que les images affichées sont le résultat d'une recherche.
- 7 Utilisez les flèches du sélecteur 4 directions pour faire défiler les images. Lorsque vous avez terminé, appuyez sur la touche de fonction centrale (Afficher tout) pour visionner toutes les images stockées sur la carte mémoire.

# Chapitre 5 : Partage d'images

# Généralités

De nombreuses possibilités amusantes et créatives s'offrent à vous pour utiliser vos photos. Vous pouvez par exemple les transférer sur votre ordinateur et les utiliser dans des projets ou les envoyer sur Internet pour en faire profiter votre famille et vos amis. Si vous possédez une imprimante prenant en charge la technologie infrarouge JetSend de HP, vous pourrez les imprimer sans avoir à connecter votre appareil à cette dernière. En connectant votre appareil à un téléviseur, vous pourrez même visionner un diaporama.

Ce chapitre aborde les points suivants :

- "Transfert d'images sur votre ordinateur" page 42
- "Utilisation d'un fichier DPOF" page 48
- "Transfert d'images sur une imprimante par JetSend" page 50
- "Partage d'images avec un autre appareil photo" page 53
- "Connexion de l'appareil photo à un téléviseur" page 55

Attention : Sachez que, si vous utilisez un logiciel de retouche autre que le logiciel d'imagerie HP, les sons (notamment balises sonores et autres balises EXIF) que vous avez enregistrés et joints à des images avec votre appareil photo peuvent ne pas être pris en charge, voire être perdus.

# Transfert d'images sur votre ordinateur

Le mode Connexion PC vous permet de transférer des photos sur votre ordinateur. Dans le sousmenu Mode Connexion PC du menu Préférences, vous définissez les paramètres de connexion via l'interface USB. Suivant le système d'exploitation de votre ordinateur, vous pouvez régler votre appareil photo sur l'un des paramètres suivants :

| Mode<br>Connexion PC                              | Mode de transfert des images                                                                                                    | Systèmes<br>d'exploitation                                       |
|---------------------------------------------------|----------------------------------------------------------------------------------------------------|------------------------------------------------------------------|
| Périphérique Digita <sup>TM</sup><br>(par défaut) | Vous pouvez utiliser le logiciel fourni avec votre<br>appareil ou votre ordinateur pour transférer les<br>images.                                                                                                    | Windows® Me, 98<br>et 2000                                       |
| Unité de disque USB                               | L'appareil est pris en charge en tant que<br>périphérique de mémoire de masse USB et<br>apparaît sous la forme d'un lecteur de disque<br>connecté à votre ordinateur. Vous pouvez donc<br>copier les images comme vous le feriez à partir<br>d'un lecteur ordinaire. | Mac® OS 8.6<br>ou supérieur,<br>et<br>Windows Me, 98,<br>et 2000 |

Windows NT 4.0 est un cas à part car ce système d'exploitation ne prend pas en charge l'interface USB. Ainsi, pour transférer les images de la carte mémoire à l'ordinateur, vous devez posséder une imprimante HP P1000/1100 ou similaire ou un lecteur de carte mémoire connecté à l'interface parallèle ou série. Le transfert s'effectue alors en insérant la carte mémoire dans le lecteur de carte mémoire ou dans le logement prévu à cet effet sur l'imprimante HP.

Les trois paragraphes qui suivent expliquent comment transférer vos photos sur un ordinateur, suivant les paramètres du mode Connexion PC de l'appareil photo et du système d'exploitation installé sur votre ordinateur :

- Si vous souhaitez utiliser le réglage Périphérique Digita pour opérer le transfert vers un ordinateur sur lequel est installé Windows Me, 98, ou 2000, lisez ce qui suit.
- Pour utiliser le réglage Unité de disque USB pour transférer vos images sur un Macintosh® fonctionnant sous Mac OS 8.6 ou une version supérieure, ou sur un PC sous Windows Me, 98 ou 2000, lisez le paragraphe correspondant page 45.
- Pour transférer des images de la carte mémoire sur un PC fonctionnant sous Windows NT 4.0, lisez le paragraphe correspondant page 47.

**Remarque :** Si votre PC fonctionne sous Windows 98 ou 2000, le présent chapitre présuppose que vous avez déjà installé le logiciel d'imagerie photo HP suivant les instructions fournies par le *Guide de démarrage rapide de l'appareil photo numérique HP 618.* 

Figure 22 : Connecteurs du câble USB

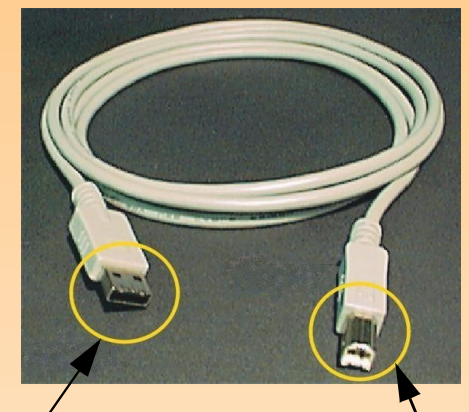

A connecter à l'ordinateur

A connecter**`** à l'appareil photo

Figure 23 : Branchement du câble USB sur l'appareil photo

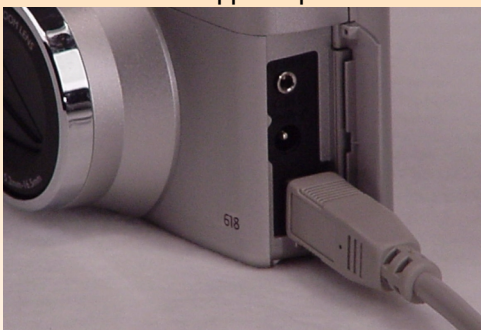

# Transfert de photos avec le paramètre Périphérique Digita

Si votre PC fonctionne sous Windows Me, 98 ou 2000, vous pouvez utiliser le paramètre par défaut Périphérique Digita du sous-menu Mode Connexion PC pour effectuer le transfert. Si votre ordinateur fonctionne sous :

- Windows Me, vous pouvez utiliser l'Assistant Scanneur et appareil photo de Microsoft<sup>®</sup> pour transférer les images de l'appareil photo sur votre ordinateur.
- Windows 98 ou 2000, vous pouvez utiliser le logiciel d'imagerie photo HP fourni avec votre appareil photo pour transférer les images de votre appareil sur votre ordinateur.

Pour transférer des photos sur un ordinateur fonctionnant sous Windows Me, 98 ou 2000, procédez de la manière suivante :

- 1 Eteignez votre appareil photo s'il est allumé.
- 2 Mettez votre ordinateur sous tension s'il ne l'est pas déjà.
- **3** Branchez l'extrémité *rectangulaire* du câble USB sur le port USB situé sur la face avant ou arrière de votre ordinateur (voir Figure 22).
- **4** Ouvrez le volet du compartiment des connecteurs de votre appareil photo et branchez l'extrémité *carrée* du câble USB sur le connecteur inférieur (USB) (voir Figure 23).
- **5** Réglez l'appareil photo sur le mode Connexion PC **PC**.

6 *Allumez* l'appareil photo. L'ordinateur détecte en quelques secondes l'appareil photo connecté à son port USB. Les étapes suivantes dépendent de la version de Windows installée sur votre ordinateur.

| Windows Me            | Votre ordinateur lance l'Assistant Scanneur et appareil<br>photo de Microsoft. Suivez les instructions de l'Assistant<br>pour copier les images sur votre ordinateur.                                                                                                    |
|-----------------------|----------------------------------------------------------------------------------------------------|
| Windows 98<br>ou 2000 | <ul> <li>Lorsque la fenêtre principale du logiciel d'imagerie<br/>photo HP s'ouvre, procédez comme suit :</li> <li>1. Dans la fenêtre principale, cliquez sur Décharger<br/>appareil.</li> <li>2. Dans la fenêtre Décharger images, cliquez sur le<br/>bouton Démarrer. Les photos sont alors copiées sur<br/>votre ordinateur.</li> </ul> |

**Remarque :** Si vous possédez un ordinateur Macintosh et si vous avez déjà suivi les instructions du *Guide de démarrage rapide de l'appareil photo numérique HP 618* pour régler le mode Unité de disque USB sur votre appareil photo, passez au paragraphe "Utilisation de votre appareil photo comme un périphérique de mémoire de masse USB pour transférer des images" page 46.

#### Transfert d'images avec le paramètre Unité de disque USB

Si votre ordinateur fonctionne sous Macintosh OS 8.6 ou une version supérieure ou sous Windows Me, 98 ou 2000, vous pouvez utiliser le paramètre Unité de disque USB du sous-menu Mode Connexion PC pour effectuer le transfert. L'appareil est alors pris en charge en tant que périphérique de mémoire de masse USB et apparaît sous la forme d'un lecteur de disque connecté à votre ordinateur. Vous pouvez donc copier les images comme vous le feriez à partir d'un lecteur ordinaire. Les deux paragraphes qui suivent expliquent comment procéder.

#### Sélection du mode Unité de disque USB sur votre appareil photo

Vous devez d'abord régler votre appareil photo sur le mode Unité de disque USB de la manière suivante :

- 1 Réglez le sélecteur de mode de l'appareil sur le mode Capture 🗖.
- 2 Allumez l'appareil photo s'il est éteint.
- **3** Appuyez sur le bouton MENU situé au dos de l'appareil pour afficher les menus du mode Capture sur l'écran LCD.
- 4 Appuyez trois fois sur la flèche vers la droite du sélecteur 4 directions pour accéder au menu Préférences.
- 5 Appuyez trois fois sur la flèche vers le bas du sélecteur 4 directions pour accéder à l'option de menu Mode Connexion PC.
- 6 Appuyez sur la touche de fonction gauche (Edition). Le sous-menu Mode Connexion PC apparaît et l'option Unité de disque USB est mise en surbrillance.
- 7 Appuyez sur la touche de fonction gauche (Sélection). Le symbole "coché" s'affiche en regard de l'option Unité de disque USB. L'appareil revient ensuite au menu Préférences du mode Capture. Votre appareil est maintenant réglé en mode Unité de disque USB.
- 8 Appuyez sur la touche de fonction droite (Quitter) pour quitter le menu.
- 9 Eteignez l'appareil photo à l'aide de l'interrupteur ON/OFF.

L'appareil photo reste réglé sur le mode Unité de disque USB *uniquement* si vous éteignez votre appareil à l'aide de l'interrupteur ON/OFF. En éteignant correctement votre appareil, vous *n'aurez pas* à répéter les procédures précédentes pour transférer à l'avenir vos photos sur votre ordinateur par le mode Unité de disque USB.

**Remarque :** Le logiciel pour Macintosh est fourni avec votre appareil photo. Si vous le souhaitez, vous pouvez l'utiliser pour transférer vos images sur votre Macintosh, au lieu de suivre les instructions décrites ici. Ce logiciel comprend également des outils permettant de retoucher les images pour les utiliser dans vos projets créatifs.

Figure 24 : Connecteurs du câble USB

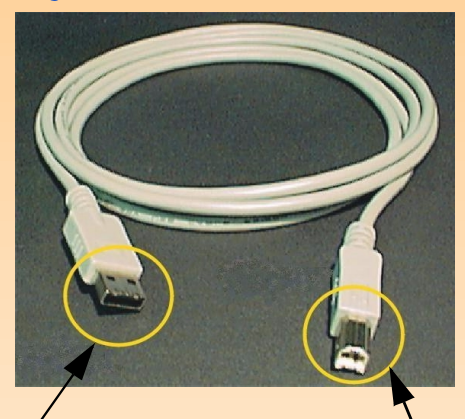

A connecter au clavier d'un Macintosh A connècter ou à un ordinateur sous Windows

à l'appareil photo

Figure 25 : Branchement du câble USB sur l'appareil photo

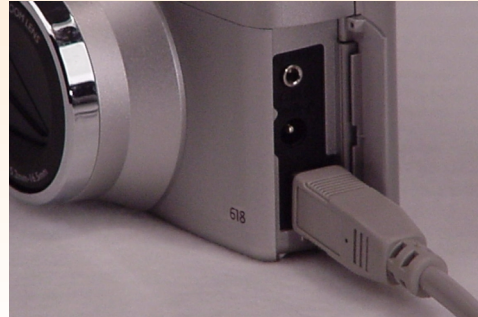

#### Utilisation de votre appareil photo comme un périphérique de mémoire de masse USB pour transférer des images

Une fois votre appareil réglé sur le mode Unité de disgue USB, vous pouvez procéder au transfert de vos images sur un Macintosh OS 8.6 ou supérieur, ou sur un PC fonctionnant sous Windows Me, 98 ou 2000. Procédez de la manière suivante :

- 1 Mettez votre ordinateur *sous tension* s'il ne l'est pas.
- 2 Branchez l'extrémité rectangulaire du câble USB sur le port USB de votre PC (sur le clavier pour le Macintosh) (voir Figure 24).
- 3 Ouvrez le volet du compartiment des connecteurs de votre appareil photo et branchez l'extrémité carrée du câble USB sur le connecteur inférieur (USB) (voir Figure 25).
- 4 Placez le sélecteur de mode de l'appareil sur le mode Connexion PC PC.
- 5 Allumez l'appareil photo. Si vous avez :
  - un ordinateur Macintosh, une icône portant la mention "Sans titre" apparaît sur le bureau de l'ordinateur. L'appareil photo est maintenant considéré par votre Macintosh comme une nouvelle unité de disque.
  - un ordinateur sous Windows, l'appareil photo apparaît sous la forme d'un lecteur de disque ٠ amovible connecté à l'ordinateur, dans le dossier Poste de travail de l'Explorateur Windows.

Si le système d'exploitation de votre ordinateur est Windows 98 ou 2000 et si vous avez installé le logiciel d'imagerie photo HP (en suivant les instructions fournies par le Guide de démarrage rapide de l'appareil photo numérique HP 618), la fenêtre principale de ce logiciel s'ouvre alors. Vous pouvez suivre les instructions du point 6 pour copier les fichiers d'image de l'appareil photo sur votre ordinateur par l'Explorateur Windows ou utiliser le logiciel d'imagerie photo HP.

6 Copiez les fichiers d'image à partir du lecteur de disque (l'appareil photo) sur le disque dur de votre ordinateur comme s'il s'agissait d'un lecteur de disquettes.

**Remarque :** Ce paragraphe présuppose que vous avez déjà installé le logiciel d'imagerie photo HP suivant les instructions fournies par le *Guide de démarrage rapide de l'appareil photo numérique HP 618.* 

# Transfert d'images de la carte mémoire sur un ordinateur sous Windows NT 4.0

Pour transférer des images sur votre ordinateur fonctionnant sous Windows NT 4.0, vous devez posséder une imprimante HP (telle qu'une HP P1000/1100) qui dispose d'un logement destiné à recevoir une carte mémoire, ou un lecteur de carte mémoire connecté à l'interface série ou parallèle de votre ordinateur (Windows NT 4.0 ne prenant pas en charge l'interface USB). Vous pouvez transférer les images de la carte mémoire sur l'ordinateur en utilisant le logement de carte mémoire d'une imprimante HP ou un lecteur de carte mémoire.

**Si vous utilisez une imprimante HP comportant un logement de carte mémoire**, consultez la documentation de l'imprimante pour effectuer le transfert sur votre ordinateur sous Windows NT.

Si vous utilisez un lecteur de carte mémoire, procédez de la manière suivante :

- 1 Eteignez l'appareil photo s'il est allumé.
- 2 Retirez la carte mémoire de l'appareil photo. Pour ce faire, ouvrez le volet de la carte mémoire et appuyez sur le bouton de déverrouillage pour éjecter la carte. Saisissez-la par ses côtés et sortez-la de son logement.
- 3 Insérez la carte mémoire dans le logement de carte mémoire du lecteur.
- **4** Mettez votre ordinateur *sous tension* s'il ne l'est pas.
- 5 Cliquez deux fois sur l'icône du logiciel d'imagerie photo HP située sur le bureau Windows. La fenêtre principale du logiciel d'imagerie photo HP s'ouvre.
- 6 Cliquez sur **Décharger appareil** dans la fenêtre principale. Un appareil photo USB ne pouvant être détecté, le logiciel affiche une boîte de dialogue dans laquelle vous pouvez sélectionner la lettre attribuée au lecteur de carte mémoire.
- 7 Sélectionnez la lettre (H: par exemple) correspondant au lecteur de carte.
- 8 Dans la fenêtre Décharger images, cliquez sur le bouton **Démarrer**. Les images sont alors copiées sur votre ordinateur.

**Remarque :** Si vous effacez une image référencée dans le fichier DPOF sur la carte mémoire, vous devez supprimer ce fichier et en créer un nouveau avant de l'utiliser pour l'impression de vos images via le fichier DPOF.

**Remarque :** Pour en savoir plus sur le menu Ordre d'imprimer, voir page 89.

# Utilisation d'un fichier DPOF

Un fichier DPOF (Digital Print Order Format) est un fichier que vous créez lorsque vous utilisez votre appareil photo et qui vous permet de présélectionner les images que vous souhaitez imprimer. Ce fichier est stocké sur la carte mémoire et contient des informations sur les images sélectionnées, le nombre d'exemplaires de chacune d'elles à imprimer ainsi que leur format d'impression. Il est reconnu par certaines imprimantes HP et par d'autres périphériques d'impression pouvant lire le fichier DPOF directement sur la carte mémoire.

# Création d'un fichier DPOF

Pour créer un fichier DPOF :

- 1 Réglez le sélecteur de mode de l'appareil sur le mode Revisualisation 📰.
- 2 Allumez l'appareil photo s'il est éteint.
- 3 Sélectionnez une image ou marquez plusieurs images sur l'écran du mode Revisualisation à inclure dans le fichier DPOF (pour de plus amples informations, reportez-vous aux paragraphes "Sélection d'images" page 32 et "Marquage des photos et annulation du marquage" page 33).
- 4 Appuyez sur le bouton MENU situé au dos de l'appareil. Les menus du mode Revisualisation apparaissent.
- 5 Appuyez sur la flèche vers la droite du sélecteur 4 directions pour afficher le menu Ordre d'imprimer.
- 6 Appuyez la touche de fonction gauche (Ajouter) pour sélectionner l'option de menu Ajouter images en surbrillance. Le sous-menu Ajouter à l'ordre apparaît.
- 7 Avec les flèches du sélecteur 4 directions, indiquez le nombre d'exemplaires des images sélectionnées ou marquées que vous souhaitez, ainsi que leur format d'impression. Les formats sont les suivants :
  - Standard (par défaut) l'un des formats d'impression standard. Vous indiquez à l'imprimante le format exact de vos impressions standard. Vous pouvez définir par exemple que toutes les images au format standard seront imprimées en 10 x 15 cm.
  - Index Miniatures des images.
- 8 Appuyez la touche de fonction gauche (Ajouter) pour enregistrer les paramètres et retourner dans le menu Ordre d'imprimer.

# Affichage d'un fichier DPOF

Pour visualiser un fichier DPOF, procédez comme suit dans le menu Ordre d'imprimer :

- 1 Appuyez sur la flèche vers le bas du sélecteur 4 directions pour mettre l'option de menu Afficher ordre en surbrillance.
- 2 Appuyez sur la touche de fonction gauche (Sélection). L'écran Ordre d'imprim. apparaît et indique le contenu du fichier DPOF. Pour vous déplacer dans cette liste, utilisez la flèche vers le bas ou la flèche vers le haut du sélecteur 4 directions. Cependant, vous ne pouvez pas modifier cette liste.

# Suppression d'un fichier DPOF

Pour supprimer un fichier DPOF, procédez comme suit dans le menu Ordre d'imprimer :

- 1 Appuyez sur la flèche vers le bas du sélecteur 4 directions pour mettre l'option de menu Effacer ordre en surbrillance.
- 2 Appuyez sur la touche de fonction gauche (Supprimer). Une demande de confirmation de suppression de toutes les entrées du formulaire ordre d'impression s'affiche alors.
- **3** Appuyez sur la touche de fonction gauche (Supprimer) pour effacer toutes les entrées du formulaire ordre d'impression.

**Remarque :** L'envoi d'une image de l'appareil photo à une imprimante par JetSend dure environ 20 secondes.

# Transfert d'images sur une imprimante par JetSend

Plus besoin de câble pour imprimer vos photos grâce au procédé JetSend de HP. Si votre imprimante prend en charge la technologie infrarouge JetSend de HP, vous pouvez transférer vos photos directement de l'appareil à l'imprimante, sans câbles. Pour de plus amples informations, consultez le documentation de votre imprimante.

Il existe deux méthodes pour envoyer vos images à une imprimante par JetSend. Vous pouvez utiliser le bouton Envoyer A situé au dos de l'appareil photo pour transmettre uniquement l'image en cours, en mode Capture, Relecture ou Revisualisation. Vous pouvez aussi utiliser le menu Partage dans le mode Revisualisation pour transmettre l'image en cours ou toutes les images marquées à une imprimante par JetSend. Ces deux méthodes sont expliquées dans les paragraphes qui suivent.

# Transmission de l'image en cours par JetSend avec le bouton Envoyer

Pour transmettre uniquement l'image en cours à une imprimante compatible par JetSend :

- Réglez le sélecteur de mode de l'appareil sur le mode Capture ▶, Relecture ▶ ou Revisualisation ■.
- 2 Allumez l'appareil photo s'il est éteint.
- 3 Si l'appareil est :
  - en mode Capture, vous enverrez automatiquement la dernière image capturée. Aucune action particulière n'est nécessaire pour sélectionner l'image.
  - en mode Relecture ou Revisualisation, faites défiler les images en appuyant sur la flèche vers la droite ou sur la flèche vers la gauche du sélecteur 4 directions, jusqu'à ce que l'image à transférer soit affichée ou sélectionnée.

Figure 26 : Fenêtre infrarouge sur l'appareil photo

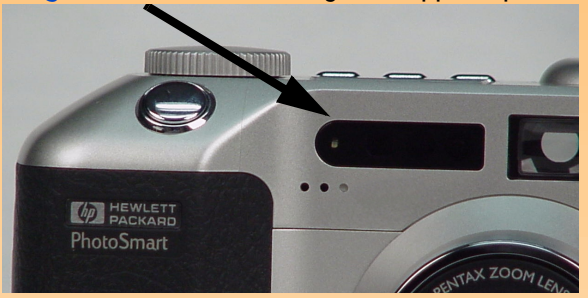

- 4 Préparez l'imprimante à recevoir les images. Pour de plus amples informations, consultez la documentation de votre imprimante.
- **5** Dirigez la fenêtre infrarouge de l'appareil photo (voir Figure 26) vers le capteur infrarouge de l'imprimante et placez l'appareil à environ 25 cm de l'imprimante.
- 6 Appuyez sur le bouton Envoyer *A* situé au dos de l'appareil. L'appareil lance immédiatement une session JetSend, recherche une imprimante compatible et lui envoie l'image en cours. (Si l'image en cours est en fait une séquence d'images intervalomètre ou un groupe d'images regroupées, seule la première image de la séquence ou du groupe est envoyée.)

Pendant le transfert, l'écran LCD indique : "Envoi de l'image…" et affiche une barre de progression. Vous pouvez arrêter le transfert à tout moment en appuyant sur la touche de fonction centrale (Arrêter) sur l'appareil photo. Un écran de confirmation s'affiche dès que le transfert a réussi.

7 Une fois que vous avez fini d'envoyer des images, appuyez sur la touche de fonction droite (Terminé).

# Utilisation du menu Partage pour envoyer l'image en cours ou toutes les images marquées par JetSend

Pour envoyer par JetSend l'image en cours ou toutes les images marquées à une imprimante compatible :

- 1 Réglez le sélecteur de mode de l'appareil sur le mode Revisualisation 📰.
- 2 Allumez l'appareil photo s'il est éteint.
- 3 Sélectionnez une image ou marquez plusieurs images sur l'écran du mode Revisualisation à inclure dans l'envoi par JetSend (pour de plus amples informations, reportez-vous aux paragraphes "Sélection d'images" page 32 et "Marquage des photos et annulation du marquage" page 33).
- 4 Appuyez sur le bouton MENU situé au dos de l'appareil. Les menus du mode Revisualisation apparaissent.
- 5 Appuyez deux fois sur la flèche vers la droite du sélecteur 4 directions pour afficher le menu Partage.
- 6 Appuyez sur la flèche vers le bas du sélecteur 4 directions pour mettre l'option de menu Appareil photo-imprimante en surbrillance.
- 7 Préparez l'imprimante à recevoir les images. Pour de plus amples informations, consultez la documentation de votre imprimante .
- 8 Dirigez la fenêtre infrarouge de l'appareil (voir Figure 26 à la page 51) vers le capteur infrarouge de l'imprimante et placez l'appareil à environ 25 cm de l'imprimante.
- 9 Appuyez sur la touche de fonction gauche (Envoyer) sur l'appareil. L'appareil lance immédiatement une session JetSend, recherche une imprimante compatible et lui envoie l'image en cours ou toutes les images marquées.

Pendant le transfert, l'écran LCD indique : "Envoi de *X* image(s)…" et affiche une barre de progression. Vous pouvez arrêter le transfert à tout moment en appuyant sur la touche de fonction centrale (Arrêter) sur l'appareil photo. Un écran de confirmation s'affiche dès que le transfert a réussi.

10 Une fois que vous avez fini d'envoyer des images, appuyez sur la touche de fonction droite (Terminé).

# Partage d'images avec un autre appareil photo

L'option de menu Appareil photo-appareil photo du menu Partage dans le mode Revisualisation permet d'envoyer des images de votre appareil photo à un autre ou inversement. Le second appareil doit utiliser le protocole de transmission standard Digita. Pour de plus amples informations, consultez la documentation du second appareil.

# Envoi d'images à un autre appareil photo

Pour envoyer l'image en cours ou toutes les images marquées à un autre appareil photo Digita :

- 1 Réglez le sélecteur de mode de l'appareil photo sur le mode Revisualisation 📰.
- 2 Allumez l'appareil photo s'il est éteint.
- 3 Sélectionnez une image ou marquez plusieurs images sur l'écran du mode Revisualisation à envoyer à l'autre appareil (pour de plus amples informations, reportez-vous aux paragraphes "Sélection d'images" page 32 et "Marquage des photos et annulation du marquage" page 33).
- 4 Appuyez sur le bouton MENU situé au dos de l'appareil. Les menus du mode Revisualisation apparaissent.
- 5 Appuyez deux fois sur la flèche vers la droite du sélecteur 4 directions pour afficher le menu Partage. L'option de menu Appareil photo-appareil photo apparaît en surbrillance.
- 6 Appuyez sur la touche de fonction gauche (Envoyer) de votre appareil photo. L'écran LCD de l'appareil indique : "App. photo réception prêt ?"
- 7 Préparez l'autre appareil à recevoir des images. Pour de plus amples informations, consultez la documentation du second appareil.
- 8 Dirigez la fenêtre infrarouge de l'appareil (voir Figure 26 page 51) vers le capteur infrarouge de l'autre appareil et placez les deux appareils à environ 25 cm l'un de l'autre.
- 9 Appuyez sur la touche de fonction gauche (Continuer) de votre appareil. Votre appareil photo recherche immédiatement un autre appareil compatible et commence à transmettre des images au second appareil.

Pendant le transfert, l'écran LCD indique : "Envoi de *X* image(s)…" et affiche une barre de progression. Vous pouvez arrêter le transfert à tout moment en appuyant sur la touche de fonction centrale (Arrêter) de votre appareil. Un écran de confirmation s'affiche dès que le transfert a réussi.

10 Une fois que vous avez fini de d'envoyer des images, appuyez sur la touche de fonction droite (Terminé).

### Réception d'images d'un autre appareil photo

Pour recevoir des images d'un autre appareil photo Digita :

- 1 Réglez le sélecteur de mode de l'appareil sur le mode Revisualisation 📰.
- 2 Allumez l'appareil s'il est éteint.
- **3** Appuyez sur le bouton MENU situé au dos de l'appareil. Les menus du mode Revisualisation apparaissent.
- 4 Appuyez deux fois sur la flèche vers la droite du sélecteur 4 directions pour afficher le menu Partage. L'option de menu Appareil photo-appareil photo apparaît en surbrillance.
- 5 Appuyez sur la touche de fonction gauche (Recevoir) de votre appareil photo.
- 6 Préparez l'autre appareil à envoyer des images. Pour de plus amples informations, consultez la documentation du second appareil .
- 7 Dirigez la fenêtre infrarouge de l'appareil photo (voir Figure 26 à la page 51) vers le capteur infrarouge de l'autre appareil et placez les deux appareils à environ 25 cm l'un de l'autre.
- 8 Envoyez les images depuis le second appareil. Pour de plus amples informations, consultez la documentation du second appareil.
- 9 Une fois que votre appareil photo a reçu toutes les images, appuyez sur la touche de fonction droite (Terminé).

**Remarque :** Votre appareil photo est fourni avec un câble audio/vidéo de 1,80 m grâce auquel vous pouvez le connecter à un téléviseur.

**Remarque :** Pour de plus amples informations sur le format d'entrée vidéo, consultez la documentation de votre téléviseur ou de votre magnétoscope.

# Connexion de l'appareil photo à un téléviseur

Lorsque votre appareil photo est relié à un téléviseur, celui-ci fonctionne comme l'écran LCD de l'appareil photo. Vous pouvez donc l'utiliser pour visionner un diaporama ou simplement montrer vos photos à votre famille et à vos amis.

# Sélection du format de sortie vidéo de l'appareil photo

Avant de connecter votre appareil photo au téléviseur, vous devez sélectionner le format de sortie vidéo de l'appareil. Le format choisi (NTSC ou PAL) dépend du format d'entrée vidéo de votre téléviseur :

- NTSC est la connexion vidéo standard utilisée aux Etats-Unis et au Japon.
- PAL est la connexion vidéo standard utilisée en Europe.

Pour sélectionner le format de sortie vidéo de l'appareil photo :

- 1 Réglez le sélecteur de mode de l'appareil sur le mode Relecture 돈.
- 2 Allumez l'appareil photo s'il est éteint.
- 3 Appuyez sur le bouton MENU situé au dos de l'appareil.
- 4 Appuyez sur la flèche vers le bas du sélecteur 4 directions pour faire défiler les options de menu jusqu'à l'option Vidéo.
- 5 Appuyez sur la touche de fonction gauche (Edition).
- 6 Appuyez sur la flèches vers la gauche ou sur la flèche vers la droite du sélecteur 4 directions pour sélectionner NTSC ou PAL dans le sous-menu Préférences vidéo.

**Remarque :** Pour savoir où se trouve le connecteur d'entrée vidéo et effectuer le branchement, consultez la documentation de votre téléviseur.

**Remarque :** Pour économiser vos piles, il est conseillé d'utiliser un adaptateur secteur dédié HP pour alimenter l'appareil lorsqu'il est relié à une téléviseur.

Figure 27 : Branchement du câble vidéo sur l'appareil photo

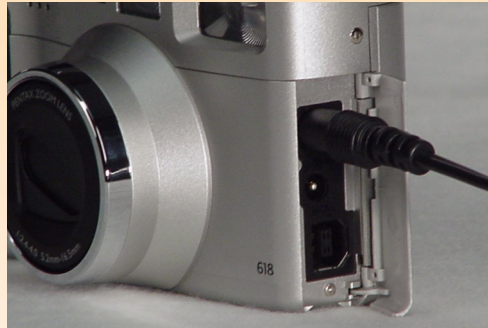

**Remarque :** Lorsque l'appareil photo est relié à une téléviseur, l'écran LCD s'éteint.

# Connexion de l'appareil photo au téléviseur

Pour connecter l'appareil photo au téléviseur :

- 1 Branchez l'extrémité entrée vidéo du câble audio/vidéo sur votre téléviseur :
  - Si vous utilisez une connexion NTSC, branchez l'extrémité entrée vidéo (jaune) du câble audio/vidéo sur le connecteur d'entrée vidéo de votre téléviseur (ce connecteur est également jaune sur la plupart des téléviseurs).
  - Si vous utilisez une connexion PAL, branchez l'extrémité entrée vidéo (jaune) du câble audio/vidéo sur le connecteur d'entrée vidéo de votre téléviseur. Sur les anciens téléviseurs, branchez le câble vidéo sur un adaptateur SCART (non fourni) et branchez ensuite l'adaptateur sur le connecteur d'entrée de votre téléviseur.
- 2 Branchez l'extrémité entrée audio (rouge) du câble audio/vidéo sur le connecteur d'entrée audio de votre téléviseur. Vous pourrez ainsi entendre les commentaires sonores que vous avez enregistrés et joints à vos images.
- 3 Branchez l'autre extrémité du câble vidéo sur l'appareil photo (voir Figure 27).
- 4 Sur le téléviseur, réglez l'entrée vidéo sur le connecteur sur lequel vous avez branché votre appareil photo.

# Affichage des images sur un téléviseur

Lorsque votre appareil photo est connecté à un téléviseur, celui-ci fonctionne comme l'écran LCD de l'appareil et vous permet de visualiser vos photos. Vous pouvez également les marquer, les protéger, les classer par catégories, les grouper, les effacer ou créer un diaporama.

Pour visionner des images sur un téléviseur :

- 1 Mettez le téléviseur sous tension et sélectionnez l'entrée vidéo. Pour savoir comment sélectionner l'entrée vidéo, consultez la documentation de votre téléviseur.
- 2 Réglez le sélecteur de mode de l'appareil sur le mode Relecture 🗩 ou Revisualisation 📰.
- 3 Visionnez vos images sur le téléviseur en mode Relecture ou en mode Revisualisation.

Le fonctionnement du téléviseur s'apparente à celui de l'écran LCD. Vous pouvez faire défiler les images au moyen du sélecteur 4 directions ou appuyer sur le bouton MENU situé au dos de votre appareil photo pour utiliser les menus de l'appareil sur l'écran de votre téléviseur.

# Chapitre 6 : Répertoire des menus et des touches de fonction

**Remarque :** Des mises à jour du micrologiciel de votre appareil photo sont également proposées sur le site Internet HP à intervalles réguliers : **www.hp.com/photosmart**. En installant ces mises à jour, vous disposez toujours des fonctionnalités les plus récentes sur votre appareil.

**Remarque :** *Aucune* touche de fonction et aucun menu spécifique n'est rattaché au mode Connexion PC, c'est pourquoi il n'est pas mentionné dans ce chapitre.

#### Figure 28 : Menu Paramètres capture

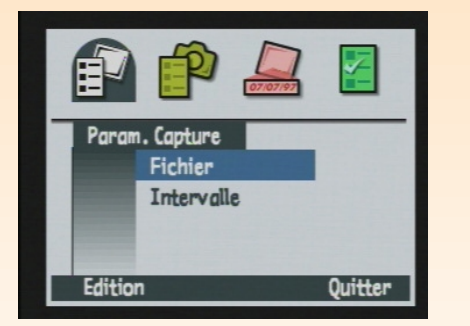

# Généralités

Le présent chapitre répertorie l'ensemble des menus et des touches de fonction à votre disposition pour effectuer les différents réglages de votre appareil photo. Il est divisé en trois parties principales portant sur les trois modes de l'appareil photo qui comportent des menus et des touches de fonction :

- "Menus et touches de fonction du mode Capture" page 57
- "Menus et touches de fonction du mode Relecture" page 82
- "Menus et touches de fonction du mode Revisualisation" page 86

# Menus et touches de fonction du mode Capture

Pour accéder aux menus du mode Capture et aux touches de fonction qui lui sont associées, réglez le sélecteur de mode de l'appareil photo sur le mode Capture 🗖 et appuyez sur le bouton MENU situé au dos de l'appareil. Le mode Capture comporte quatre menus :

- "Menu Paramètres capture" page 57
- "Menu Assistant photo" page 60
- "Menu Marquage image" page 68
- "Menu Préférences" page 72

#### Menu Paramètres capture

Dans le menu Paramètres capture, vous indiquez les caractéristiques applicables à la capture de chaque image.

#### Tableau 7 : Touches de fonction Paramètres capture

| Touche<br>de<br>fonction | Fonction                                                            |
|--------------------------|---------------------------------------------------------------------|
| Edition                  | Ouvre le sous-menu associé à<br>l'option de menu<br>sélectionnée.   |
| Quitter                  | Quitte le menu et place à<br>nouveau l'appareil en mode<br>Capture. |

**Remarque :** Toutes les options que vous sélectionnez restent actives pour les prises de vues suivantes, même lorsque vous éteignez puis rallumez votre appareil photo.

Figure 29 : Sous-menu Paramètres fichier - JPEG

| Paramètres     | s fichier |
|----------------|-----------|
| Type fichier   | ▲_JPEG_ ▶ |
| Niveau qualité | Supér.    |
| Résolution     | Max.      |
| Couleur        | Couleur   |

#### Sous-menu Paramètres fichier

Dans le sous-menu Paramètres fichier, vous définissez les caractéristiques de vos photos pour tous les types d'image (En vue par vue, En rafale, Intervalomètre).

#### Tableau 8 : Sous-menu Paramètres fichier

| Paramètre                                                                                                    | Par défaut | Options                                                                                                    |
|----------------------------------------------------------------------------------------------------|------------|----------------------------------------------------------------------------------------------------|
| Type de fichier                                                                                                    | JPEG       | JPEG, TIFF                                                                                                    |
| Niveau qualité<br>(indique le niveau de<br>compression JPEG et<br>ne s'applique <i>pas</i> aux<br>images au format<br>TIFF.) | Supérieure | Bonne : produit des images de qualité et requiert moins d'espace<br>mémoire que le paramètre Supérieure (utilise le taux de compression le<br>plus élevé). Choisissez ce réglage pour les photos que vous prévoyez<br>d'utiliser sur un ordinateur ou d'imprimer jusqu'au format 10 x 15.<br>Supérieure : produit des images de haute qualité et requiert moins<br>d'espace mémoire que le paramètre Optimale (utilise un taux de<br>compression moyen). Choisissez ce réglage pour les photos que vous<br>prévoyez d'imprimer jusqu'au format 13 x 18.<br>Optimale : produit des images de la plus haute qualité et requiert le<br>plus d'espace mémoire (utilise le taux de compression le plus faible).<br>Choisissez ce réglage pour les photos que vous prévoyez d'imprimer<br>jusqu'au format 18 x 24. |
| Résolution                                                                                                    | Maximum    | Maximum (1600 x 1200 pixels)<br>1/4 (800 x 600 pixels)                                                                                                    |
| Couleur                                                                                                    | Couleur    | Couleur, N & B, sépia                                                                                                    |

#### Figure 30 : Sous-menu Paramètres fichier - TIFF

|      | Paramètre    | es fichier |
|------|--------------|------------|
|      | Type fichier | ▲_TIFF     |
|      | Résolution   | Max.       |
|      | Couleur      | Couleur    |
| am./ | défaut       | Ouitte     |

Remarque : TIFF est un format de fichier graphique haute densité sans perte de données à utiliser lorsque vous avez besoin de la meilleure qualité d'image possible. Les fichiers TIFF étant très volumineux, l'enregistrement d'une image dans ce format peut durer jusqu'à 50 secondes.

**Remarque :** Le paragraphe "Capacités de stockage des cartes mémoire" page 123 indique le nombre d'images qu'une carte mémoire de

8 Mo, 16 Mo ou 32 Mo peut stocker en fonction du niveau de qualité JPEG ou TIFF choisi.

**Remarque :** Toutes les options que vous sélectionnez restent actives pour les prises de vues suivantes, même lorsque vous éteignez puis rallumez votre appareil photo.

Figure 31 : Sous-menu Régler intervalle

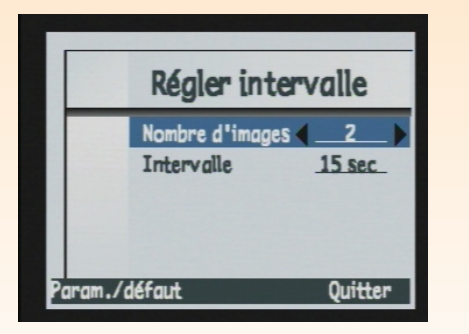

#### Tableau 9 : Touches de fonction Paramètres fichier

| Touche de<br>fonction | Fonction                                                                                                    |
|-----------------------|----------------------------------------------------------------------------------------------------|
| Param./défaut         | Annule toutes les modifications et applique les paramètres par défaut.                                                       |
| Quitter               | Enregistre les paramètres, quitte le<br>sous-menu et place à nouveau<br>l'appareil photo dans le menu<br>Paramètres Capture. |

#### Sous-menu Régler intervalle

Le sous-menu Régler intervalle permet de définir le nombre de photos et l'intervalle les séparant dans une séquence intervalomètre.

#### Tableau 10 : Sous-menu Régler intervalle

| Paramètre          | Par défaut | Options                                                                                                    |
|--------------------|------------|----------------------------------------------------------------------------------------------------|
| Nombre<br>d'images | 2          | 2 à 1000                                                                                                    |
| Intervalle         | 15 sec     | Secondes : 15 s, 30 s<br>Minutes : 1 min, 2 min, 3 min, 4 min, 5 min,<br>10 min, 15 min, 20 min, 30 min, 50 min,<br>Heures : 1 h, 2 h, 3 h, 4 h, 8 h, 12 h, 24 h |

**Remarque :** Si vous sélectionnez plus d'images qu'il n'y d'espace disponible sur la carte mémoire, le message d'erreur suivant s'affichera dans la barre d'informations : "Mémoire insuffisante".

#### Figure 32 : Menu Assistant photo

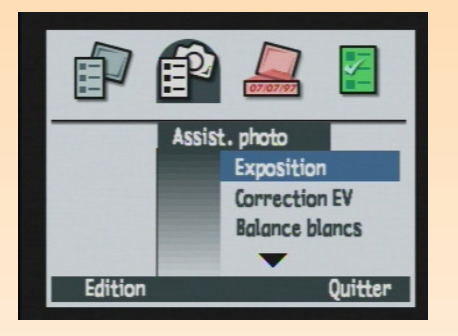

#### Tableau 11 : Touches de fonction Régler intervalle

| Touche de<br>fonction | Fonction                                                                                                    |
|-----------------------|----------------------------------------------------------------------------------------------------|
| Param./défaut         | Annule toutes les modifications<br>et applique les paramètres par<br>défaut.                                                 |
| Quitter               | Enregistre les paramètres, quitte<br>le sous-menu et place à nouveau<br>l'appareil photo dans le menu<br>Paramètres Capture. |

# Menu Assistant photo

Le menu Assistant photo permet de gérer les paramètres plus complexes suivants sur votre appareil photo :

- Exposition
- Correction EV
- Balance des blancs
- Mise au point
- Mesure AE
- Sensibilité ISO

#### Tableau 12 : Touches de fonction Assistant photo

| Touche<br>de<br>fonction | Fonction                                                                  |
|--------------------------|---------------------------------------------------------------------------|
| Edition                  | Ouvre le sous-menu associé à l'option de menu en surbrillance.            |
| Quitter                  | Quitte le menu et place à<br>nouveau l'appareil photo en<br>mode Capture. |

Figure 33 : Sous-menu Mode d'exposition

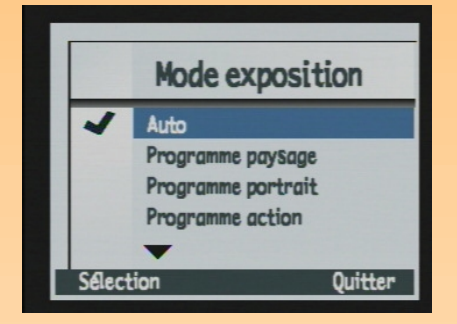

#### Sous-menu mode d'exposition

Le sous-menu Mode d'exposition permet de définir comment l'appareil photo calcule l'exposition. Vous avez le choix entre 6 options :

- Auto (par défaut) : pour tous les paramètres d'exposition, l'option par défaut est sélectionnée et ne peut être modifiée.
- **Programme paysage** : les paramètres sont automatiquement optimisés pour les prises de vue de sujets lointains tels que des paysages.
- **Programme portrait** : les paramètres sont automatiquement optimisés pour la réalisation de portraits.
- **Programme action** : les paramètres sont automatiquement optimisés pour les prises de vue de sujets en action, tels qu'un match de football.
- Priorité ouverture (Av) : vous choisissez l'ouverture et l'appareil photo règle automatiquement la vitesse d'obturation.
- Priorité vitesse (Tv) : vous choisissez la vitesse d'obturation et l'appareil règle automatiquement l'ouverture.

Si vous sélectionnez les modes d'exposition Programme paysage, Programme portrait, Programme action ou Priorité vitesse, les options du sous-menu Sensibilité ISO seront grisées dès que vous quitterez le sous-menu Mode d'exposition. Réciproquement, si vous modifiez le mode d'exposition de programme paysage, programme portrait, programme action ou priorité vitesse, pour choisir auto ou priorité ouverture (Av), les options du sous-menu Sensibilité ISO seront disponibles dès que vous quitterez le sous-menu Mode d'exposition.

Lorsque le mode d'exposition a été réglé sur Priorité ouverture (Av) ou Priorité vitesse (Tv) et que vous quittez le sous-menu, la prévisualisation du mode Capture se met en marche automatiquement. Le sélecteur 4 directions vous permet de régler la valeur de l'ouverture (si le mode Av est actif) ou la vitesse d'obturation (si le mode Tv est actif). Il vous suffit d'appuyer sur la flèche vers le bas et la flèche vers le haut (voir ci-dessous). Si l'appareil ne parvient pas à régler correctement l'exposition parce que le sujet photographié est dans une zone très éclairée ou très sombre, la ligne de texte (Av F5.6 1/1500 par exemple) s'affichera en rouge dans la barre d'informations supérieure durant la prévisualisation. Si vous éteignez l'écran LCD, le mode d'exposition n'est pas modifié mais il vous sera alors impossible de régler la valeur de l'ouverture ou la vitesse d'obturation avec le sélecteur 4 directions.

Lorsque vous réglez le mode d'exposition sur Priorité ouverture (Av) et si la prévisualisation est activée, le sélecteur 4 directions vous permet d'effectuer les actions suivantes :

- Flèche vers le haut : réduction de l'ouverture (diaphragme plus élevé)
- Flèche vers le bas : augmentation de l'ouverture (diaphragme plus petit)

Lorsque vous réglez le mode d'exposition sur Priorité vitesse (Tv) et si la prévisualisation est activée, le sélecteur 4 directions vous permet de réaliser les actions suivantes :

- Flèche vers le haut : réduction de la vitesse d'obturation
- Flèche vers le haut : augmentation de la vitesse d'obturation

#### Tableau 13 : Touches de fonction Mode d'exposition

| Touche de<br>fonction | Fonction                                                                                             |
|-----------------------|----------------------------------------------------------------------------------------------------|
| Sélection             | Place une coche en regard du<br>paramètre en surbrillance, puis<br>retourne au menu Assistant photo. |
| Quitter               | Retourne au menu Assistant photo<br>sans modifier le paramètre.                                      |

Figure 34 : Sous-menu Correction EV

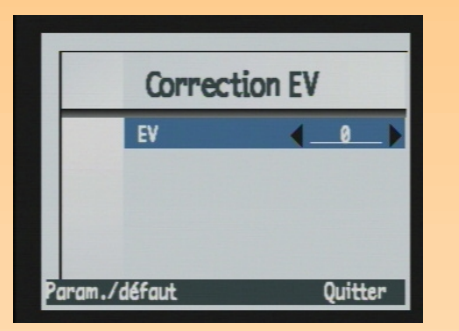

#### Sous-menu Correction EV

Le sous-menu Correction EV (valeur d'exposition) permet de modifier l'exposition par paliers de 0,5 EV (valeurs - pour les images plus sombres, valeurs + pour les images plus claires). Vous avez le choix entre 9 options :

- -2,0
- -1,5
- ◆ -1,0
- -0,5
- 0 (par défaut)
- +0,5
- +1,0
- +1,5
- +2,0

#### Tableau 14 : Touches de fonction Correction EV

| Touche de<br>fonction | Fonction                                                        |
|-----------------------|-----------------------------------------------------------------|
| Param./défaut         | Sélectionne la valeur par défaut de la correction d'exposition. |
| Quitter               | Enregistre le réglage et retourne<br>au menu Assistant photo.   |

Figure 35 : Sous-menu Balance des blancs

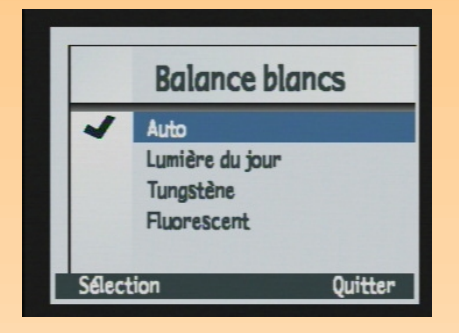

#### **Balance des blancs**

Le sous-menu Balance des blancs vous permet de rectifier la couleur appliquée à une image capturée dans différentes conditions d'éclairage de sorte que les parties blanches de l'image soient dénuées de toute dominante. Vous avez le choix entre 4 options :

- Auto (par défaut) : choisissez cette option lorsque vous souhaitez que l'appareil photo évalue automatiquement les conditions d'éclairage et ajuste la balance des blancs pour obtenir une reproduction optimale des couleurs.
- Lumière du jour : choisissez ce réglage lorsque vous prenez des photos en lumière naturelle (sans lumière artificielle).
- Tungstène : choisissez ce réglage lorsque vous prenez des photos dans des conditions d'éclairage artificiel normales, telles que la lumière émise par une ampoule à filament tungstène.
- **Fluorescent** : choisissez ce réglage lorsque vous prenez des photos avec un éclairage fluorescent.

| Touche de<br>fonction | Fonction                                                                                            |
|-----------------------|----------------------------------------------------------------------------------------------------|
| Sélection             | Place une coche en regard du<br>paramètre sélectionné, puis<br>retourne au menu Assistant<br>photo. |
| Quitter               | Retourne au menu Assistant<br>photo sans modifier le paramètre.                                     |

#### Tableau 15 : Touches de fonction Balance des blancs

Figure 36 : Sous-menu Mode de mise au point

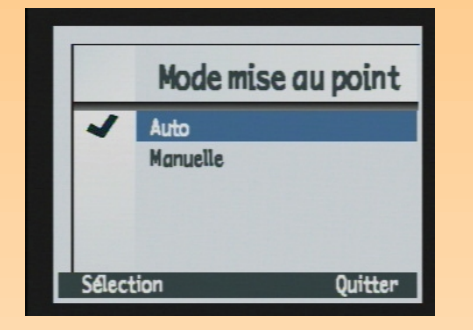

**Remarque :** Lorsque vous choisissez le mode de mise au point manuelle, le réglage de la plage de mise au point (Macro ou Infini) éventuellement effectué est annulé et l'icône correspondante s'efface de l'écran LCD d'état.

#### Sous-menu Mode mise au point

Le sous-menu Mode mise au point permet de définir comment l'appareil effectue la mise au point. Vous avez le choix entre 2 options :

- Mise au point automatique (par défaut)
- Mise au point manuelle

Lorsque vous réglez le mode de mise au point sur Manuelle et quittez le sous-menu, la prévisualisation du mode Capture s'active automatiquement et la distance de mise au point s'affiche à l'extrême gauche de la barre d'informations supérieure. Vous pouvez régler la distance de mise au point au moyen du sélecteur 4 directions (voir ci-dessous). Si vous éteignez l'écran LCD, la mise au point manuelle est toujours active mais il vous sera alors impossible de faire la mise au point avec le sélecteur 4 directions.

Lorsque vous réglez le mode de mise au point sur Manuelle et si la prévisualisation est activée, le sélecteur 4 directions vous permet d'effectuer les actions suivantes :

- Flèche vers la droite : augmente la distance de mise au point
- Flèche vers la gauche : diminue la distance de mise au point

| Touche de<br>fonction | Fonction                                                                                             |
|-----------------------|----------------------------------------------------------------------------------------------------|
| Sélection             | Place une coche en regard du<br>paramètre en surbrillance, puis<br>retourne au menu Assistant photo. |
| Quitter               | Retourne au menu Assistant photo<br>sans modifier le paramètre.                                      |

#### Tableau 16 : Touches de fonction Mode de mise au point

Figure 37 : Sous-menu Mesure AE

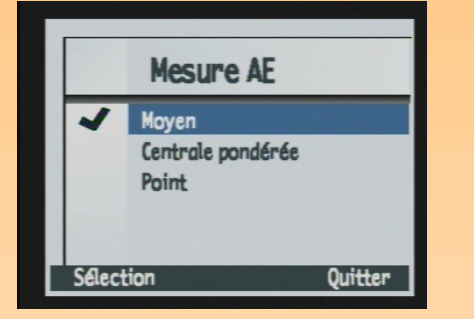

#### Sous-menu Mesure AE

Le sous-menu Mesure AE (exposition automatique) permet de définir la zone de votre sujet que l'appareil utilisera pour régler l'exposition lorsque vous prenez une photo.

#### Tableau 17 : Sous-menu Mesure AE

| Paramètre          | Fonction                                                                                                    |
|--------------------|----------------------------------------------------------------------------------------------------|
| Moyen (par défaut) | L'appareil photo utilise l'ensemble<br>du cadre pour calculer l'exposition.                                    |
| Centrale pondérée  | L'appareil photo utilise la moitié<br>centrale de l'ensemble des pixels<br>pour calculer l'exposition.         |
| Point              | L'appareil photo calcule l'exposition<br>en se basant uniquement sur une<br>petite zone au centre de la scène. |

#### Tableau 18 : Touches de fonction Mesure AE

| Touche de<br>fonction | Fonction                                                                                             |
|-----------------------|----------------------------------------------------------------------------------------------------|
| Sélection             | Place une coche en regard du<br>paramètre en surbrillance, puis<br>retourne au menu Assistant photo. |
| Quitter               | Retourne au menu Assistant photo<br>sans modifier le paramètre.                                      |

Figure 38 : Sous-menu Sensibilité ISO

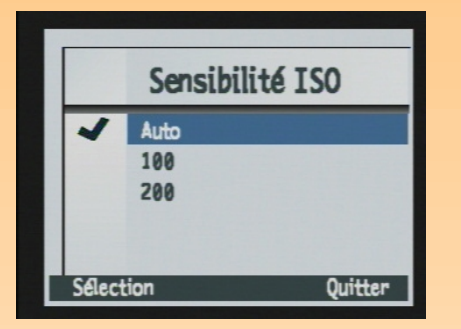

#### Sous-menu Sensibilité ISO

Le menu Sensibilité ISO permet de régler la sensibilité ISO. Comme pour les pellicules, les sensibilités ISO basses nécessitent des temps d'exposition plus longs mais produisent des photos de qualité supérieure. En revanche, les sensibilités ISO plus élevées permettent des expositions plus courtes mais produisent des images moins nettes. Vous avez le choix entre 3 options :

- Auto (par défaut) : l'appareil détermine automatiquement la meilleure sensibilité ISO pour la scène que vous souhaitez photographier.
- 100
- 200

Le sous-menu ISO n'est accessible que dans les modes d'exposition Auto et Priorité ouverture. Lorsque le mode d'exposition est réglé sur Programme paysage, Programme portrait, Programme Action ou Priorité ouverture, le sous-menu Sensibilité ISO s'affiche en grisé et la sensibilité ISO est réglée sur Auto.

| Touche de<br>fonction | Fonction                                                                                                |
|-----------------------|----------------------------------------------------------------------------------------------------|
| Sélection             | Place une coche en regard du<br>paramètre en surbrillance, puis<br>retourne au menu Assistant<br>photo. |
| Quitter               | Retourne au menu Assistant<br>photo sans modifier le<br>paramètre.                                      |

#### Tableau 19 : Touches de fonction Sensibilité ISO

**Remarque :** Une inscription en filigrane est définitivement incrustée dans la photo et remplace des données dans l'image. Vous ne pouvez *pas* la retirer ultérieurement.

Figure 39 : Menu Marquage image

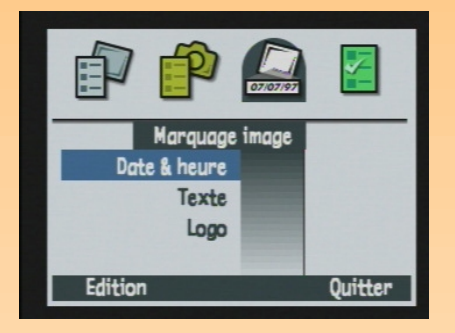

#### Figure 40 : Sous-menu Horodateur

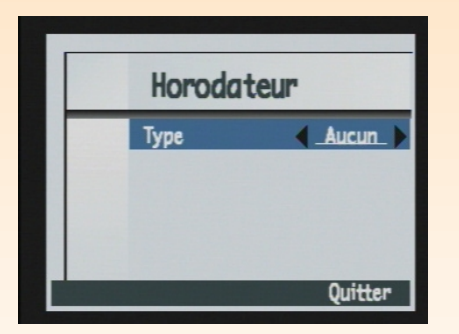

# Menu Marquage image

Le menu Marquage image vous permet d'inscrire des indications en filigrane sur vos images lorsque vous les prenez. Le menu vous propose les options suivantes :

- Date & heure
- Texte
- Logo

#### Tableau 20 : Touches de fonction Marquage image

| Touche<br>de<br>fonction | Fonction                                                                |
|--------------------------|-------------------------------------------------------------------------|
| Edition                  | Ouvre le sous-menu associé à l'option de menu sélectionnée.             |
| Quitter                  | Quitte le menu et retourne à la<br>prévisualisation du mode<br>Capture. |

#### Sous-menu Horodateur

Le sous-menu Horodateur vous permet d'indiquer sur une image la date ou l'heure ou les deux à la fois ou aucune des deux.

Vous pouvez définir les paramètres suivants :

- Type
- Pos. marquage
- Transparence
- Couleur texte
- Arrière-plan

Tableau 21 : Paramètres des sous-menus Horodateur, Texte et Logo

| Remarque : Si vous avez réglé le paramètre       |
|--------------------------------------------------|
| couleur sur noir et blanc ou sépia dans le sous- |
| menu Paramètres fichier, la filigrane apparaît   |
| elle aussi en noir et blanc ou sépia, quelle que |
| soit la couleur que vous sélectionnez pour le    |
| texte et l'arrière-plan dans le menu Marquage    |
| image.                                           |

| Paramètre     | Options                                                                                                    |
|---------------|----------------------------------------------------------------------------------------------------|
| Туре          | Aucun (par défaut), les deux, date, heure                                                                                                    |
| Pos. marquage | Quart supérieur droit de l'image<br>Centre de l'image<br>Quart inférieur gauche de l'image<br>Quart inférieur droit de l'image<br>Quart supérieur gauche de l'image |
| Transparence  | Opaque : Le texte s'affiche sur un fond rectangulaire<br>opaque.<br>Semi : Le texte s'affiche sur un fond rectangulaire<br>translucide.<br>Clair : aucun fond.      |
| Couleur texte | Blanc, rouge, vert, bleu, cyan, magenta, jaune, noir                                                                                                    |
| Arrière-plan  | Noir, blanc, rouge, vert, bleu, cyan, magenta, jaune                                                                                                    |

#### Tableau 22 : Touches de fonction Horodateur

| Touche de<br>fonction | Fonction                                                                                 |
|-----------------------|------------------------------------------------------------------------------------------|
| Param./défaut         | Annule toutes les modifications<br>et applique les paramètres par<br>défaut.             |
| Quitter               | Enregistre les paramètres, quitte<br>le sous-menu et retourne au<br>menu Marquage image. |

#### Figure 41 : Sous-menu Marquage texte

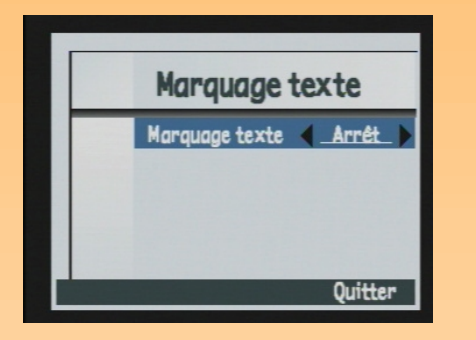

**Remarque :** Les lignes de texte peuvent comporter 31 caractères maximum.

#### Sous-menu Marquage texte

Le sous-menu Marquage texte vous permet d'inscrire un texte en filigrane sur une image au moyen de l'écran de saisie.

Le marquage du texte est soit actif ou inactif (Avec, Sans). Il est par défaut inactif. Lorsqu'il est actif, vous pouvez définir les paramètres suivants :

- Pos. marquage
- Transparence
- Couleur texte
- Arrière-plan

#### Touche de Fonction fonction Ouvre un écran de saisie pour le Edition texte devant apparaître sur les images. (Disponible uniquement lorsque la première ligne est active). Param./défaut Annule toutes les modifications et applique les paramètres par défaut. Quitter Quitte le sous-menu et retourne au menu Marquage image.

#### Tableau 23 : Touches de fonction Marquage texte

#### Figure 42 : Sous-menu Marquage logo

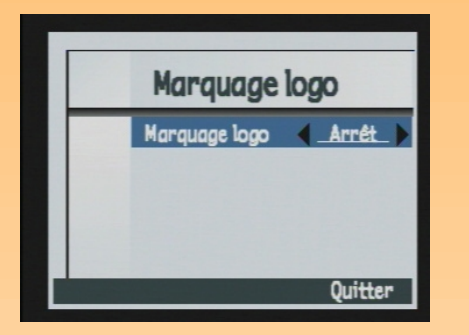

#### Sous-menu Marquage logo

Le marquage du logo est soit actif ou inactif (Avec, Sans). Il est par défaut inactif. Lorsqu'il est actif, vous pouvez :

- Ajouter un logo sur vos photos
- Sélectionner un logo dans une liste
- Choisir l'emplacement du logo
- Choisir sa couleur
- Choisir son degré de transparence

# Touche de<br/>fonctionFonctionEditionOuvre la boîte de dialogue<br/>Liste logos (Disponible<br/>uniquement lorsque le<br/>marquage logo est actif).Param./défautAnnule toutes les modifications<br/>et applique les paramètres par<br/>défaut.QuitterQuitte le sous-menu et retourne<br/>au menu Marquage image.

#### Tableau 24 : Touches de fonction Marquage logo

Boîte de dialogue Liste logos

Lorsque vous appuyez sur la touche de fonction Edition dans le sous-menu Marquage logo, la boîte de dialogue Liste logos s'affiche. Au moyen de la flèche vers le bas et de la flèche vers le haut du sélecteur 4 directions, sélectionnez le fichier que vous souhaitez utiliser comme logo dans la liste des fichiers disponibles.

**Remarque :** Par défaut, votre appareil photo ne contient pas de liste de logos. Pour savoir comment obtenir des listes de logos, allez sur le site Web de HP : www.hp.com/photosmart.

#### **Tableau 25 :** Touches de fonction Liste logos

| Touche de<br>fonction | Fonction                                                                                                    |
|-----------------------|----------------------------------------------------------------------------------------------------|
| Sélection             | Place une coche en regard du fichier de logo<br>sélectionné, retourne au sous-menu Marquage logo et<br>affiche le nom du fichier sélectionné sur la seconde<br>ligne du sous-menu. |
| Quitter               | Quitte la boîte de dialogue et retourne au menu<br>Marquage logo.                                                                                                    |

**Remarque :** Toutes les options que vous sélectionnez dans le menu Préférences restent actives pour les prises de vues suivantes, même lorsque vous éteignez puis rallumez votre appareil photo.

Figure 43 : Menu Préférences

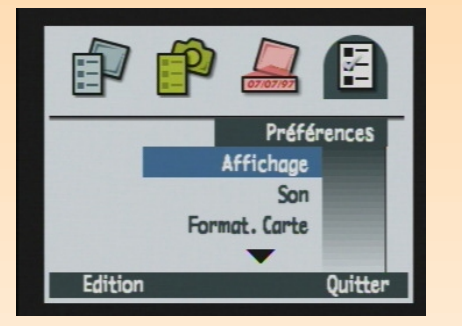

**Remarque :** Pour en savoir plus sur l'utilisation du menus Préférences pour paramétrer votre appareil photo, reportez-vous à l'"Annexe A : Utilisation du menu Préférences" page 104.

# **Menu Préférences**

Utilisez le menu Préférences pour modifier certains réglages généraux de votre appareil photo. Vous avez le choix entre 9 options :

- Affichage
- Son
- Formater carte
- Mode connexion PC
- Date & heure
- Compteur à zéro
- Nom appareil
- Langue
- Réinitialiser
Tableau 26 : Touches de fonction Préférences

| Touche<br>de<br>fonction | Fonction                                                             |
|--------------------------|----------------------------------------------------------------------|
| Edition                  | Ouvre le sous-menu associé à l'option de menu en surbrillance.       |
| Formater                 | Disponible uniquement lorsque<br>Formater carte est en surbrillance. |
| Réinitial.               | Disponible uniquement lorsque<br>Réinitialiser est en surbrillance.  |
| Quitter                  | Quitte le menu et place à<br>nouveau l'appareil en mode<br>Capture.  |

#### Figure 44 : Sous-menu Affichage

|      | Affichage        |              |
|------|------------------|--------------|
|      | Luminosité       | 4            |
|      | Affich. immédiat | 3 sec        |
|      | Prévisualisation | Arrêt        |
|      | Tps mise veille  | <u>2 min</u> |
| aram | ./défaut         | Ouitter      |

**Remarque :** Le réglage Affichage immédiat détermine la durée pendant laquelle une photo reste affichée sur l'écran LCD après que l'ayez prise. Voir "Utilisation de l'affichage immédiat" page 27 pour de plus amples informations.

Le paramètre Prévisualisation détermine si la prévisualisation du mode Capture doit s'afficher automatiquement sur l'écran LCD lorsque vous allumez l'appareil photo et le réglez sur le mode Capture.

Le paramètre Tps mise veille définit le délai qui doit s'écouler avant que votre appareil photo ne passe en veille et n'éteigne l'écran LCD lorsque vous ne l'utilisez pas.

# Sous-menu Affichage

Le sous-menu Affichage vous permet de définir les paramètres d'affichage de l'écran LCD de votre appareil photo.

| Tableau 27 : Sous-menu Affi | chage |
|-----------------------------|-------|
|-----------------------------|-------|

| Paramètre                           | Par<br>défaut | Options                                                     |
|-------------------------------------|---------------|-------------------------------------------------------------|
| Luminosité                          | 4             | 1 (faible) à 7 (intense)                                    |
| Affich. immédiat<br>(voir Remarque) | 3 sec         | 1 à 10 sec<br>15 sec<br>20 sec<br>25 sec<br>30 sec<br>Arrêt |
| Prévisualisation<br>(voir Remarque) | Arrêt         | Oui / Arrêt                                                 |
| Tps mise veille<br>(voir Remarque)  | 2 min         | 30 sec<br>1 min<br>2 min<br>5 min                           |

#### Tableau 28 : Touches de fonction Affichage

| Touche de<br>fonction | Fonction                                                                              |
|-----------------------|---------------------------------------------------------------------------------------|
| Param./défaut         | Annule toutes les modifications et applique les paramètres par défaut.                |
| Quitter               | Enregistre les paramètres, quitte le<br>sous-menu et retourne au menu<br>Préférences. |

Figure 45 : Sous-menu Son

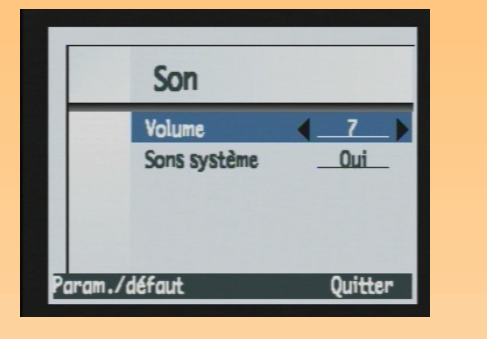

**Remarque :** Le paramètre Sons système permet d'activer ou de désactiver les sons système de votre appareil tels que le bruit du déclencheur, les bips, etc.

# Sous-menu Son

Le sous-menu Son permet de paramétrer les différents sons utilisés par votre appareil.

| Paramètre                       | Par<br>défaut | Options               |
|---------------------------------|---------------|-----------------------|
| Volume                          | 7             | 1 (faible) à 7 (fort) |
| Sons système<br>(voir Remarque) | Oui           | Oui / arrêt           |

### Tableau 29 : Sous-menu Son

#### Tableau 30 : Touches de fonction Son

| Touche de<br>fonction | Fonction                                                                              |
|-----------------------|---------------------------------------------------------------------------------------|
| Param./défaut         | Annule toutes les modifications et applique les paramètres par défaut.                |
| Quitter               | Enregistre les paramètres, quitte le<br>sous-menu et retourne au menu<br>Préférences. |

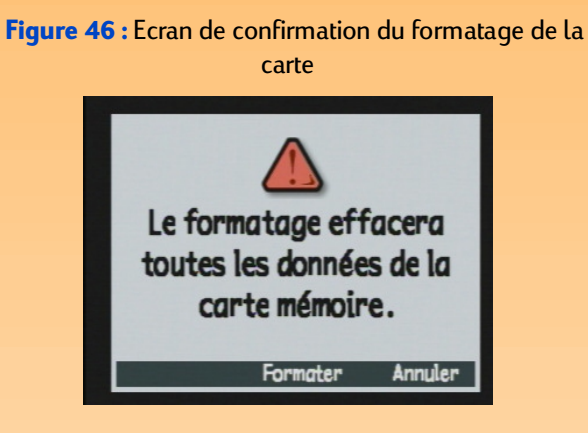

#### Figure 47 : Sous-menu Mode connexion PC

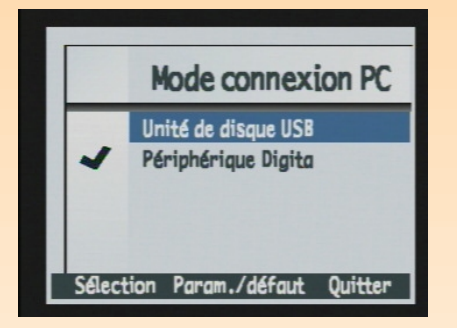

# **Option Formater carte**

L'option Formater carte permet de formater la carte mémoire, c'est-à-dire effacer tous les fichiers enregistrés, y compris toutes les images, les fichiers protégés, les dossiers, les scripts, etc. Une demande de confirmation s'affiche alors (voir Figure 46).

#### Tableau 31 : Touches de fonction Formater carte

| Touche de<br>fonction | Fonction                                                        |
|-----------------------|-----------------------------------------------------------------|
| Formater              | Formate la carte mémoire.                                       |
| Annuler               | Quitte l'écran de confirmation et retourne au menu Préférences. |

### Sous-menu Mode connexion PC

Dans le sous-menu Mode connexion PC, vous spécifiez les paramètres de la connexion via l'interface USB. L'interface USB vous permet de transférer des images de votre appareil photo à votre ordinateur.

#### Tableau 32 : Sous-menu Mode connexion PC

| Paramètre                           | Fonction                                                                                                    |
|-------------------------------------|----------------------------------------------------------------------------------------------------|
| Unité de disque USB                 | L'appareil photo est pris en charge en tant que<br>périphérique de mémoire de masse USB et apparaît sous<br>la forme d'un lecteur de disque connecté à votre<br>ordinateur. Vous pouvez copier les images comme vous le<br>feriez avec un lecteur ordinaire. Utilisez ce paramètre pour<br>connecter l'appareil photo à un ordinateur fonctionnant<br>sous les systèmes d'exploitation Mac OS 8.6 ou supérieur,<br>Windows Me, 98 ou 2000. |
| Périphérique Digita<br>(par défaut) | Vous pouvez utiliser le logiciel livré avec l'appareil photo<br>ou votre ordinateur pour transférer les images. Utilisez ce<br>paramètre pour connecter votre appareil à un ordinateur<br>fonctionnant sous Windows Me, 98 ou 2000.                                                                                                    |

**Remarque :** Pour en savoir plus sur les paramètres du mode Connexion PC, voir "Transfert d'images sur votre ordinateur" page 42.

### Figure 48 : Sous-menu Date & heure

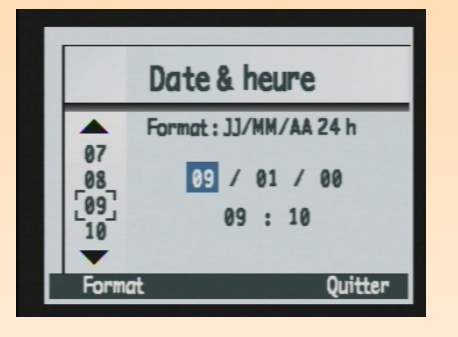

### Tableau 33 : Touches de fonction Mode connexion PC

| Touche de<br>fonction | Fonction                                                                                     |
|-----------------------|----------------------------------------------------------------------------------------------|
| Sélection             | Place une coche en regard du<br>paramètre sélectionné, puis retourne<br>au menu Préférences. |
| Param./défaut         | Annule toutes les modifications et applique les paramètres par défaut.                       |
| Quitter               | Quitte le sous-menu sans changer les<br>paramètres et retourne au menu<br>Préférences.       |

### Sous-menu Date & heure

Le sous-menu Date & heure permet de régler la date et l'heure sur l'appareil photo. Utilisez la flèche vers le haut et sur la flèche vers le bas du sélecteur 4 directions pour faire défiler les listes de chiffres. Appuyez sur la flèche vers la gauche ou sur la flèche vers la droite pour vous déplacer dans les champs date et heure.

#### Tableau 34 : Touches de fonction Date & heure

| Touche<br>de<br>fonction | Fonction                                                                                                 |
|--------------------------|----------------------------------------------------------------------------------------------------|
| Format                   | Ouvre la liste de formats<br>disponibles.                                                                |
| Quitter                  | Enregistre les paramètres de date<br>et d'heure, quitte le sous-menu et<br>retourne au menu Préférences. |

#### Figure 49 : Boîte de dialogue Format

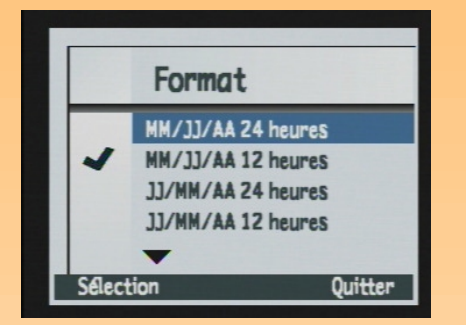

# Boîte de dialogue Format

Lorsque vous appuyez sur la touche de fonction Format dans le sous-menu Date & heure, la boîte de dialogue Format apparaît. Dans cette dernière, vous pouvez choisir parmi les six formats proposés.

#### Tableau 35 : Touches de fonction Format

| Touche<br>de<br>fonction | Fonction                                                                                           |
|--------------------------|----------------------------------------------------------------------------------------------------|
| Sélection                | Place une coche en regard<br>du format sélectionné, puis<br>retourne au sous-menu<br>Date & heure. |
| Quitter                  | Quitte la boîte de dialogue<br>et retourne au sous-menu<br>Date & heure.                           |

#### Figure 50 : Sous-menu Réinitialiser compteur

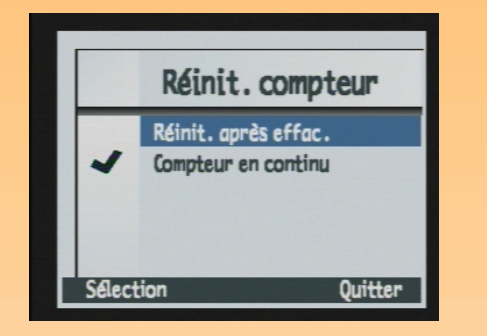

**Remarque :** Lorsque vous modifiez les paramètres du compteur, il est nécessaire d'éteindre puis de rallumer l'appareil photo pour qu'ils prennent effet.

## Sous-menu Réinitialiser compteur

Le sous-menu Réinitialiser compteur permet de définir son fonctionnement.

### Tableau 36 : Sous-menu Réinitialiser compteur

| Paramètre                           | Fonction                                                                                                    |
|-------------------------------------|----------------------------------------------------------------------------------------------------|
| Réinit. après effac.                | Chaque fois que vous<br>effacez toutes les images de<br>l'appareil photo, le<br>compteur repart avec la<br>première image capturée à<br>laquelle est attribué le<br>numéro 1.                                                |
| Compteur en continu<br>(par défaut) | Les images sont<br>comptabilisées selon<br>l'historique des prises de<br>vues effectuées avec<br>l'appareil au cours de sa vie.<br>Par exemple : l'image<br>n° 400 est la 400 <sup>e</sup> image<br>prise avec cet appareil. |

#### Tableau 37 : Touches de fonction Réinitialiser compteur

| Touche de<br>fonction | Fonction                                                                                     |
|-----------------------|----------------------------------------------------------------------------------------------|
| Sélection             | Place une coche en regard du<br>paramètre sélectionné, puis<br>retourne au menu Préférences. |
| Quitter               | Retourne au menu Préférences sans<br>modifier le paramètre.                                  |

#### Figure 51 : Sous-menu Nom appareil

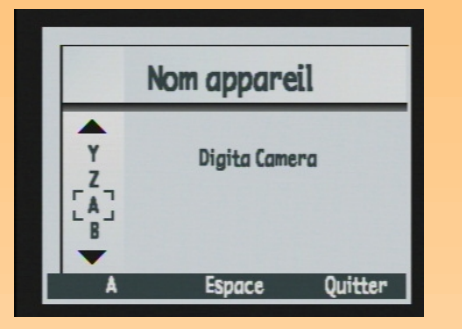

**Remarque :** Les mots trop longs sont affichés sur deux lignes.

### Sous-menu Nom appareil

Le sous-menu Nom appareil permet de donner un nom (unique) à votre appareil.

Appuyez sur la touche de fonction gauche (lcône de catégorie de caractères) pour faire défiler les quatre catégories de caractères (majuscules, minuscules, chiffres et symboles) jusqu'à ce que le nom de celle que vous souhaitez utiliser soit affiché dans l'intitulé de la touche de fonction gauche sur la barre d'informations. Appuyez ensuite sur :

- la flèche vers le haut et sur la flèche vers le bas du sélecteur 4 directions pour faire défiler la liste de caractères.
- la flèche vers la droite du sélecteur 4 directions pour entrer le caractère sélectionné et avancer le point d'insertion situé au centre de l'écran.
- la flèche vers la gauche du sélecteur 4 directions pour revenir en arrière et effacer un caractère.
- la touche de fonction centrale (Espace) pour créer un espace entre les mots composant le nom de votre appareil photo.

| Touche de<br>fonction               | Fonction                                                                                                    |
|-------------------------------------|----------------------------------------------------------------------------------------------------|
| lcône de catégorie<br>de caractères | Passe en revue quatre catégories<br>de caractères : majuscules,<br>minuscules, chiffres et symboles.                                                                      |
| Espace                              | Ajoute un espace au lieu d'une<br>lettre et avance le point<br>d'insertion. (La touche Espace<br>n'est pas disponible<br>lorsqu'insérer un espace n'est pas<br>autorisé.) |
| Quitter                             | Quitte le texte saisi et retourne au<br>menu Préférences.                                                                                                    |

#### Tableau 38 : Touches de fonction Nom appareil

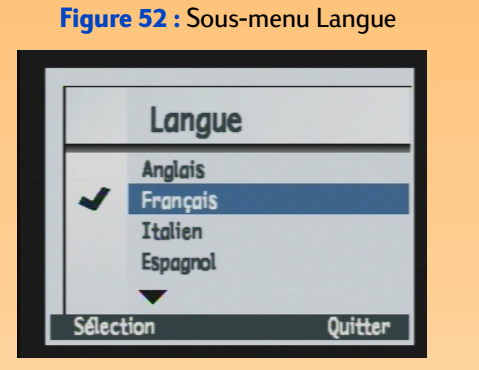

Figure 53 : Ecran de confirmation pour la réinitialisation

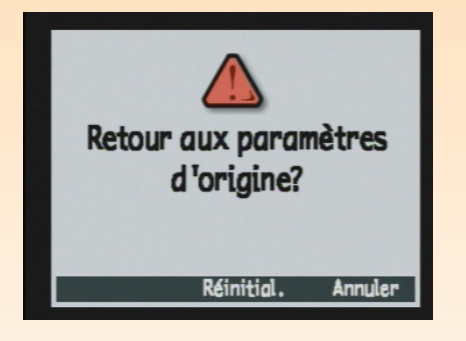

# Sous-menu Langue

L'anglais est la langue par défaut de l'appareil photo. Dans le sous-menu Langue, vous pouvez sélectionner une langue dans la liste de langues disponibles.

#### Tableau 39 : Touches de fonction Langue

| Touche de<br>fonction | Fonction                                                                                                    |
|-----------------------|----------------------------------------------------------------------------------------------------|
| Sélection             | Place une coche en regard de la<br>langue en surbrillance, puis<br>retourne au menu Préférences. La<br>langue choisie est maintenant<br>utilisée. |
| Quitter               | Retourne au menu Préférences sans<br>modifier le paramètre.                                                                                       |

# **Option Réinitialiser**

Utilisez l'option Réinitialiser pour réinitialiser l'ensemble des réglages de votre appareil photo (sauf la langue, le format d'affichage choisi pour la date et l'heure, le mode Connexion PC et les préférences vidéo) en une seule manœuvre. Une demande de confirmation s'affiche alors (voir Figure 53).

#### Tableau 40 : Touches de fonction Réinitialiser

| Touche de<br>fonction | Fonction                                                                                                    |
|-----------------------|----------------------------------------------------------------------------------------------------|
| Réinitial.            | Réinitialise l'ensemble des<br>paramètres de l'appareil photo à<br>leur réglage par défaut et<br>retourne au menu Préférences. |
| Annuler               | Retourne au menu Préférences<br>sans modifier les paramètres.                                                                  |

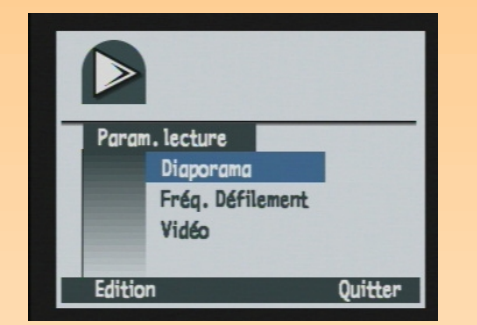

Figure 54 : Menu Paramètres lecture

# Menus et touches de fonction du mode Relecture

Pour accéder au menu du mode Relecture et aux touches de fonction qui lui sont associées, réglez le sélecteur de mode de l'appareil sur le mode Relecture 🗩 et appuyez sur le bouton MENU situé sur le dos de l'appareil. Une fois que vous avez capturé des images, le mode Relecture contient un menu dans lequel vous pouvez choisir des options et des paramètres (Paramètres de lecture).

# Menu Paramètres lecture

Ce menu propose trois options :

- Diaporama
- Fréquence défilement
- Vidéo ٠

#### Touche Fonction de fonction Edition Affiche le sous-menu correspondant à l'option en surbrillance. Quitter Quitte le menu et retourne à l'écran du mode Relecture.

 Tableau 41 : Touches de fonction Paramètres lecture

### Figure 55 : Sous-menu Diaporama

| Di       | aporam     | a       |
|----------|------------|---------|
| Cont     | enu        | Toutes  |
| Duré     | e d'affich | . 2 sec |
| Son      |            | Oui     |
| En b     | oucle      | Oui     |
| Démarrer | Annuler    | Quitter |

# Sous-menu Diaporama

Le sous-menu Diaporama permet de sélectionner les critères de visualisation des diaporamas.

| Paramètre       | Par<br>défaut | Options           |
|-----------------|---------------|-------------------|
| Contenu         | Toutes        | Toutes, catégorie |
| Durée d'affich. | 2 sec         | 1 à 10 sec        |
| Son             | Oui           | Oui / Arrêt       |
| En boucle       | Oui           | Oui / Arrêt       |

### Tableau 42 : Sous-menu Diaporama

### Tableau 43 : Touches de fonction Diaporama

| Touche de<br>fonction | Fonction                                                                                   |
|-----------------------|--------------------------------------------------------------------------------------------|
| Démarrer              | Quitte le sous-menu et affiche le diaporama.                                               |
| Annuler               | Quitte le sous-menu sans changer les paramètres<br>et retourne au menu Paramètres lecture. |
| Quitter               | Enregistre les paramètres, quitte le sous-menu et<br>retourne au menu Paramètres lecture.  |

Groupe

Param./défaut Annuler

Figure 56 : Sous-menu Fréquence défilement

Fréq. Défilement

3 sec

Quitter

# Sous-menu Fréquence défilement

Le sous-menu Fréquence défilement permet de définir une fréquence par défaut pour chaque type d'image.

### Tableau 44 : Sous-menu Fréquence défilement

| Paramètre  | Par<br>défaut | Options    |
|------------|---------------|------------|
| Intervalle | 3 sec         | 1 à 10 sec |
| Groupe     | 3 sec         | 1 à 10 sec |

# Tableau 45 : Touches de fonction Fréquence défilement

| Touche de<br>fonction | Fonction                                                                                      |
|-----------------------|-----------------------------------------------------------------------------------------------|
| Param./défaut         | Annule toutes les modifications et applique les<br>paramètres par défaut.                     |
| Annuler               | Quitte le sous-menu sans changer les<br>paramètres et retourne au menu Paramètres<br>lecture. |
| Quitter               | Enregistre les paramètres, quitte le sous-menu et<br>retourne au menu Paramètres lecture.     |

#### Figure 57 : Sous-menu Préférences vidéo

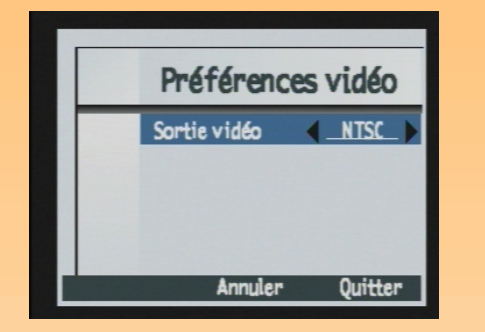

# Sous-menu Préférences vidéo

Le sous-menu Préférences vidéo permet de déterminer le format vidéo : NTSC ou PAL. Le format (NTSC ou PAL) dépend du format d'entrée vidéo de votre téléviseur :

- NTSC est la connexion vidéo standard utilisée aux Etats-Unis et au Japon.
- PAL est la connexion vidéo standard utilisée en Europe.

#### Tableau 46 : Sous-menu Préférences vidéo

| Paramètre    | Par défaut | Options      |
|--------------|------------|--------------|
| Sortie vidéo | NTSC       | NTSC ou PAL. |

#### Tableau 47 : Touches de fonction Préférences vidéo

| Touche de<br>fonction | Fonction                                                                                         |
|-----------------------|--------------------------------------------------------------------------------------------------|
| Annuler               | Quitte le sous-menu sans<br>changer les paramètres et<br>retourne au menu Paramètres<br>lecture. |
| Quitter               | Enregistre le paramètre, quitte le<br>sous-menu et retourne au menu<br>Paramètres lecture.       |

#### Figure 58 : Menu Edition

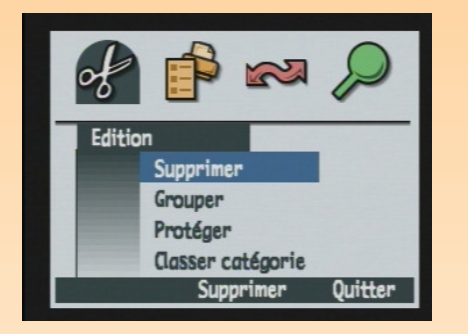

Figure 59 : Ecran de confirmation de suppression

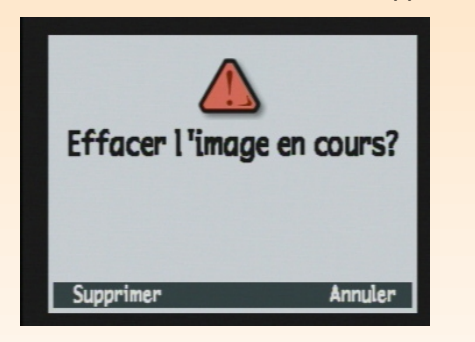

# Menus et touches de fonction du mode Revisualisation

Pour accéder aux menus du mode Revisualisation et aux touches de fonction qui lui sont associées, réglez le sélecteur de mode de l'appareil sur le mode Revisualisation 📰 et appuyez sur le bouton MENU situé sur le dos de l'appareil. Une fois que vous avez pris vos photos, vous pouvez les modifier à l'aide des quatre menus du mode Revisualisation :

- "Menu Edition" page 86
- "Menu Ordre d'imprimer" page 89
- "Menu Partage" page 93
- "Menu Rechercher" page 95

# **Menu Edition**

Le menu Edition vous permet d'effectuer les opérations suivantes sur les photos sélectionnées :

- Supprimer
- Grouper
- Protéger
- Classer en catégories

# **Option Supprimer**

Utilisez l'option Supprimer pour effacer l'image actuelle, un groupe d'images ou toutes les images marquées de la carte mémoire. Notez que les images protégées faisant partie d'un groupe d'images que vous avez marqué afin de le supprimer ne seront pas effacées tant que vous n'ôterez pas la protection. Une demande de confirmation s'affiche alors (voir Figure 59).

#### Tableau 48 : Touches de fonction Supprimer

| Touche de<br>fonction | Fonction                                                                                       |
|-----------------------|------------------------------------------------------------------------------------------------|
| Supprimer             | Efface la ou les image(s) sélectionnées et retourne à l'écran du mode Revisualisation.         |
| Annuler               | Quitte l'option et retourne à l'écran du mode<br>Revisualisation sans effacer l'/les image(s). |

**Remarque :** Un groupe devient un dossier sur la carte mémoire, dans lequel toutes les images de ce groupe sont stockées.

Figure 60 : Sous-menu Nom du groupe

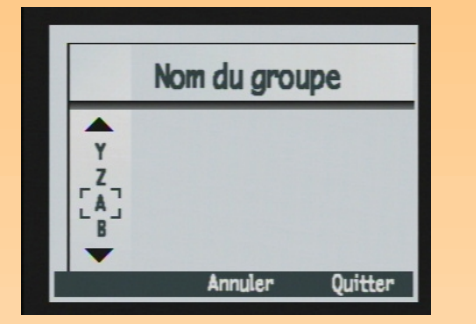

#### Figure 61 : Option Protéger

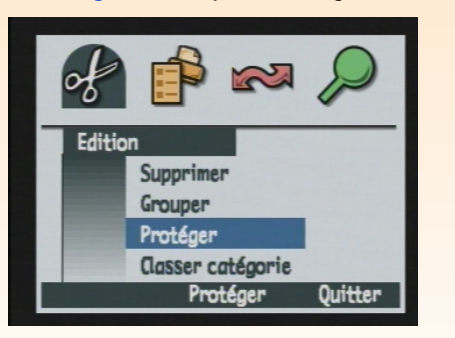

### Sous-menu Nom du groupe

Le sous-menu Nom du groupe permet de grouper toutes les images que vous avez marquées. Vous pouvez créer un groupe, ajouter des images à un groupe existant ou déplacer des images d'un groupe à l'autre. Notez que la touche de fonction Dissocier permet de dissocier des groupes.

| Touche de fonction                                                                                                    | Fonction                                                                                                    |
|----------------------------------------------------------------------------------------------------|----------------------------------------------------------------------------------------------------|
| Ajouter (si l'image<br>actuelle n'appartient pas<br>déjà à un groupe et si au<br>moins un groupe existe)<br>Créer (si l'image actuelle<br>n'appartient pas déjà à<br>un groupe et s'il n'existe<br>aucun groupe) | Affiche une boîte de dialogue permettant de<br>créer un nouveau groupe ou d'ajouter la photo<br>à un groupe existant. (Les images sont<br>déplacées vers les groupes et non dupliquées.) |
| Dissocier                                                                                                    | Annule tout groupement précédemment effectué.                                                                                                    |
| Quitter                                                                                                    | Quitte le sous-menu et retourne à l'écran du<br>mode Revisualisation.                                                                                                    |

#### Tableau 49 : Touches de fonction Nom du groupe

### **Option Protéger**

L'option Protéger permet de protéger et des images ou d'en ôter la protection. Il n'est pas possible d'effacer une photo protégée. Si vous n'avez pas marqué d'images, la commande Protéger ne s'applique alors qu'à l'image sélectionnée. Si l'image marquée ou sélectionnée n'est pas protégée, seule la touche de fonction Protéger apparaît. Si l'image est protégée, seule la touche de fonction Non protégée apparaît. Lorsque vous marquez des images protégées et des images non protégées, les deux touches de fonction s'affichent : Protéger et Non protégée. Lorsqu'une image est protégée, un certain nombre de restrictions s'appliquent au fichier correspondant :

- Vous ne pouvez pas effacer l'image ni le son qui lui est attaché.
- Vous ne pouvez pas lui associer un son ni en réenregistrer un.
- Vous ne pouvez pas lui associer une catégorie, ni en changer, ni effacer ce classement.
- Lorsque vous effacez un groupe, vous supprimez uniquement les images non protégées.
- Vous ne pouvez pas modifier le nom du fichier.
- Vous ne pouvez pas insérer le fichier de l'image dans un groupe ni l'extraire d'un groupe.
- Le fichier de l'image porte l'indication "Lecture seule" dans Windows lors de son transfert sur un PC.

| Touche de<br>fonction | Fonction                                                                                                    |
|-----------------------|----------------------------------------------------------------------------------------------------|
| Protéger              | Apparaît si des images marquées ne sont<br>pas protégées. Permet de protéger l'image<br>actuelle.                                                     |
| Non protégée          | Si plusieurs images sont marquées, cette<br>touche de fonction s'ajoute à la touche de<br>fonction Protéger. Permet d'ôter la<br>protection d'images. |
| Quitter               | Annule l'opération et retourne à l'écran du<br>mode Revisualisation.                                                                                  |

#### Tableau 50 : Touches de fonction Protéger

**Remarque :** Une catégorie est une étiquette d'image facilitant les recherches et permettant de réaliser des diaporamas de catégories d'images.

Figure 62 : Sous-menu Catégories

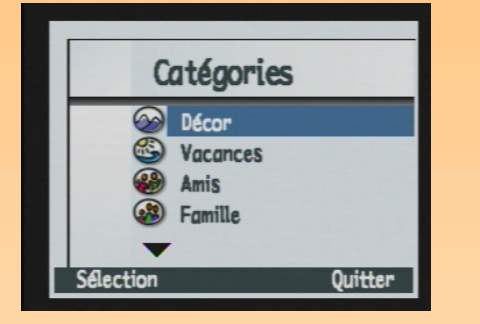

#### Figure 63 : Menu Ordre d'imprimer

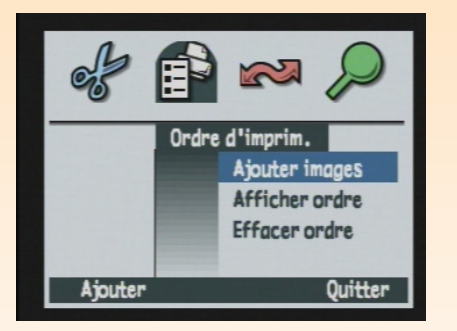

#### Sous-menu Catégories

Le sous-menu Catégories permet de classer les images dans des catégories. L'appareil photo contient des catégories prédéfinies, telles que vacances, travail, animaux, famille et amis.

Choisissez la catégorie qui vous intéresse au moyen du sélecteur 4 directions, puis utilisez la touche de fonction Sélection pour assigner à l'image la catégorie en question. Vous pouvez procéder image par image ou classer toutes les images marquées en une seule opération.

#### Tableau 51 : Touches de fonction Catégories

| Touche de<br>fonction | Fonction                                                                                                    |
|-----------------------|----------------------------------------------------------------------------------------------------|
| Sélection             | Assigne une catégorie à une photo ou aux<br>images marquées. Place une coche en regard<br>de la catégorie en question.  |
| Quitter               | Met à jour les fichiers en leur affectant les<br>nouvelles catégories et retourne à l'écran du<br>mode Revisualisation. |

# Menu Ordre d'imprimer

Le menu Ordre d'imprimer permet de créer un fichier DPOF.

#### Tableau 52 : Menu Ordre d'imprimer

| Option         | Fonction                                                                                                    |
|----------------|----------------------------------------------------------------------------------------------------|
| Ajouter images | Ajoute l'image actuelle ou les images<br>marquées au fichier DPOF. Ouvre une<br>fenêtre dans laquelle vous spécifiez le<br>nombre d'exemplaires ainsi que le format<br>d'impression. |
| Afficher ordre | Affiche une liste déroulante du contenu du fichier DPOF.                                                                                                    |
| Effacer ordre  | Efface le contenu du fichier DPOF.                                                                                                    |

**Remarque :** Pour de plus amples informations, voir "Utilisation d'un fichier DPOF" page 48 .

#### **Tableau 53 :** Touches de fonction Ordre d'imprimer

| Touche de<br>fonction | Fonction                                                                              |
|-----------------------|---------------------------------------------------------------------------------------|
| Ajouter/Sélection     | Ouvre le sous-menu correspondant.                                                     |
| Effacer               | Demande de confirmer l'ordre de suppression<br>de toutes les entrées du fichier DPOF. |
| Quitter               | Quitte le sous-menu et retourne à l'écran du<br>mode Revisualisation.                 |

#### Figure 64 : Sous-menu Ajouter à l'ordre

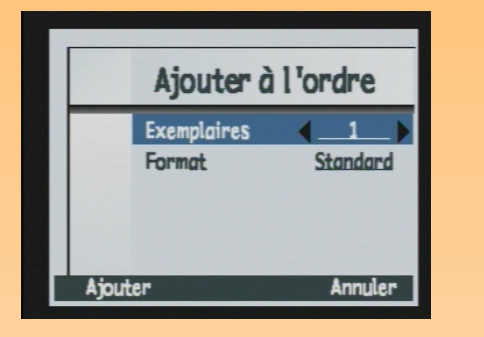

**Remarque :** Par standard, on entend l'un des formats d'impression standard. Vous indiquez le format exact de vos impressions standard à l'imprimante. Par exemple, vous pouvez définir que toutes les images au format standard seront imprimées en 10 x 15 cm.

## Sous-menu Ajouter à l'ordre

Le sous-menu Ajouter à l'ordre permet d'adjoindre l'image actuelle ou les images marquées au fichier DPOF et de définir les paramètres d'impression de ces images.

Si vous avez marqué des photos, celles-ci sont ajoutées à l'ordre. Dans le cas contraire, l'image actuellement sélectionnée dans le mode Revisualisation est ajoutée à l'ordre d'impression.

#### Tableau 54 : Sous-menu Ajouter à l'ordre

| Paramètre   | Options                                                                                                   |
|-------------|----------------------------------------------------------------------------------------------------|
| Exemplaires | 1 à 999 (1 = par défaut)                                                                                  |
| Format      | Index : miniatures<br>Standard (par défaut) l'un<br>des formats d'impression<br>standard (voir remarque). |

#### Tableau 55 : Touches de fonction Ajouter à l'ordre

| Touche<br>de<br>fonction | Fonction                           |
|--------------------------|------------------------------------|
| Ajouter                  | Ajoute des images au fichier DPOF. |
| Annuler                  | Quitte sans ajouter d'images.      |

Figure 65 : Ecran Ordre d'imprim. de l'option Afficher ordre

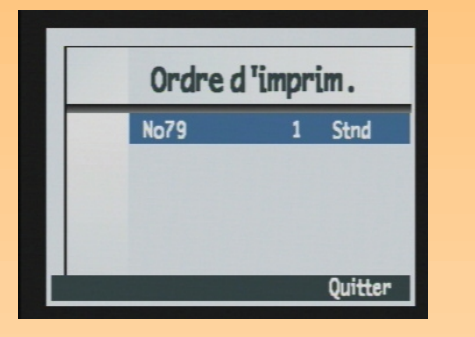

### Figure 66 : Demande de confirmation de suppression

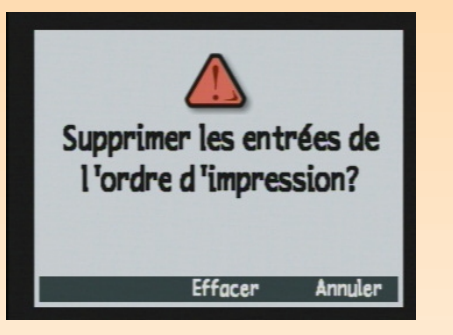

# **Option Afficher ordre**

L'option Afficher ordre permet de visualiser la liste des images contenues dans le fichier DPOF. Pour vous déplacer dans cette liste, utilisez la flèche vers le bas ou sur la flèche vers le haut du sélecteur 4 directions. Vous ne pouvez cependant pas modifier la liste.

#### Tableau 56 : Touches de fonction Afficher ordre

| Touche<br>de<br>fonction | Fonction                           |
|--------------------------|------------------------------------|
| Quitter                  | Retourne au menu Ordre d'imprimer. |

# **Option Effacer ordre**

L'option Effacer ordre permet d'effacer toutes les entrées du fichier DPOF. Une demande de confirmation s'affiche alors (voir Figure 66).

#### Tableau 57 : Touches de fonction Effacer ordre

| Touche de<br>fonction | Fonction                                                           |
|-----------------------|--------------------------------------------------------------------|
| Effacer               | Efface le contenu du fichier DPOF.                                 |
| Quitter               | Retourne au menu Ordre d'imprimer<br>sans effacer le fichier DPOF. |

#### Figure 67 : Menu Partage

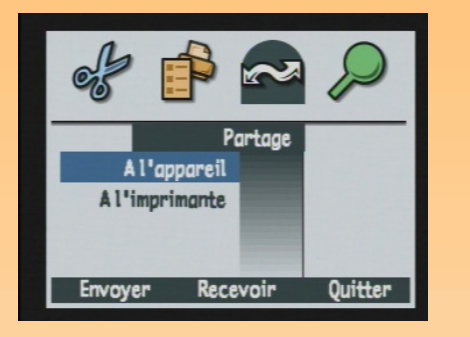

**Remarque :** Pour en savoir plus, voir "Partage d'images avec un autre appareil photo" page 53.

# Menu Partage

Le menu Partage permet de transférer des photos de deux façons :

- D'appareil photo à appareil photo
- D'appareil photo à imprimante

### **Option A l'appareil**

L'option A l'appareil permet de transférer l'image en cours ou les images marquées ou de recevoir des images d'un autre appareil photo Digita.

#### Tableau 58 : Touches de fonction A l'appareil

| Touche<br>de<br>fonction | Fonction                                                                                                    |
|--------------------------|----------------------------------------------------------------------------------------------------|
| Envoyer                  | Place l'appareil photo en mode<br>émission. Affiche un écran de<br>confirmation de l'envoi d'images à un<br>autre appareil et retourne à l'écran du<br>mode Revisualisation.             |
| Recevoir                 | Place l'appareil photo en mode<br>réception. Affiche un écran de<br>confirmation de la réception d'images<br>d'un autre appareil photo et retourne<br>à l'écran du mode Revisualisation. |
| Arrêter                  | Stoppe la transmission et retourne au<br>menu Partage.                                                                                                    |
| Quitter                  | Quitte le sous-menu et retourne à<br>l'écran du mode Revisualisation.                                                                                                    |

**Remarque :** Pour en savoir plus, voir "Transfert d'images sur une imprimante par JetSend" page 50.

### **Option A l'imprimante**

L'option A l'imprimante permet de transférer l'image en cours ou les images marquées à une imprimante en utilisant la technologie infrarouge JetSend de HP.

#### Tableau 59 : Touches de fonction A l'imprimante

| Touche de<br>fonction | Fonction                                                                                                    |
|-----------------------|----------------------------------------------------------------------------------------------------|
| Envoyer               | Place l'appareil photo en mode<br>émission. Affiche un écran de<br>confirmation de l'envoi d'images et<br>retourne à l'écran du mode<br>Revisualisation. |
| Quitter               | Quitte le sous-menu et retourne à<br>l'écran du mode Revisualisation.                                                                                    |

#### Figure 68 : Menu Rechercher

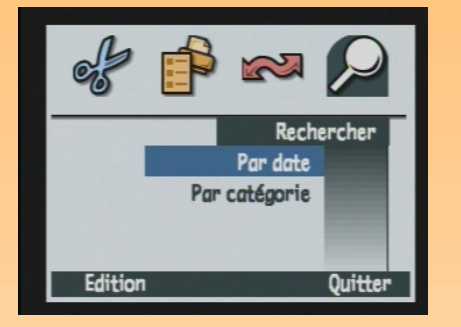

# Menu Rechercher

Le menu Rechercher permet de rechercher des images spécifiques par catégorie ou par date (les recherches croisées ne sont pas possibles). Lorsque vous retrouvez l'écran du mode Revisualisation pour consulter les résultats de la recherche, l'icône Rechercher s'affiche dans le coin inférieur droit. Les résultats de la recherche sont classés par ordre chronologique. En revanche, si la recherche n'aboutit à aucun résultat, un message d'erreur s'affiche.

#### Tableau 60 : Touches de fonction Rechercher par date et par catégorie

| Touche de<br>fonction | Fonction                                                                                                    |
|-----------------------|----------------------------------------------------------------------------------------------------|
| Edition               | Affiche les options de recherche<br>(Rechercher par date ou Rechercher par<br>catégorie).                                                           |
| Sélection             | Sélectionne la catégorie à trouver.                                                                                                    |
| Quitter               | Quitte l'écran de recherche et retourne à<br>l'écran du mode Revisualisation.                                                                       |
| Marquer               | Après la recherche, marque une image<br>sélectionnée.                                                                                               |
| Afficher tout         | Après la recherche, rétablit la ligne de<br>miniatures (la liste chronologique des<br>images apparaît à nouveau) et supprime<br>l'icône Rechercher. |

Figure 69 : Rechercher par date

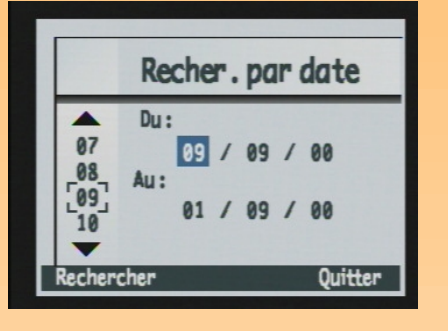

Figure 70 : Sous-menu Rechercher par catégorie

|   | Re        | echer.par                            | cat.    |
|---|-----------|--------------------------------------|---------|
|   |           | Décor<br>Vacances<br>Amis<br>Famille |         |
| Г | Selection |                                      | Quitter |

# Rechercher par date

Dans le sous-menu Rechercher par date, utilisez le sélecteur 4 directions pour saisir la période sur laquelle doit s'effectuer la recherche.

#### Tableau 61 : Touches de fonction Rechercher par date

| Touche de<br>fonction | Fonction                                                                                                    |
|-----------------------|----------------------------------------------------------------------------------------------------|
| Rechercher            | Exécute la recherche selon les critères définis et retourne à l'écran du mode Revisualisation.               |
| Quitter               | Quitte l'écran de recherche et retourne à l'écran<br>du mode Revisualisation sans effectuer la<br>recherche. |

### Sous-menu Rechercher par catégorie

Dans le sous-menu Rechercher par catégorie, utilisez le sélecteur 4 directions pour faire défiler et saisir la catégorie concernée par la recherche. Vous pouvez utiliser la touche de fonction Sélection pour sélectionner la catégorie que vous recherchez.

#### Tableau 62 : Touches de fonction Rechercher par catégorie

| Touche de<br>fonction | Fonction                                                                                               |
|-----------------------|----------------------------------------------------------------------------------------------------|
| Sélection             | Sélectionne la catégorie cochée dans la liste<br>Rechercher par catégorie et effectue la recherche.    |
| Quitter               | Quitte l'écran de recherche et retourne à l'écran du mode Revisualisation sans effectuer la recherche. |

# Chapitre 7 : Résolution des problèmes

Remarque : Pour de plus amples renseignements sur la façon de prolonger la vie de vos piles et sur les accessoires HP que vous pouvez utiliser pour alimenter votre appareil photo (adaptateur secteur HP, piles rechargeables HP et chargeur HP par exemple), reportez-vous à l'annexe B page 116.

# Généralités

Le présent chapitre qui suit indique comment résoudre quelques problèmes courants que vous pouvez rencontrer en utilisant votre appareil photo.

Si vous ne parvenez pas à résoudre le problème, contactez l'assistance de HP. Voir "Assistance Clientèle HP" page 103.

# Résolution de problèmes courants

| Problème                                                                               | Solution                                                                                                    |
|----------------------------------------------------------------------------------------|----------------------------------------------------------------------------------------------------|
| L'appareil photo ne<br>s'allume pas                                                    | <ul> <li>Si vous utilisez des piles :         <ul> <li>Vérifiez le type de piles que vous avez placé dans l'appareil. Elles ne sont peut être pas destinées à une utilisation avec un appareil photo numérique. Utilisez uniquement des piles AA photo lithium haute qualité, des piles alcalines hautes performances ou NiMH.</li> <li>Vérifiez que les piles sont correctement insérées. Les pôles positif et négatif sont peut être inversés.</li> <li>Les piles sont peut être déchargées ou faibles. Insérez de nouvelles piles ou rechargez les piles.</li> </ul> </li> <li>Si vous utilisez l'adaptateur secteur HP au lieu des piles :         <ul> <li>L'adaptateur secteur est-il branché ?</li> <li>La prise électrique est-elle alimentée ?</li> <li>L'adaptateur secteur est-il défaillant ?</li> </ul> </li> <li>Reportez-vous au problème et à la solution ci-dessous.</li> </ul> |
| L'appareil photo ne<br>répond pas – impossible<br>de le mettre sous ou hors<br>tension | Ouvrez le volet du compartiment des piles, retirez les piles et/ou débranchez<br>l'adaptateur secteur HP et attendez environ 20 minutes en laissant le volet du<br>compartiment ouvert pour permettre à l'appareil photo de se décharger<br>entièrement. Ensuite, réinsérez les piles ou rebranchez l'adaptateur secteur, fermez<br>le volet du compartiment des piles, et essayez de mettre l'appareil photo sous<br>tension.                                                                                                    |

| Problème                                                                                                    | Solution                                                                                                    |
|----------------------------------------------------------------------------------------------------|----------------------------------------------------------------------------------------------------|
| L'appareil photo est sous<br>tension mais rien ne<br>s'affiche sur l'écran LCD                                                      | <ul> <li>Appuyez à nouveau sur le bouton DISPLAY.</li> <li>Mettez l'appareil hors puis sous tension.</li> <li>Les piles sont peut être presque vides. (Dans ce cas, l'écran LCD d'état devrait afficher une icône d'état des piles "vide".) N'allumez pas l'écran LCD ou insérez des piles chargées.</li> </ul>                                                                                                    |
| L'appareil photo est sous<br>tension mais lorsque<br>j'appuie sur un bouton, il<br>ne répond pas                                    | <ul> <li>Mettez l'appareil hors puis sous tension.</li> <li>Retirez les piles ou débranchez l'adaptateur secteur HP. Ensuite, réinsérez les piles ou rebranchez l'adaptateur secteur et essayez de mettre l'appareil sous tension.</li> </ul>                                                                                                    |
| Je suis toujours obligé(e)<br>de régler la date et<br>l'heure quand je change<br>les piles ou débranche<br>l'adaptateur secteur HP. | Cela se produit lorsque vous retirez les piles de l'appareil photo ou que vous retirez<br>les piles et débranchez l'adaptateur secteur HP pendant plus de 5 minutes.<br>(Remarque : même si les piles sont vides, le réglage de la date et l'heure est<br>conservé aussi longtemps que vous les laissez en place.)<br>Lorsque vous changez les piles, essayez de réaliser cette opération en moins de<br>5 minutes. De même, si vous utilisez l'adaptateur secteur HP, ou si vous laissez les<br>piles dans l'appareil photo (même si elles sont vides) lorsque vous le débranchez, ou<br>si vous ne débranchez pas l'adaptateur pendant plus de 5 minutes. |
| Les piles rechargeables<br>NiMH HP que j'utilise ne<br>durent pas très<br>longtemps                                                 | Vous devez recharger les 4 piles NiMH après les avoir complètement vidées quatre<br>fois pour atteindre leur capacité et leurs performances optimales. (Pour en savoir<br>plus, voir "Utilisation du chargeur et des piles NiMH HP" page 122.)                                                                                                    |

| Problème                                        | Solution                                                                                                    |
|-------------------------------------------------|----------------------------------------------------------------------------------------------------|
| La langue sélectionnée<br>n'est pas la bonne    | <ol> <li>Placez le sélecteur de mode de l'appareil sur le mode Capture          <ul> <li>Aettez l'appareil sous tension s'il est éteint.</li> <li>Appuyez sur le bouton MENU pour afficher les menus du mode Capture sur l'écran LCD.</li> <li>Appuyez <i>trois</i> fois sur la flèche vers la droite du sélecteur 4 directions pour afficher le menu Préférences.</li> <li>Appuyez <i>sept</i> fois sur la flèche vers le bas du sélecteur 4 directions pour afficher le menu Langue.</li> <li>Appuyez sur la touche de fonction gauche (Edition). Le sous-menu Langue s'affiche.</li> </ul> </li> <li>Appuyez sur la flèche vers le haut ou vers le bas du sélecteur 4 directions pour sélectionner la langue désirée.</li> <li>Appuyez sur la touche de fonction gauche (Sélection) pour sélectionner l'option de menu en surbrillance et quitter cet écran. Vous retournez au menu Préférences du mode Capture et l'appareil utilise maintenant la langue que vous avez choisie.</li> </ol>                                                                                                    |
| L'appareil photo affiche<br>un message d'erreur | <ul> <li>Il existe 3 différentes types de messages d'erreur :</li> <li>La carte mémoire n'est pas formatée : "Err" s'affiche sur l'écran LCD d'état et le message "La carte doit être formatée" apparaît sur l'écran LCD. La carte mémoire doit être formatée. Reportez-vous à "Formatage de la carte mémoire" page 108 pour de plus amples informations sur la marche à suivre pour formater une carte mémoire ou remplacer l'existante par une carte formatée.</li> <li>Le flash ne parvient pas à charger : "Err" et l'icône flash inactif clignote pendant trois secondes sur l'écran LCD d'état, puis l'appareil photo s'éteint. "Err" et l'icône demeurent affichés sur l'écran LCD d'état jusqu'à ce que les piles soient vides. Pour résoudre ce problème, l'appareil photo doit être réparé. Voir "Assistance Clientèle HP" page 103 pour contacter l'assistance HP.</li> <li>Autres erreurs : l'appareil photo se bloque et un code d'erreur à trois chiffres clignote sur l'écran LCD d'état. Eteignez puis rallumez l'appareil photo. Il vous sera peut-être nécessaire de retirer les piles et de les réinsérer. Si le problème persiste, voir "Assistance Clientèle HP" page 103 pour contacter l'assistance HP.</li> </ul> |

| Problème                                                                                           | Solution                                                                                                    |
|----------------------------------------------------------------------------------------------------|----------------------------------------------------------------------------------------------------|
| Sur l'écran LCD d'état,<br>000 clignote                                                            | Il n'y a pas de carte mémoire dans l'appareil photo ou la carte mémoire est pleine.<br>S'il n'y en a pas, mettez l'appareil hors tension, installez la carte mémoire, puis<br>mettez l'appareil sous tension. Si la carte mémoire est pleine, transférez les images<br>que vous souhaitez conserver sur votre ordinateur (voir "Transfert d'images sur votre<br>ordinateur" page 42), et effacez les autres images pour faire de la place sur la carte<br>mémoire.                                                                                   |
| Le compteur sur l'écran<br>LCD d'état ne repart pas à<br>zéro lorsque la carte<br>mémoire est vide | Le paramètre par défaut du compteur est compteur en continu. Si vous souhaitez<br>qu'il se réinitialise chaque fois que la carte mémoire est vide, vous devez changer ce<br>paramètre dans le sous-menu Réinitialiser compteur (menu Préférences du mode<br>Capture). Voir "Sous-menu Réinitialiser compteur" page 79. Lorsque vous avez<br>modifié les paramètres du compteur, il est nécessaire de mettre l'appareil photo<br>hors puis sous tension pour qu'ils prennent effet. Vérifiez également que la carte<br>mémoire est complètement vide. |
| L'appareil photo ne fait<br>pas la mise au point                                                   | <ul> <li>Vérifiez que le sélecteur de mode de l'appareil est réglé sur le mode Capture .</li> <li>Vous êtes peut-être trop près du sujet. Essayez la plage de mise au point Macro.</li> <li>Essayez en verrouillant la mise au point. Voir "Verrouillage de la mise au point" page 20.</li> </ul>                                                                                                    |
| Le zoom numérique ne<br>fonctionne pas                                                             | Pour que le zoom numérique fonctionne correctement, l'écran LCD doit être allumé.<br>Vérifiez que le sélecteur de mode de l'appareil photo est réglé sur le mode Capture<br>, puis appuyez sur le bouton DISPLAY.                                                                                                    |
| La télécommande HP ne<br>fonctionne pas                                                            | <ul> <li>La télécommande HP ne fonctionne pas pendant que le flash se charge.<br/>Appuyez sur le déclencheur de la télécommande lorsque que le flash a fini de charger.</li> <li>La télécommande HP peut ne pas fonctionner lorsque l'appareil photo est placé dans une zone fortement éclairée ou en plein soleil. Dans ce cas, utilisez les mode retardateur 10 secondes. (Voir "Réglage du mode retardateur" page 11.)</li> <li>La pile de la télécommande HP est peut être vide. Dans ce cas, changez-la.</li> </ul>                             |
| Les images capturées<br>sont sur ou sous-<br>exposées                                              | Modifiez la correction d'exposition dans le sous-menu Correction d'exposition du menu Assistant photo. Voir "Sous-menu Correction EV" page 63.                                                                                                    |

#### Problème

#### Solution

L'ordinateur ne reconnaît pas l'appareil photo relié via le câble USB Valable pour les ordinateurs Windows ou Macintosh :

- L'appareil photo est-il sous tension ?
- Le sélecteur de mode de l'appareil photo est-il placé sur le mode Connexion
   PC PC ?
- Le câble USB est-il correctement branché sur l'appareil et sur l'ordinateur ?
- Le port USB est-il activé sur l'ordinateur ?
- Utilisez-vous un hub USB ? Si oui, vous devez peut-être réinitialiser le hub. (Il a peut-être été désactivé en raison d'une perturbation électrique générée par de l'électricité statique pas exemple). Pour réinitialiser le hub, ne débranchez pas l'appareil photo du hub, déconnectez le hub de l'ordinateur et mettez le hub hors tension. Puis mettez-le sous tension et rebranchez-le à l'ordinateur.
- Mettez l'appareil photo hors puis sous tension.

Pour les ordinateurs sous Windows Me, 98 ou 2000 :

- Si vous utilisez le scanner Microsoft et l'assistant photo (Windows Me) ou le logiciel d'imagerie photo HP (Windows 98 et 2000) pour transférer les images, l'option Périphérique Digita est-elle activée dans le sous-menu Mode Connexion PC (menu Préférences du mode Capture) ?
- Si vous avez sélectionné le paramètre Unité de disque USB dans le sous-menu Mode Connexion PC, l'appareil apparaît-il comme un lecteur de disque dans l'Explorateur Windows ?

Remarque : Les ordinateurs sous Windows NT 4.0 ne peuvent pas être connectés à l'appareil par un câble USB car ce système d'exploitation ne prend pas en charge l'interface USB. Vous devez utiliser une imprimante HP P1000/1100 ou un modèle équivalent ou un lecteur de carte mémoire pour transférer vos photos.

Pour les Macintosh :

 Le paramètre Unité de disque USB du sous-menu Mode Connexion PC (menu Préférences du mode Capture) est-il sélectionné ?

Une erreur TWAIN se produit lorsqu'un logiciel tente d'importer une image de l'appareil photo

- Vérifiez que le logiciel détecte l'appareil photo parmi ses sources TWAIN. La façon généralement la plus simple de s'assurer que le logiciel prend en charge TWAIN consiste à vérifier s'il propose une option Acquisition dans le menu Fichier. Si ce n'est pas le cas, vérifiez la présence d'une commande Importer dans le menu Fichier. En l'absence de ces deux éléments, et si vous possédez un scanner, consultez le logiciel fourni afin de déterminer si vous pouvez utiliser TWAIN pour numériser des images.
- Pour de plus amples renseignements sur ce problème, reportez-vous à l'assistance technique de cet appareil photo que vous pouvez consulter sur le site Web de HP : www.hp.com/photosmart.

| Problème                                                                                                    | Solution                                                                                                    |
|----------------------------------------------------------------------------------------------------|----------------------------------------------------------------------------------------------------|
| J'essaie de nommer un<br>groupe de photos, mais<br>l'appareil photo ne<br>répond pas                                          | <ul> <li>Changez de nom de groupe. Notez que l'appareil ne prend pas en charge les<br/>noms de groupe commençant par BR ou TL (toutes langues).</li> <li>Les noms de groupe doivent être composés de huit caractères maximum, sans<br/>espace.</li> </ul>                                                                                                    |
| J'effectue une recherche<br>par date, j'ai sélectionné<br>les dates de ma<br>recherche mais l'appareil<br>photo ne répond pas | Assurez-vous que la date de début choisie est antérieure à la date de fin.                                                                                                    |
| Je ne parviens pas à<br>afficher les photos sur le<br>téléviseur lorsque je<br>branche l'appareil photo<br>à ce dernier       | Assurez-vous que le format de sortie vidéo (NTSC ou PAL) que vous avez sélectionné<br>dans le sous-menu Préférences Vidéo correspond au format d'entrée vidéo de votre<br>téléviseur.                                                                                                    |
| Je ne parviens pas à<br>envoyer une image à<br>mon imprimante par<br>JetSend                                                  | <ul> <li>Sachez que l'envoi par JetSend d'une image de l'appareil photo à une imprimante dure environ 20 secondes.</li> <li>Assurez-vous que votre imprimante est compatible avec le procédé JetSend.</li> <li>Veillez à ce que la fenêtre infrarouge de l'appareil photo soit alignée avec le capteur infrarouge de l'imprimante et que l'appareil soit à environ 25 cm de l'imprimante.</li> </ul> |
| Je ne parviens pas à<br>envoyer une image à un<br>autre appareil photo par<br>JetSend                                         | <ul> <li>Assurez-vous que le second appareil photo soit un appareil Digita.</li> <li>Veillez à ce que la fenêtre infrarouge de l'appareil soit alignée avec le capteur infrarouge de l'autre appareil et qu'ils se trouvent à environ 25 cm l'un de l'autre.</li> </ul>                                                                                                    |

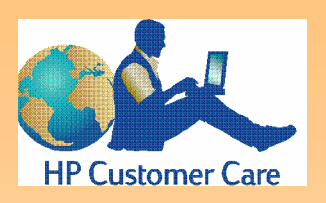

Remarque : Pour obtenir la liste *complète* des centres d'assistance clientèle HP dans le monde, consultez le site Internet HP, www.hp.com/photosmart, et cliquez sur le bouton Assistance dans la barre de navigation.

# Assistance Clientèle HP

# Assistance Clientèle HP en ligne

Il vous suffit de cliquer pour résoudre vos problèmes ! Le site Web de HP **www.hp.com/photosmart** est le premier endroit où poser vos questions concernant vos produits HP. Vous accédez en effet instantanément à des trucs et astuces utiles, à des pilotes à télécharger ainsi qu'aux dernières mises à jour des produits et logiciels – 24 h sur 24 h, 7 jours sur 7.

# Assistance Clientèle HP par téléphone

Contactez l'assistance, HP si vous rencontrez un problème non traité dans ce chapitre avec votre appareil photo, contactez l'assistance HP. HP dispose de centres d'assistance dans le monde entier. Quelques-uns sont répertoriés ci-dessous.

# Centres d'assistance clientèle HP

Remplacez le signe + par votre code téléphonique pour accéder à l'international

| Amérique du<br>Nord | Canada: 905-206-4663<br>Etats-Unis : 208-376-3686<br>Mexico : +52 58 9922<br>Mexique hors Mexico : +01 800 472 6684                                                                                                    |
|---------------------|----------------------------------------------------------------------------------------------------|
| Europe              | Allemagne (24 Pf/min) : +49 (0)180 52 58 143<br>Belgique - flamand : +32 (0)2 626 8806<br>Belgique - français : +32 (0)2 626 8807<br>Danemark : +45 39 29 4099<br>Espagne : +34 902 321 123<br>Finlande : +358 (0)203 47 288<br>France : +33 (0)1 43 62 34 34<br>Italie : +39 02 264 10350<br>Norvège : +47 22 11 6299<br>Pays-Bas : +31 (0)20 606 8751<br>Royaume-Uni : +44 (0)207 512 52 02<br>Suède : +46 (0)8 619 2170<br>Assistance en anglais depuis d'autres pays<br>d'Europe : +44 (0)171 512 52 02 |
| Asie /<br>Pacifique | Australie : +61 3 8877 8000<br>Corée : +82 (2) 3270 0700<br>Singapour : +65 272 5300<br>Taiwan : +886 (2) 2717 0055                                                                                                    |

# Annexe A : Utilisation du menu Préférences

**Remarque :** Pour la liste complète des options et des touches de fonction associées au menu Préférences, voir "Menu Préférences" page 72.

#### Figure 71 : Menu Préférences

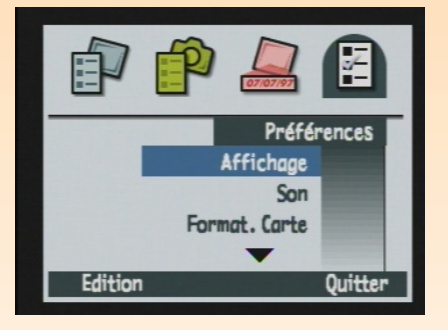

**Remarque :** Toutes les options que vous sélectionnez dans le menu Préférences restent actives pour les prises de vues suivantes, même lorsque vous éteignez puis rallumez votre appareil photo.

# Généralités

Utilisez le menu Préférences du mode Capture pour modifier certains réglages généraux de votre appareil photo tels que la luminosité de l'écran LCD, le volume des sons de l'appareil, la date et l'heure, le mode de connexion à un ordinateur ou pour formater la carte mémoire.

Les points suivants sont abordés dans cette annexe :

- "Accès au menu Préférences" page 104
- "Réglage des paramètres d'affichage" page 105
- "Configuration des sons de votre appareil photo" page 107
- "Formatage de la carte mémoire" page 108
- "Choix du mode Connexion PC" page 108
- "Réglage de la date et de l'heure" page 109
- "Réglage du Compteur" page 112
- "Nommer l'appareil photo" page 113
- "Choix d'une langue" page 114
- "Réinitialisation des paramètres de votre appareil photo" page 115

# Accès au menu Préférences

Pour accéder au menu Préférences :

- 1 Réglez le sélecteur de mode de l'appareil sur le mode Capture 🗖.
- 2 Allumez l'appareil photo s'il est éteint.
- **3** Appuyez sur le bouton MENU au dos de l'appareil. Les menus du mode Capture s'affichent sur l'écran LCD.
- 4 Appuyez *trois* fois sur la flèche vers la droite du sélecteur 4 directions pour afficher le menu Préférences (voir Figure 71).
- **5** Appuyez sur la flèche vers le bas du sélecteur 4 directions pour faire apparaître l'option de menu souhaitée en surbrillance.
- 6 Appuyez sur la touche de fonction gauche (Edition, Formater ou Réinitialiser) pour sélectionner l'option de menu en surbrillance.

#### Figure 72 : Sous-menu Affichage

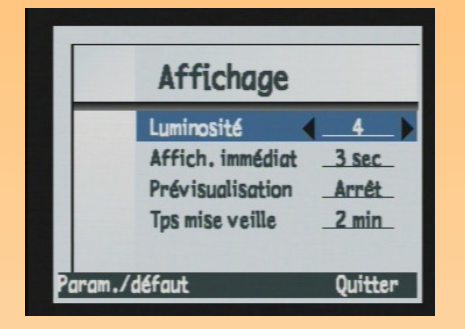

# Réglage des paramètres d'affichage

Le sous-menu Affichage vous permet de définir les paramètres d'affichage de l'écran LCD de votre appareil photo.

### Luminosité

Le sous-menu Affichage vous permet de définir la luminosité de l'écran LCD de votre appareil photo, de 1 (faible) ou 7 (intense). La valeur par défaut est 4.

Pour modifier la luminosité :

- 1 Appuyez sur la flèche vers le haut ou vers le bas du sélecteur 4 directions pour sélectionner l'option Luminosité.
- 2 Appuyez sur la flèche vers la gauche ou vers la droite du sélecteur 4 directions pour sélectionner la valeur désirée.
- **3** Appuyez la touche de fonction gauche (Quitter) pour enregistrer le paramètre et retourner dans le menu Préférences.

# Affichage immédiat

La fonction Affichage immédiat vous permet de visionner sur l'écran LCD de votre appareil photo une image en vue par vue, la dernière image d'une séquence en rafale ou la première image d'une séquence intervalomètre que vous venez de prendre. (Voir "Utilisation de l'affichage immédiat" page 27 pour de plus amples informations.) Par défaut, l'affichage immédiat dure 3 secondes (il peut durer au maximum 30 secondes) après la capture d'une image en vue par vue, ou de la dernière image d'une séquence en rafale ou intervalomètre.

Pour modifier la durée de l'affichage immédiat ou le désactiver :

- 1 Appuyez sur la flèche vers le haut ou vers le bas du sélecteur 4 directions pour sélectionner l'option Affichage immédiat.
- 2 Appuyez sur la flèche vers la gauche ou vers la droite du sélecteur 4 directions pour sélectionner la valeur désirée.
- **3** Appuyez la touche de fonction gauche (Quitter) pour enregistrer le paramètre et retourner dans le menu Préférences.

**Remarque :** L'écran LCD consomme beaucoup d'énergie. Si votre appareil photo est alimenté par des piles plutôt que par l'adaptateur secteur agréé HP, il est conseillé de restreindre l'usage de l'écran LCD voire de ne pas modifier l'option par défaut (inactif) pour économiser vos piles.

**Remarque :** Pendant que vous apprenez à vous servir des fonctions et des options de menu de votre appareil photo, il est conseillé de régler le temps de mise en veille sur la durée la plus longue (5minutes). Vous aurez ainsi le temps de découvrir à votre aise les diverses fonctions et options de menu avant que l'appareil photo ne passe en veille et que l'écran LCD ne s'éteigne.

# Prévisualisation

Le paramètre Prévisualisation détermine si la prévisualisation du mode Capture doit s'afficher automatiquement sur l'écran LCD lorsque vous mettez l'appareil photo sous tension et que vous le réglez sur le mode Capture. Le mode par défaut est inactif (Arrêt).

Pour modifier le paramètre Prévisualisation et l'activer (elle s'affichera automatiquement sur l'écran LCD lorsque vous mettez l'appareil photo sous tension et que vous le réglez sur le mode Capture) :

- 1 Appuyez sur la flèche vers le haut ou vers le bas du sélecteur 4 directions pour sélectionner l'option Prévisualisation.
- **2** Appuyez sur la flèche vers la droite ou vers la gauche du sélecteur 4 directions pour changer le paramètre (Oui).
- 3 Appuyez la touche de fonction gauche (Quitter) pour enregistrer le paramètre et retourner dans le menu Préférences.

# Temps de mise en veille

Avant de se mettre totalement hors tension lorsque vous ne l'utilisez pas, l'appareil passe en veille. L'écran LCD s'éteint alors et les autres fonctions s'interrompent ou se ralentissent afin d'économiser les piles. L'appui sur n'importe quel bouton de l'appareil photo (sauf l'interrupteur ON/OFF) "réveille" l'appareil.

Lorsqu'il est en veille, l'appareil photo se met hors tension après 5 minutes d'inactivité. Une fois hors tension, vous devez utilisez l'interrupteur ON/OFF pour mettre à nouveau l'appareil photo sous tension.

Le paramètre Temps mise en veille définit le délai qui doit s'écouler avant que votre appareil passe en veille lorsque vous ne l'utilisez pas. La valeur par défaut est 2 minutes. Pour modifier le temps de mise en veille :

- 1 Appuyez sur la flèche vers le haut ou vers le bas du sélecteur 4 directions pour sélectionner l'option Temps mise en veille.
- 2 Appuyez sur la flèche vers la gauche ou vers la droite du sélecteur 4 directions pour sélectionner la valeur désirée.
- **3** Appuyez la touche de fonction gauche (Quitter) pour enregistrer le paramètre et retourner dans le menu Préférences.

#### Figure 73 : Sous-menu Son

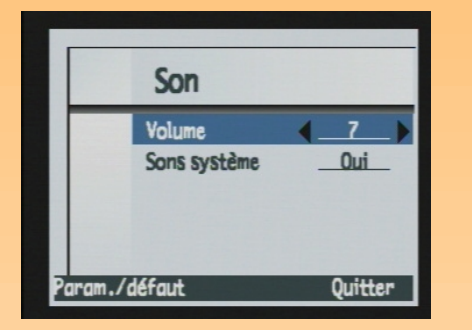

# Configuration des sons de votre appareil photo

Le sous-menu Son permet de régler les différents sons utilisés par votre appareil photo.

### Volume

Avec le paramètre Volume, vous réglez le volume des effets sonores de votre appareil photo dont font partie les sons système (voir paragraphe ci-dessous) et les sons que vous attachez aux images en utilisant le bouton Enregistrement sonore (voir "Enregistrement d'un commentaire sonore" page 28). Le réglage du volume va de 1 (bas) à 7 (fort). La valeur par défaut est 4.

Pour modifier le volume :

- 1 Appuyez sur la flèche vers le haut ou vers le bas du sélecteur 4 directions pour sélectionner l'option Volume.
- 2 Appuyez sur la flèche vers la gauche ou vers la droite du sélecteur 4 directions pour sélectionner la valeur désirée.
- 3 Appuyez la touche de fonction gauche (Quitter) pour enregistrer le paramètre, quitter le sousmenu Son et retourner dans le menu Préférences.

### Sons système

Le paramètre Sons système permet d'activer ou de désactiver les sons système de votre appareil photo tels que le bruit du déclencheur, les bips, etc. La valeur par défaut est Oui (les sons sont activés).

Pour modifier le paramètre et désactiver les sons système :

- 1 Appuyez sur la flèche vers le haut ou vers le bas du sélecteur 4 directions pour sélectionner l'option Sons système.
- 2 Appuyez sur la flèche vers la droite ou vers la gauche du sélecteur 4 directions pour changer le paramètre (Arrêt).
- 3 Appuyez la touche de fonction gauche (Quitter) pour enregistrer le paramètre, quitter le sousmenu Son et retourner dans le menu Préférences.

Figure 74 : Ecran de confirmation du formatage de carte

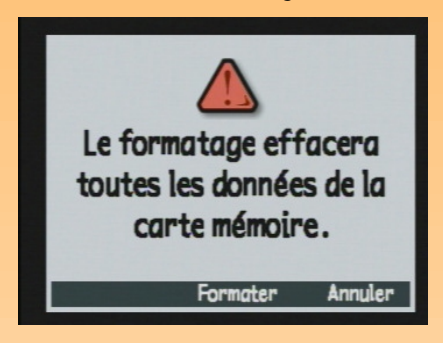

Figure 75 : Sous-menu Mode Connexion PC

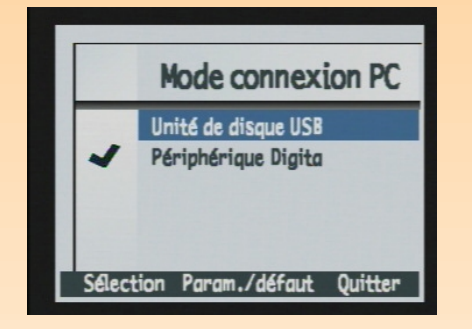

# Formatage de la carte mémoire

L'option Formater carte permet de formater la carte mémoire de votre appareil photo. Le formatage de la carte mémoire efface tous les fichiers (images) enregistrés sur celle-ci, y compris les fichiers protégés, les dossiers, les scripts, etc.

Lorsque vous sélectionnez l'option Formater carte en appuyant sur la touche de fonction gauche (Formater), une demande de confirmation s'affiche sur l'écran LCD (voir Figure 74). Vous pouvez appuyer sur la touche de fonction centrale (Formater) pour formater la carte mémoire ou sur celle de droite (Annuler) pour quitter l'écran de confirmation sans formater la carte mémoire et retourner au menu Préférences.

# Choix du mode Connexion PC

Dans le sous-menu mode Connexion PC, vous spécifiez les paramètres de la connexion via l'interface USB. L'interface USB vous permet de transférer des images de votre appareil photo à votre ordinateur. Le Tableau 63 explique les différents paramètres du mode Connexion PC ainsi que leur fonction. Le mode sélectionné est indiqué par une coche placée sur la gauche. Le mode par défaut est périphérique Digita.

| Paramètre                           | Fonction                                                                                                    |
|-------------------------------------|----------------------------------------------------------------------------------------------------|
| Unité de disque USB                 | L'appareil photo est pris en charge en tant que périphérique de<br>mémoire de masse USB et apparaît sous la forme d'un lecteur de<br>disque connecté à votre ordinateur. Vous pouvez copier les images<br>comme vous le feriez avec un lecteur ordinaire. Utilisez ce paramètre<br>pour connecter l'appareil photo à un ordinateur fonctionnant sous les<br>systèmes d'exploitation Mac OS 8.6 ou supérieur, Windows Me,<br>98 ou 2000. |
| Périphérique Digita<br>(par défaut) | Vous pouvez utiliser le logiciel livré avec l'appareil photo ou votre<br>ordinateur pour transférer les images. Utilisez ce paramètre pour<br>connecter votre appareil à un ordinateur fonctionnant sous Windows<br>Me, 98, ou 2000.                                                                                                    |

#### Tableau 63 : Sous-menu mode Connexion PC
**Remarque :** Le réglage du mode Unité de disque USB n'est conservé que si vous éteignez votre appareil photo en utilisant l'interrupteur ON/OFF. En mettant votre appareil hors tension correctement, vous *évitez* d'avoir à répéter à l'avenir les procédures précédemment décrites pour transférer vos photos sur votre ordinateur.

Figure 76 : Sous-menu Date & heure

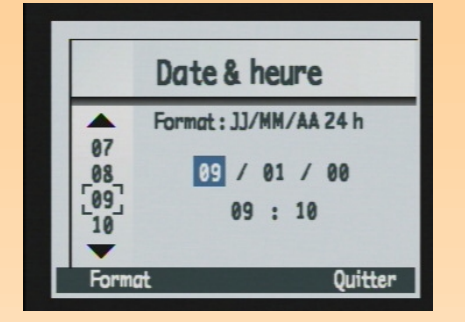

**Remarque :** Utilisez la flèche vers le haut et vers le bas du sélecteur 4 directions pour passer en revue les listes de chiffres/nombres sur la partie gauche de l'écran. Appuyez sur la flèche vers la gauche et vers la droite pour vous déplacer parmi les champs date et heure situés au centre de l'écran. Pour modifier le mode Connexion PC :

- 1 Appuyez sur la flèche vers le haut ou vers le bas du sélecteur 4 directions pour sélectionner l'option du mode Connexion PC qui vous intéresse.
- 2 Appuyez sur la touche de fonction gauche (Sélection). Une coche se place en face du mode en surbrillance, et vous retournez au menu Préférences. Votre appareil est maintenant dans le mode que vous avez sélectionné.

# Réglage de la date et de l'heure

Le menu Date & heure permet de régler la date et l'heure sur l'appareil photo. Si vous souhaitez modifier le format utilisé, reportez-vous au paragraphe suivant "Boîte de dialogue Format".

Appuyez sur la flèche vers le haut ou vers le bas du sélecteur 4 directions pour faire défiler les listes de chiffres / nombres sur la partie gauche de l'écran jusqu'au nombre désiré. Le nombre du champ actuellement en surbrillance au centre de l'écran (comme le champ du mois, voir l'exemple Figure 76) change en même temps. Lorsque vous avez sélectionné le nombre du champ en surbrillance, appuyez sur la flèche vers la droite du sélecteur 4 directions pour vous déplacer vers le champ suivant. Lorsque vous avez effectué tous les réglages, appuyez la touche de fonction droite (Quitter) pour enregistrer la date et l'heure et retourner dans le menu Préférences.

Pour régler la date du 18 septembre 2000 et l'heure à 2:51 pm, comme le montre l'exemple de la Figure 76 :

- 1 Appuyez sur la flèche vers le haut ou vers le bas du sélecteur 4 directions pour sélectionner 9, ce qui règle le champ mois au centre de l'écran sur 9 (mois de septembre).
- 2 Appuyez sur la flèche vers la droite du sélecteur 4 directions pour vous déplacer sur le champ jour.
- 3 Appuyez sur la flèche vers le haut ou vers le bas du sélecteur 4 directions pour sélectionner 18.
- 4 Appuyez sur la flèche vers la droite du sélecteur 4 directions pour vous déplacer sur le champ année.
- 5 Appuyez sur la flèche vers le haut ou vers le bas du sélecteur 4 directions pour sélectionner 00.
- 6 Appuyez sur la flèche vers la droite du sélecteur 4 directions pour vous déplacer sur le champ heure.
- 7 Appuyez sur la flèche vers le haut ou vers le bas du sélecteur 4 directions pour sélectionner 02.
- 8 Appuyez sur la flèche vers la droite du sélecteur 4 directions pour vous déplacer sur le champ minutes.
- 9 Appuyez sur la flèche vers le haut ou vers le bas du sélecteur 4 directions pour sélectionner 51.
   Le paramètre am/pm étant par défaut pm, ne changez rien !
- 10 Appuyez sur la touche de fonction droite (Quitter) pour enregistrer la date et l'heure et retourner dans le menu Préférences.

## Figure 77 : Boîte de dialogue Format

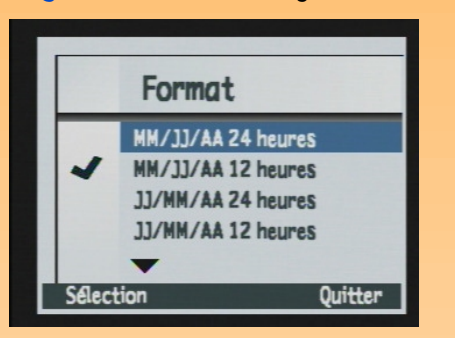

# Boîte de dialogue Format

Lorsque vous appuyez sur la touche de fonction gauche (Format) dans le sous-menu Date & heure, la boîte de dialogue Format apparaît. Dans cette dernière, vous pouvez choisir parmi les six formats proposés. Trois formats fonctionnent sur 24 heures, trois autres sur 12 heures. Le format par défaut est MM/JJ/AA 12 h, soit mois/jour/année et horloge sur 12 heures.

Pour régler le format MM/JJ/AA 24 h, soit mois/jour/année et horloge sur 24 heures, procédez comme suit :

- 1 Appuyez sur la touche de fonction gauche (Format) dans le sous-menu Date & heure pour accéder à la boîte de dialogue Format.
- 2 Appuyez sur la flèche vers le haut ou vers le bas du sélecteur 4 directions pour faire apparaître le format désiré en surbrillance dans la boîte de dialogue Format.
- 3 Appuyez sur la touche de fonction gauche (Sélection), la coche se place alors en face du format en surbrillance et vous retournez dans le sous-menu Date & heure. Votre appareil photo affiche maintenant la date et l'heure dans le format que vous avez sélectionné.

Figure 78 : Sous-menu Réinitialiser compteur

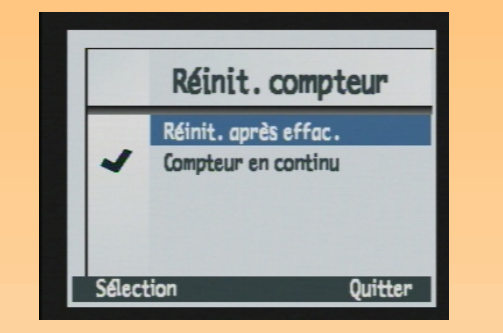

# Réglage du Compteur

Le sous-menu Réinitialiser compteur permet de définir son fonctionnement. Deux réglages sont possibles : avec le premier, le compteur repart à 1 chaque fois que vous effacez toutes les images de votre appareil photo, alors qu'avec le second, le compteur comptabilise les images à partir de la 1<sup>ère</sup> utilisation de votre appareil photo.

Le Tableau 64 indique les différents paramètres du compteur ainsi que leur fonction. Le réglage sélectionné est indiqué par une coche placée sur la gauche. La valeur par défaut est Compteur en continu.

# ParamètreFonctionRéinitialisation après<br/>effacementChaque fois que vous effacez toutes les images de<br/>l'appareil photo, le compteur repart avec la première<br/>image capturée à laquelle est attribué le numéro 1.Compteur en continu<br/>(par défaut)Les images sont comptabilisées selon l'historique des<br/>prises de vues effectuées avec l'appareil photo au cours de<br/>sa vie. Par exemple : l'image n° 400 est la 400<sup>e</sup> image<br/>prise avec cet appareil.

## Tableau 64 : Sous-menu Réinitialiser compteur

**Remarque :** Lorsque vous modifiez les paramètres du compteur, il est nécessaire de mettre votre appareil photo hors puis sous tension pour qu'ils prennent effet.

## Figure 79 : Sous-menu Nom appareil

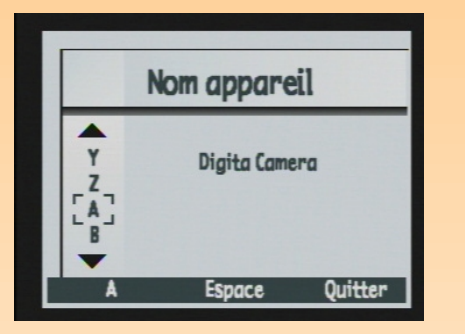

Pour modifier les paramètres du compteur :

- 1 Appuyez sur la flèche vers le haut ou vers le bas du sélecteur 4 directions pour sélectionner l'option du compteur qui vous intéresse.
- 2 Appuyez sur la touche de fonction gauche (Sélection). Une coche se place en face du réglage en surbrillance, et vous retournez au menu Préférences.
- 3 Mettez votre appareil photo hors puis sous tension afin que les nouveaux réglages prennent effet.

# Nommer l'appareil photo

Le sous-menu Nom appareil permet de donner un nom (unique) à votre appareil photo. Le nom de l'appareil permet d'identifier les images en mode Revisualisation lorsque vous avez partagé des images avec un autre appareil photo (pour de plus amples informations, reportez-vous au paragraphe "Partage d'images avec un autre appareil photo" page 53). Le nom par défaut est Appareil Digita.

Par exemple, si vous transférez des images de l'appareil B à l'appareil A, le nom de l'appareil B apparaît dans la zone d'informations de l'écran du mode Revisualisation de l'appareil A lorsque des images de l'appareil B sont visualisées sur l'appareil A. En revanche, le nom de l'appareil *n*'apparaît *pas* lorsque vous visualisez les images sur l'appareil photo qui les a faites.

**Remarque :** Si un nom de groupe est affecté à une image, c'est ce dernier qui s'affiche dans la zone d'informations de l'écran du mode Revisualisation au lieu du nom de l'appareil.

**Remarque :** Les mots trop longs sont affichés sur deux lignes.

Figure 80 : Sous-menu Langue

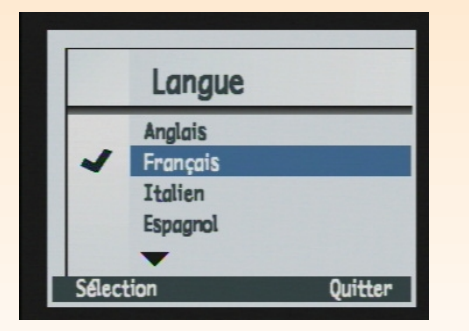

Pour donner un nom à votre appareil photo :

- 1 Appuyez sur la flèche vers la gauche du sélecteur 4 directions pour effacer les lettres du nom par défaut.
- 2 Appuyez sur la touche de fonction gauche (Icône de catégorie de caractères) pour passer en revue les quatre catégories de caractères (majuscules, minuscules, chiffres et symboles) jusqu'à ce que le nom de celle que vous souhaitez utiliser soit affiché par l'étiquette de la touche de fonction gauche sur la barre d'informations.

## 3 Ensuite :

- Utilisez la flèche vers le haut ou vers le bas du sélecteur 4 directions pour passer en revue la liste de caractères sur la partie gauche de l'écran.
- Pressez la flèche vers la droite du sélecteur 4 directions pour entrer le caractère sélectionné et avancer le point d'insertion situé au centre de l'écran.
- Appuyez sur la flèche vers la gauche du sélecteur 4 directions pour revenir en arrière et effacer un caractère.
- Appuyez sur la touche de fonction centrale (Espace) pour créer un espace entre les mots composant le nom de votre appareil photo.
- 4 Appuyez la touche de fonction droite (Quitter) pour enregistrer le nom et retourner dans le menu Préférences.

# Choix d'une langue

L'anglais est la langue par défaut de l'appareil photo. Dans le sous-menu Langue, vous pouvez sélectionner une langue dans la liste de langues disponibles.

Pour sélectionner une langue :

- 1 Appuyez sur la flèche vers le haut ou vers le bas du sélecteur 4 directions pour sélectionner la langue désirée.
- 2 Appuyez sur la touche de fonction gauche (Sélection). Une coche se place en face de la langue en surbrillance, et vous retournez au menu Préférences. La langue choisie est maintenant utilisée par votre appareil photo.

Figure 81 : Ecran de confirmation pour la réinitialisation

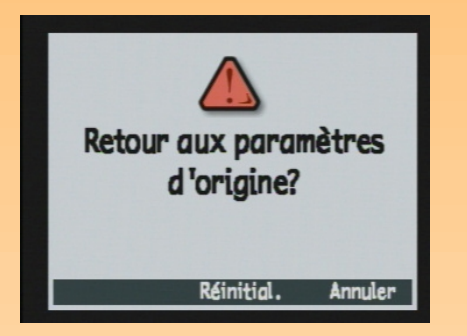

# Réinitialisation des paramètres de votre appareil photo

Utilisez l'option Réinitialiser pour réinitialiser l'ensemble des réglages de votre appareil photo (sauf la langue, le format d'affichage choisi pour la date et l'heure, le mode Connexion PC et les préférences vidéo) en une seule manœuvre.

Lorsque vous sélectionnez l'option Réinitialiser en appuyant sur la touche de fonction gauche (Réinitialiser), une demande de confirmation s'affiche sur l'écran LCD (voir Figure 81). Vous pouvez appuyer sur la touche de fonction centrale (Réinitialiser) pour réinitialiser les réglages ou sur celle de droite (Annuler) pour quitter l'écran de confirmation sans réinitialiser les paramètres et retourner au menu Préférences.

# Annexe B : Spécifications de l'appareil photo et de ses accessoires

# Généralités

Les points suivants sont abordés dans cette annexe :

- "Spécifications de l'appareil photo" page 116
- "Durée de vie des piles" page 120
- "Accessoires HP d'alimentation" page 121
  - "Utilisation de l'adaptateur secteur HP" page 122
  - "Utilisation du chargeur et des piles NiMH HP" page 122
- "Capacités de stockage des cartes mémoire" page 123

# Spécifications de l'appareil photo

Le tableau suivant établit la liste des spécifications de l'appareil photo numérique HP 618.

| Dimensions de<br>l'appareil photo | 127,5 mm (L) x 56,5 mm (l) x 71,5 mm (H)<br>(5,0" x 2,8" x 2,2")                                                                                                    |
|-----------------------------------|----------------------------------------------------------------------------------------------------|
| Poids                             | 300 g sans pile ni carte mémoire                                                                                                    |
| Zoom                              | <ul> <li>Zoom optique 3x, zoom numérique 2x</li> <li>5,2 - 16,5 mm</li> <li>34 - 108 mm (équivalent à 35 mm)</li> <li>Zoom numérique : en prise de vue 1,2/1,5/2x, en lecture 2x</li> </ul> |
| Capteur                           | CCD 1/2,7", 2,11 mégapixels,                                                                                                    |
| Profondeur de couleur             | 30 bits (10 bits x 3 couleurs)                                                                                                    |
| Couleurs                          | Couleur, N & B (noir et blanc) et sépia                                                                                                    |
| Résolution                        | <ul> <li>Maximum : 1600 x 1200 pixels</li> <li>1/4 : 800 x 600 pixels</li> </ul>                                                                                                    |

| Technologie<br>HP Imaging   | <ul> <li>ASIC custom pour un traitement de l'image haute<br/>performance</li> <li>Traitement de l'image : 200 000 000 opérations par<br/>image en &lt;1/2 seconde</li> <li>Excellents agrandissements en 18 x 24</li> </ul>              |
|-----------------------------|----------------------------------------------------------------------------------------------------|
| Objectif                    | <ul> <li>PENTAX<sup>TM</sup> power zoom (9 éléments en 8 groupes ; 2 éléments asphériques)</li> <li>f/2,4-f/4,0</li> <li>Mise au point automatique à travers l'objectif (TTL)</li> </ul>                                                 |
| Réglages du type<br>d'image | <ul> <li>Vue</li> <li>Continu</li> <li>Intervalle</li> </ul>                                                                                                    |
| Correction<br>d'exposition  | +/-2,0 EV par paliers de 0,5 EV                                                                                                    |
| /itesse d'obturation        | 1/1000 à 4 secondes                                                                                                    |
| Sensibilité                 | Auto, définie (100 ou 200 ISO)                                                                                                    |
| Mesure AE                   | 3 modes de mesure TTL : moyenne, centrale pondérée ou<br>point                                                                                                    |
| Viseur                      | <ul> <li>Viseur zoom optique séparé avec réglage de dioptries</li> <li>Réglage de dioptries de -3m<sup>-1</sup> à +1m<sup>-1</sup></li> <li>Champ de visée 85% (à 3 m)</li> </ul>                                                        |
| Mise au point               | <ul> <li>Mise au point automatique à travers l'objectif (TTL) par détection des contrastes</li> <li>Normal : 0,5 m à l'infini</li> <li>Macro : 0,1m à 0,6 m</li> <li>Infini</li> <li>Mise au point manuelle : 0,1m à l'infini</li> </ul> |

| Flash                              | <ul> <li>Flash intégré</li> <li>Modes flash : auto, auto avec réduction yeux rouges, forcé, forcé avec réduction yeux rouges, inactif, nuit et nuit avec réduction yeux rouges</li> <li>Portée : 0,3 m à -5,4 m à 5,2 mm 0,3 m - 3,7 m à 16,5 m</li> </ul>                                        |
|------------------------------------|----------------------------------------------------------------------------------------------------|
| Réglages exposition                | Programme paysage, Programme portrait, Programme<br>action, Priorité ouverture Et Priorité vitesse                                                                                                    |
| Carte mémoire                      | Carte CompactFlash <sup>TM</sup> (Type I ou Type II, Power level 0)<br>fournie                                                                                                    |
| Retardateur                        | <ul> <li>10 secondes</li> <li>à distance avec délai de 3 secondes et la<br/>télécommande HP (fournie)</li> </ul>                                                                                                    |
| Sons                               | Sons de prise de vue et de lecture, durée d'enregistrement :<br>45 secondes par image                                                                                                    |
| Balance des blancs                 | Auto, Lumière du jour, Tungstène ou Fluorescent                                                                                                    |
| Interfaces                         | <ul> <li>Connexion USB avec ordinateurs</li> <li>Protocoles infrarouge JetSend HP et Digita</li> <li>Sortie vidéo NTSC/PAL</li> <li>Capteur d'orientation pour la transmission d'images<br/>à un téléviseur, un ordinateur ou un appareil photo</li> </ul>                                        |
| Système<br>d'exploitation          | Flashpoint Digita                                                                                                    |
| Ecran LCD                          | <ul> <li>Ecran à cristaux liquide polysilicium basse<br/>température à matrice active 2" en 130 338 pixels</li> <li>Luminosité réglable</li> <li>Affichage des clichés en miniature ou en plein écran</li> </ul>                                                                                  |
| Fonctions de<br>gestion des images | <ul> <li>Création de diaporamas</li> <li>Envoi des images aux imprimantes prenant en charge<br/>la technologie infrarouge JetSend de HP</li> <li>Effacer, protéger, grouper et classer les photos</li> <li>Inscription en filigrane de la date et de l'heure, de<br/>texte ou de logos</li> </ul> |

| Ecran LCD d'état | Affiche l'état des piles, le mode flash, le mode retardateur,<br>le mode de mise au point et le nombre de photos restantes                            |  |
|------------------|----------------------------------------------------------------------------------------------------|--|
| Alimentation     | <ul> <li>4 piles AA non rechargeables (fournies)</li> <li>En option : un adaptateur secteur ou des piles NiMH rechargeables et un chargeur</li> </ul> |  |

Attention : Utilisez uniquement des piles AA photo lithium, des piles alcalines haute performance ou des piles NiMH dans l'appareil photo numérique HP 618. N' utilisez pas plusieurs types de piles à la fois. Changez les 4 piles en même temps et non séparément. Conformez-vous toujours aux instructions du fabricant sur l'emballage des piles lorsque vous les manipulez, rechargez ou jetez.

# Durée de vie des piles

La durée de vie des piles que vous utilisez dans votre appareil photo HP 618 dépend de l'utilisation que vous faites de votre appareil et du type de piles que vous utilisez. Le tableau qui suit fournit une estimation de la durée de vie des piles selon plusieurs scénarios :

- Utilisation limitée en mode Capture (écran LCD éteint, pas de flash)
- Utilisation modérée en mode Capture (écran LCD, flash)
- Appareil laissé inactif (écran LCD éteint)
- Utilisation en mode Revisualisation
- Utilisation avec prévisualisation en mode Capture (écran LCD allumé)

| Scénario d'utilisation                     | Photo Lithium | NiMH | Alcaline haute<br>performance |
|--------------------------------------------|---------------|------|-------------------------------|
| Mode Capture limité (clichés)              | 810           | 450  | 230                           |
| Mode Capture modéré (clichés)              | 500           | 280  | 150                           |
| Inactif (minutes)                          | 600           | 300  | 300                           |
| Mode Revisualisation (minutes)             | 220           | 120  | 90                            |
| Prévisualisation mode Capture<br>(minutes) | 120           | 85   | 45                            |

Pour économiser vos piles :

- Utilisez peu l'écran LCD ou éteignez-le.
- Utilisez peu le flash ou éteignez-le.
- Diminuez la résolution et / ou la qualité des images. (Voir "Sous-menu Paramètres fichier" page 58.) Les images haute résolution et haute qualité sollicitent plus longtemps l'appareil pour le traitement et la compression de ces images.
- Evitez d'utiliser l'appareil photo à de basses températures car cela raccourcit la durée de vie des piles.
- Remplacez toujours les 4 piles à la fois. Une seule pile faiblement chargée réduit la durée de vie de l'ensemble des piles de l'appareil. Ceci s'applique tant aux piles rechargeables qu'aux piles non rechargeables.

**Attention :** Un adaptateur secteur alimente l'appareil photo mais – ne *recharge pas* les piles.

**Attention :** Si vous utilisez un adaptateur secteur non recommandé par HP, votre garantie sera annulée. • Utilisez l'adaptateur secteur HP au lieu des piles, ou utilisez des piles rechargeables. La section suivante présente les accessoires dédiés HP que vous pouvez utiliser pour alimenter votre appareil photo.

# Accessoires HP d'alimentation

Vous pouvez faire l'acquisition des accessoires suivants pour alimenter votre appareil photo, ainsi que d'autres accessoires, sur le site Internet HP Shopping Village : www.hpshopping.com. (Cliquez sur le lien Photographie numérique sur la page d'accueil. Puis cliquez sur le lien Accessoires photographie numérique sur la deuxième page.)

A l'heure où nous publions ce guide, le tableau contient la liste des accessoires d'alimentation actuels. Consultez le site Internet HP Shopping Village pour obtenir une liste mise à jour.

| Réf. Modèle<br>HP | Accessoire                                                                                                    | Spécifications                                                                                                    |
|-------------------|----------------------------------------------------------------------------------------------------|----------------------------------------------------------------------------------------------------|
| A610              | Adaptateur secteur HP<br>(Lisez le paragraphe suivant,<br>"Utilisation de l'adaptateur<br>secteur HP")               | Entrée : 100-240 volts CA<br>Sortie : 9 volts CC, 1,33 ampères, 12 watts                                                                                                    |
| AA30              | Chargeur HP de piles NiMH<br>et 4 piles NiMH<br>(Voir "Utilisation du<br>chargeur et des piles NiMH<br>HP" page 122) | Chargeur de piles NiMH HP :<br>Le temps de charge est d'environ 3 h 30<br>Entrée : 9 volts CC<br>Sortie (voltage de charge) : 8,4 volts CC<br>Piles NiMH HP : 1,2 volts CC (chacune) |

Figure 82 : Branchement de l'adaptateur secteur HP sur l'appareil photo

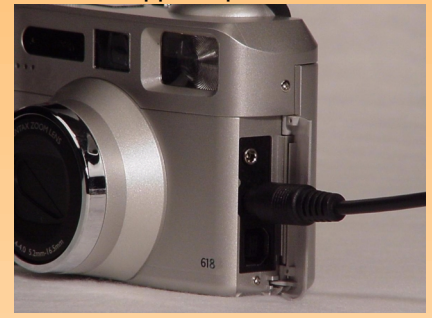

**Attention :** Utilisez l'adaptateur secteur dédié HP durant les opérations gourmandes en énergie (utilisation intensive de l'écran LCD par exemple).

# Utilisation de l'adaptateur secteur HP

Pour brancher l'adaptateur secteur HP sur l'appareil photo :

- 1 Branchez l'adaptateur sur le secteur.
- **2** Ouvrez le volet du compartiment des connecteurs de l'appareil photo. Ce dernier est situé sur la droite de l'appareil lorsque vous le regardez de face.
- **3** Branchez l'extrémité ronde du câble de l'adaptateur secteur dans le connecteur central (adaptateur) de l'appareil (voir Figure 82).

# Utilisation du chargeur et des piles NiMH HP

Si vous faites l'acquisition du chargeur HP pour les piles NiMH, fourni avec 4 piles rechargeables NiMH, prenez connaissance de ce qui suit :

- Avant d'insérer les piles dans l'appareil photo HP 618, vous devez les recharger toutes les quatre dans le chargeur de piles NiMH HP en suivant les instructions fournies.
- Vous devez recharger les 4 piles NiMH après les avoir complètement vidées quatre fois pour atteindre leur capacité et leurs performances optimales.
- Remplacez toujours les 4 piles à la fois. Une seule pile faiblement chargée réduit la durée de vie de l'ensemble des piles de l'appareil.
- Ne laissez pas les piles dans le chargeur de piles NiMH HP pendant une période assez longue lorsque cela n'est pas nécessaire.
- Ne surchargez pas les piles. Il y a risque de surcharge si vous mettez fréquemment le chargeur hors, puis sous tension sans décharger les piles.
- N'exposez pas les piles NiMH à la chaleur. Les piles seront définitivement endommagées si vous les exposez à des températures supérieures à 43° C. Rangez toujours les piles dans un lieu tempéré.
- Après une longue période sans les utiliser, rechargez les 4 piles NiMH avant de les utiliser. Les piles se déchargent en effet au fil du temps. (A la température ambiante (tempérée), les piles NiMH se déchargent généralement au rythme de 1 % par jour environ).

# Capacités de stockage des cartes mémoire

Le tableau suivant indique le nombre d'images qu'une carte mémoire CompactFlash de 8 Mo, 16 Mo, ou 32 Mo peut stocker en fonction du niveau de qualité JPEG ou TIFF choisi.

Le nombre de photos indiqué dans ce tableau est une moyenne. Il varie notamment en fonction de la taille des fichiers JPEG compressés de chaque image.

|             | Résolution | Niveau de<br>qualité JPEG<br>Bonne | Niveau de<br>qualité JPEG<br>Supérieure | Niveau de<br>qualité JPEG<br>Optimale | TIFF |
|-------------|------------|------------------------------------|-----------------------------------------|---------------------------------------|------|
| Carte 8 Mo  | Maximum    | 27                                 | 14                                      | 7                                     | 1    |
|             | 1/4        | 82                                 | 50                                      | 28                                    | 5    |
| Carte 16 Mo | Maximum    | 56                                 | 29                                      | 15                                    | 2    |
|             | 1/4        | 165                                | 101                                     | 57                                    | 10   |
| Carte 32 Mo | Maximum    | 113                                | 60                                      | 30                                    | 5    |
|             | 1/4        | 332                                | 204                                     | 115                                   | 21   |

Attention : Pour obtenir le plus d'espace mémoire possible sur une carte mémoire, formatez la carte au moyen de l'appareil (option Formater carte du menu Préférences, voir page 76), ou de votre ordinateur (mode Unité de disque USB, formater la carte comme s'il s'agissait d'une disquette, voir page 76).

# Annexe C : Garantie des produits

# Garantie limitée des produits

| Produit HP                      | Durée de la garantie limitée |
|---------------------------------|------------------------------|
| Appareil photo numérique HP 618 | 1 an                         |
| Carte mémoire CompactFlash      | 1 an                         |
| Logiciel d'imagerie photo HP    | 90 jours                     |

A. Durée de la garantie limitée

- 1 Hewlett-Packard (HP) garantit au client utilisateur final que les produits HP spécifiés ci-dessus sont exempts de défauts de matériel et de fabrication pour la durée spécifiée ci-dessus, laquelle durée débute à la date d'achat par le client.
- 2 Dans le cas de produits logiciels, la garantie limitée de HP s'applique uniquement à l'échec d'instructions de programmation. HP ne garantit pas que le fonctionnement de tout produit sera ininterrompu ou sans erreur.
- **3** La garantie limitée de HP recouvre uniquement les défauts résultant d'une utilisation normale du produit et ne s'applique pas à ce qui suit :

Maintenance ou modification impropre ou inadéquate ; Logiciels, médias, pièces ou fournitures non fournis ou non pris en charge par HP ; ou Fonctionnement au-delà des spécifications du produit.

- 4 Si, pendant la période de garantie applicable, HP est informé d'un défaut de tout produit matériel couvert par la garantie de HP, HP s'engage à réparer ou à remplacer le produit défectueux, selon le choix de HP.
- 5 Si HP est dans l'incapacité de réparer ou de remplacer, selon le cas, un produit défectueux couvert par la garantie de HP, HP est tenu, dans un délai raisonnable après notification du défaut, de rembourser le prix d'achat du produit.

- 6 HP n'est pas tenu de réparer, remplacer ou rembourser le produit défectueux jusqu'à ce que le client le renvoie à HP.
- 7 Tout produit de remplacement peut être neuf ou d'apparence neuve, dès lors que sa fonctionnalité est au moins équivalente à celle du produit remplacé.
- 8 Les produits HP peuvent comporter des pièces, composants ou matériaux femanufacturés équivalents en termes de performances aux pièces, comosants ou matériaux neufs.
- 9 La garantie limitée de HP est valable dans tout pays dans lequel le produit HP couvert est distribué par HP. Des contrats de services de garantie supplémentaires, tels que le service sur site, peuvent être disponibles auprès de toute antenne de service agréée HP dans les pays dans lesquels le produit est distribué par HP ou par un importateur agréé.

### B. Limitations de garantie

1 DANS LA MESURE PERMISE PAR LA RÉGLEMENTATION LOCALE EN VIGUEUR, HP ET SES FOURNISSEURS TIERS EXCLUENT TOUT AUTRE GARANTIE OU CONDITION DE QUELQUE SORTE QUE CE SOIT, EXPRESSE OU IMPLICITE, CONCERNANT LES PRODUITS HP, AINSI QUE SPÉCIFIQUEMENT LES GARANTIES OU CONDITIONS IMPLICITES DE QUALITÉ MARCHANDE, DE QUALITÉ DE SATISFACTION ET D'ADÉQUATION À UN USAGE PARTICULIER.

## C. Limitations de responsabilité

- 1 Dans la mesure permise par la réglementation locale en vigueur, les recours présentés dans la présente déclaration de garantie constituent les seuls et uniques recours du client.
- 2 DANS LA MESURE PERMISE PAR LA RÉGLEMENTATION LOCALE EN VIGUEUR, À L'EXCEPTION DES OBLIGATIONS SPÉCIFIQUEMENT DÉFINIES DANS LA PRÉSENTE DÉCLARATION DE GARANTIE, HP OU SES FOURNISSEURS TIERS NE PEUVENT EN AUCUN CAS ÊTRE TENUS POUR RESPONSABLES DES DOMMAGES DIRECTS, INDIRECTS, SPÉCIAUX, ACCESSOIRES OU CONSÉCUTIFS, QUE CE SOIT SUR UNE BASE CONTRACTUELLE, DÉLICTUELLE, OU TOUT AUTRE THÉORIE LÉGALE ET QU'ILS AIENT ÉTÉ, OU NON, PRÉVENUS DE L'ÉVENTUALITÉ DE TELS DOMMAGES.

### D. Réglementation locale

1 La présente déclaration de garantie accorde des droits légaux spécifiques au client. Le client est susceptible de disposer d'autres droits, qui varient d'un état à l'autre aux Etats-Unis, d'une province à l'autre au Canada et d'un pays à l'autre partout ailleurs dans le monde. 2 Dans la mesure où la présente déclaration de garantie est incompatible avec la réglementation locale, la présente déclaration de garantie doit être considérée comme modifiée pour être compatible avec la réglementation locale. Sous une telle réglementation, certaines exclusions et limitations de la présente déclaration de garantie sont susceptibles de ne pas s'appliquer au client. Par exemple, certains états aux Etats-Unis, ainsi que certains gouvernements hors des Etats-Unis (y compris des provinces au Canada), peuvent :

Empêcher les exclusions et limitations de la présente déclaration de garantie de limiter les droits statutaires d'un client (par exemple, au Royaume-Uni) ;

Restreindre de quelque autre manière que ce soit la capacité d'un fabricant à appliquer de telles exclusions ou limitations ; ou

Accorder au client des droits de garantie statutaires, spécifier la durée des garanties implicites qui ne peuvent pas être exclues par le fabricant, ou ne pas autoriser les limitations sur la durée des garanties implicites.

3 DANS LE CAS DE TRANSACTIONS CLIENTÈLE EN AUSTRALIE ET EN NOUVELLE-ZÉLANDE, LES TERMES DE LA PRÉSENTE DÉCLARATION DE GARANTIE, SAUF DANS TOUTE LA MESURE PERMISE PAR LA RÉGLEMENTATION EN VIGUEUR, N'EXCLUENT PAS, NE RESTREIGNENT PAS OU NE MODIFIENT PAS LES DROITS STATUTAIRES OBLIGATOIRES APPLICABLES À LA VENTE DE PRODUITS HP À DE TELS CONSOMMATEURS, ET SONT EN SUS DE CES DROITS.

# Garantie Hewlett-Packard An 2000

# Pour les produits de grande consommation distribués par des revendeurs agréés

Sous réserve de l'ensemble des conditions et limitations de la déclaration de garantie limitée de HP fournie avec le présent produit HP, HP garantit que ce produit HP sera capable de traiter correctement les données de date (y compris, sans toutefois s'y limiter, le calcul, la comparaison et

la mise en séquence) à partir de, vers et entre le 20<sup>e</sup> et le 21<sup>e</sup> siècle et les années 1999 et 2000, y compris les calculs des années bissextiles, lorsqu'elles sont utilisées conformément à la documentation produit fournie par HP (y compris toutes les instructions relatives à l'installation de correctifs et de mises à niveau), à condition que tous les autres produits (par exemple le matériel, les logiciels, les micrologiciels) utilisés en combinaison avec le(s) produit(s) HP échangent correctement les données avec ce(s) dernier(s). La garantie An 2000 s'étend jusqu'au 31 janvier 2001.

# Annexe D : Informations sur la sécurité et informations réglementaires

# Informations sur la sécurité

## **Utilisation des piles**

L'appareil photo numérique HP 618 est livré avec 4 piles non rechargeables. *Ne* tentez pas de recharger ces piles. *N'*utilisez pas des piles neuves et usagées à la fois. Respectez les instructions sur la sécurité du fabricant des piles.

# Elimination ou recyclage des piles

Conformez-vous aux instructions du fabricant des piles ou aux recommandations en vigueur dans votre région pour éliminer ou recycler les piles. *Ne* brûlez pas et ne percez pas les piles.

# Utilisation d'un adaptateur secteur

Utilisez exclusivement l'adaptateur secteur dédié HP. La non-observation de cette recommandation peut endommager ou détruire l'appareil photo et provoquer un incendie. L'utilisation d'un adaptateur secteur non recommandé par HP annule votre garantie.

# Déclaration de divulgation sur le mercure

L'écran LCD de l'appareil photo numérique HP 618 contient du mercure. L'élimination de ce matériel est peut être réglementée en raison de son impact sur l'environnement. Pour de plus amples informations sur l'élimination ou le recyclage, contactez les services compétents ou l'EIA aux Etats-Unis. www.eia.org.

# **Regulatory Notices**

# **U.S.A.**

This device complies with Part 15 of the FCC rules. Operation is subject to the following two conditions: (1) this device may not cause harmful interference, and (2) this device must accept any interference received, including interference that may cause undesired operation.

# Canada

This digital apparatus does not exceed the Classe B limits for radio noise emissions from digital apparatus as set out in the interference-causing equipment standard entitled iDigital Apparatus, i ICES-003 of the Department of Communications.

Cet appareil numérique respecte les limites de bruits radioélectriques applicables aux appareils numériques de Classe B, prescrites dans la norme sur les matériels brouilleurs : Appareils Numériques, NMB-003, édictée par le ministre de la Communication.

# Glossaire

| Adaptateur PCMCIA                            | Adaptateur conforme au Personal Computer Manufacturers Common Interface Agreement (PCMCIA).<br>Carte électronique de petit format qui s'insère dans un logement PCMCIA et contrôle ou communique<br>avec un dispositif externe. Pour les appareils photo numériques, il s'agit souvent d'un adaptateur dans<br>lequel vous enfichez la carte mémoire pour transférer vos images sur un ordinateur. |
|----------------------------------------------|----------------------------------------------------------------------------------------------------|
| Adaptateur secteur                           | Transformateur électrique alimentant l'appareil photo et préservant la durée de vie des piles. (Notez que<br>l'adaptateur secteur ne recharge <i>pas</i> les piles.)                                                                                                    |
| Arrêt automatique                            | Fonction qui met automatiquement l'appareil hors tension après un certain laps de temps afin<br>d'économiser les piles.                                                                                                    |
| Av                                           | Voir "Mode d'exposition Priorité ouverture (Av)" page 133.                                                                                                    |
| Balance des blancs                           | Paramètre du menu Assistant photo qui vous permet de rectifier la couleur appliquée à une image<br>capturée dans différentes conditions d'éclairage de sorte que les parties blanches de l'image soient<br>dénuées de toute dominante.                                                                                                    |
| Barres d'informations                        | Barres d'information opaques ou transparentes qui s'affichent sur l'écran LCD.                                                                                                    |
| Bouton d'enregistrement sonore               | Bouton placé sur le dos de l'appareil utilisé pour la réalisation d'enregistrements sonores qui sont ensuite<br>attachés aux images.                                                                                                    |
| Bouton DISPLAY                               | Bouton situé sur le dos de l'appareil photo qui commande la mise sous / hors tension de l'écran LCD dans<br>le mode Capture, et l'affichage ou la suppression des barres d'informations dans le mode Relecture. Ce<br>bouton est inactif dans les modes Revisualisation et Connexion PC. Voir également "Ecran LCD" page 131.                                                                      |
| Bouton du mode flash                         | Bouton de l'écran LCD d'état sur le dessus de l'appareil utilisé pour régler le mode flash.                                                                                                    |
| Bouton du mode retardateur                   | Bouton de l'écran LCD d'état sur le dessus de l'appareil utilisé pour régler le mode retardateur.                                                                                                    |
| Bouton Envoyer                               | Bouton sur le dos de l'appareil permettant de transférer des images à une imprimante en utilisant la<br>technologie infrarouge JetSend de HP. Le bouton Envoyer est actif dans les modes Capture, Relecture et<br>Revisualisation. Voir également "JetSend" page 132.                                                                                                    |
| Bouton MENU                                  | Bouton sur le dos de l'appareil permettant d'afficher les menus sur l'écran LCD dans les modes Capture,<br>Relecture et Revisualisation. Voir également "Modes" page 134.                                                                                                    |
| Bouton plage de mise au point<br>automatique | Bouton de l'écran LCD d'état sur le dessus de l'appareil utilisé pour régler la plage de mise au point<br>automatique.                                                                                                    |
| Boutons de l'écran LCD d'état                | Trois boutons situés au-dessous de l'écran LCD d'état permettant de régler le mode flash, le mode<br>retardateur et la plage de mise au point automatique. (Voir également "Bouton plage de mise au point<br>automatique" page 129,"Bouton du mode flash" page 129 et "Bouton du mode retardateur" page 129.)                                                                                      |
| Câble vidéo                                  | Câble reliant l'appareil photo à un téléviseur.                                                                                                    |
|                                              |                                                                                                    |

| Capteur d'orientation     | Dispositif électromécanique à l'intérieur de l'appareil photo qui détermine s'il est tenu horizontalement<br>ou verticalement, ou quel côté est tourné vers le haut. L'appareil utilise les données de ce capteur pour<br>s'assurer que l'image est affichée dans le bon sens sur l'écran LCD, quelle que soit la position de l'appareil<br>lorsque l'image a été capturée.                                                                            |
|---------------------------|----------------------------------------------------------------------------------------------------|
| Carte mémoire             | Support rémanent, amovible, de petit format, servant au stockage des informations numériques qui remplace la pellicule dans l'appareil photo numérique. La carte mémoire enregistre les images afin que vous puissiez les travailler ou les visualiser ultérieurement. Assurez-vous que l'appareil est <i>hors tension</i> chaque fois que vous retirez la carte mémoire de l'appareil.                                                                |
| CCD                       | Dispositif à transfert de charge (Charge Coupled Device en anglais). Dispositif microélectronique à<br>surface sensible intégré dans l'appareil photo numérique. Le capteur CCD est une puce en silicium<br>recouverte de centaines de milliers à plusieurs millions de cellules photosensibles qui convertissent la<br>lumière en électricité. Le capteur CCD, associé au traitement d'image numérique, a une fonction<br>équivalente à la pellicule. |
| Cliché                    | Ce terme peut faire référence à la composition originale lors de la capture d'une image au moyen d'un<br>appareil numérique. Voir également "Image" page 132.                                                                                                    |
| Connecteur d'entrée vidéo | Connecteur sur un téléviseur sur lequel vous branchez le câble vidéo.                                                                                                    |
| Connexion NTSC            | Connexion selon la norme du National Television Standards Committee (NTSC). Norme vidéo (TV) utilisée<br>aux Etats-Unis et au Japon.                                                                                                    |
| Connexion PAL             | Connexion selon la norme Phase Alternating Line (PAL). Type de connexion vidéo (TV) utilisé en Europe.                                                                                                    |
| Connexion TV (vidéo)      | Connecteur dans lequel vous branchez le câble vidéo pour relier l'appareil photo à un téléviseur (TV). Voir<br>aussi "Connexion NTSC" page 130 et "Connexion PAL" page 130.                                                                                                    |
| Décharger                 | Processus consistant à copier les images de la carte mémoire directement sur l'ordinateur.                                                                                                    |
| Déclencheur               | Bouton à deux positions placé sur le dessus de l'appareil qui est actif en mode Capture. En appuyant sur le<br>bouton à mi course, vous pouvez par exemple verrouiller la mise au point automatique. Lorsque que vous<br>appuyez à fond sur le bouton, ce dernier effectue différents réglages et capture une ou plusieurs images,<br>selon le type d'image sélectionné. L'appareil produit un bruit à chaque fois qu'il capture une image.            |
| DEL                       | Diode électroluminescente. Indicateur sur l'appareil signalant l'état de certaines fonctions ou processus<br>en s'allumant ou en clignotant.                                                                                                    |
| Délai du retardateur      | Durée pendant laquelle l'appareil photo attend avant de prendre le cliché lorsque vous utilisez le<br>retardateur.                                                                                                    |
| Démarquer                 | Processus consistant à désélectionner les images qui avaient été préalablement marquées.                                                                                                    |
| Déprotéger                | Processus consistant à ôter la protection des images afin de pouvoir les effacer.                                                                                                    |
| Diaporama                 | Présentation d'une série d'images, enregistrée sur la carte mémoire de l'appareil, en mode Relecture.                                                                                                    |
|                           |                                                                                                    |

| Diaphragme                  | Le diaphragme (appelé aussi f-stop) est lié au diamètre de l'ouverture de l'objectif (la division de la longueur focale de l'objectif par le diaphragme donne le diamètre d'ouverture). Le diaphragme est utilisé en conjonction avec la vitesse d'obturation pour régler l'exposition. Les objectifs d'appareils photo utilisent fréquemment une série standard de diaphragmes. Un petit chiffre, f/2,8 par exemple, indique une grande ouverture qui laisse entrer plus de lumière. Un grand nombre, f/16 par exemple, indique une petite ouverture qui laisse entrer moins de lumière. Voir aussi "Ouverture" page 135 et "Longueur focale" |
|-----------------------------|----------------------------------------------------------------------------------------------------|
| Eclair                      | Voir "Flash" page 131.                                                                                                    |
| Ecran LCD                   | Ecran à cristaux liquides au dos de l'appareil. L'écran LCD et les boutons et touches de fonction qui<br>l'accompagnent vous permettent de visualiser et de travailler vos images sur l'appareil. (Voir également<br>"Bouton DISPLAY" page 129, "Bouton MENU" page 129 et "Touches de fonction" page 137.)                                                                                                    |
| Ecran LCD d'état            | Ecran à cristaux liquides placé sur le dessus de l'appareil qui affiche des chiffres et des icônes pour<br>indiquer l'état de l'appareil et des réglages particuliers.                                                                                                    |
| Elément CCD                 | Point photosensible de la surface CCD capable d'enregistrer un détail d'image unique. Appelé également<br>photosite. Voir également "CCD" page 130.                                                                                                    |
| Etat des piles              | Charge restante des piles.                                                                                                    |
| Exposition automatique (AE) | Fonction de l'appareil photo qui calcule la vitesse d'obturation, l'ouverture et la sensibilité ISO nécessaires<br>pour l'obtention de la meilleure exposition possible.                                                                                                    |
| f-stop                      | Voir "Diaphragme" page 131.                                                                                                    |
| Fenêtre infrarouge          | Fenêtre placée sur le devant de l'appareil photo qui utilise la technologie infrarouge JetSend de HP. Voir<br>également "JetSend" page 132.                                                                                                    |
| Flash                       | Eclair bref et intense produit par le dispositif électronique du flash d'un appareil photo. Utilisez le flash<br>lorsque l'éclairage d'une scène est insuffisant pour prendre une photo.                                                                                                    |
| Formater                    | Le formatage d'une carte mémoire efface intégralement les données enregistrées, y compris les images<br>(protégées et non protégées) ainsi que tous les autres fichiers.                                                                                                    |
| Grand angle                 | Objectif doté d'une longueur focale plus courte et d'un champ de visée plus large qu'un objectif normal.<br>A la même distance appareil – sujet, le sujet apparaît dans un objectif grand angle plus petit dans un<br>objectif normal. Voir également "Téléobjectif" page 137.                                                                                                    |
| Haut-parleur                | Dispositif audio placé sur le dos de l'appareil permettant d'entendre les sons système de l'appareil<br>(déclencheur, bips, etc.) ainsi que les sons enregistrés et attachés à une image via le bouton<br>d'enregistrement sonore de l'appareil.                                                                                                    |
| lcône                       | lmage sur un écran à cristaux liquides, un écran d'ordinateur ou imprimée sur un dispositif symbolisant<br>un paramètre spécifique. Les icônes qui s'affichent sur les écrans LCD de l'appareil photo renseignent sur<br>l'état de l'appareil et ses réglages particuliers. Voir également "LCD" page 132.                                                                                                    |

| lcône de plage de mise au point<br>automatique | lcône apparaissant sur l'écran LCD d'état indiquant la plage de mise au point actuellement réglée sur<br>l'appareil.                                                                                                    |
|------------------------------------------------|----------------------------------------------------------------------------------------------------|
| Icône d'état des piles                         | Icône affichée sur l'écran d'état LCD indiquant le niveau de charge des piles.                                                                                                    |
| Icône de type d'image                          | lcône qui apparaît sur le côté gauche de la barre d'informations inférieure de l'écran LCD et qui indique le<br>type d'image sélectionné dans le mode Capture.                                                                                                    |
| Icône(s) du mode flash                         | lcône ou groupe d'icônes affichées sur l'écran LCD d'état qui indiquent le mode flash actuel.                                                                                                    |
| lcône(s) du mode retardateur                   | lcône ou groupe d'icônes affichées sur l'écran LCD d'état qui indiquent le mode retardateur actuel.                                                                                                    |
| Image                                          | Version électronique d'une photographie enregistrée par un appareil photo numérique, sur un ordinateur<br>ou autre support électronique. Lorsqu'ils prennent un cliché, les appareils photo numériques capturent et<br>sauvegardent une image. Voir aussi "Cliché" page 130 et "Photo" page 135.                              |
| Images groupées                                | Plusieurs images rassemblées. Vous pouvez grouper des images dans le menu Edition du mode<br>Revisualisation. Lorsque l'appareil photo est relié à un ordinateur, ces images apparaissent dans un dossier.                                                                                                    |
| Indicateur du nombre de photos restantes       | Indication chiffrée sur l'écran LCD d'état qui vous informe sur le nombre d'images que vous pouvez encore capturer et enregistrer sur la carte mémoire.                                                                                                    |
| Infrarouge                                     | Type de connexion permettant le transfert d'images entre l'appareil photo et un autre appareil (une<br>imprimante par exemple) sans câble, lorsque la fenêtre infrarouge de l'appareil photo est alignée avec le<br>capteur infrarouge de l'autre appareil. Voir également "JetSend" page 132.                                |
| Interrupteur on/off                            | Interrupteur commandant la mise sous / hors tension de l'appareil photo.                                                                                                    |
| Intervalle                                     | Délai séparant chaque cliché du type d'image intervalomètre.                                                                                                    |
| JetSend                                        | Protocole développé par HP permettant l'envoi de données graphiques d'un dispositif à un autre sans fil.<br>JetSend utilise la technologie infrarouge pour le transfert des images de l'appareil photo à une imprimante.                                                                                                    |
| JPEG                                           | Format de fichier image compressé mis au point par le Joint Photo Expert Group. Ses atouts : petitesse des<br>fichiers et rapidité d'affichage (7 à 10 fois supérieure aux autres formats de fichiers image.) Voir aussi<br>"Type de fichier" page 137 et "TIFF" page 137.                                                    |
| LCD                                            | Ecran à cristaux liquides. Technologie d'affichage utilisée dans les appareils photo numériques. Un écran<br>LCD affiche des messages et/ou des icônes pour indiquer l'état de l'appareil et ses réglages particuliers.<br>Voir aussi "Ecran LCD" page 131 et "Ecran LCD d'état" page 131.                                    |
| Levier de zoom                                 | Levier au dos de l'appareil qui commande le mouvement continu de l'objectif entre les longueurs focales<br>téléobjectif et grand angle. Le levier de zoom contrôle également le zoom numérique. (Voir également<br>"Zoom numérique" page 138, "Longueur focale" page 133, "Téléobjectif" page 137 et "Grand angle" page 131.) |
| Logement PCMCIA                                | Logement dans un ordinateur qui contient la carte PCMCIA. Les ordinateurs portables sont généralement dotés de logements PCMCIA.                                                                                                    |

| Longueur focale                           | Distance entre le centre de l'objectif (plus précisément, son point nodal arrière) et le capteur CCD sur les<br>appareils photo numériques lorsque la mise au point est réglée sur l'infini. La longueur focale est<br>indiquée en millimètres.                                                                                     |
|-------------------------------------------|----------------------------------------------------------------------------------------------------|
| Marquer                                   | Sélectionner une ou plusieurs images pour leur appliquer à toutes un paramètre ou une action.                                                                                                    |
| Menu                                      | Interface graphique s'affichant sur l'écran LCD lorsque vous appuyez sur le bouton MENU dans les modes<br>Capture, Relecture et Revisualisation permettant de procéder aux réglages de l'appareil.                                                                                                    |
| Mesure AE                                 | Mesure d'exposition automatique. Paramètre du menu Assistant photo déterminant la zone de la scène<br>dans laquelle est mesurée l'exposition pour capturer l'image.                                                                                                    |
| Micrologiciel                             | Logiciel de bas niveau installé sur l'appareil photo numérique qui contrôle les fonctions ainsi que<br>l'interface utilisateur.                                                                                                    |
| Microphone                                | Dispositif audio placé sur la face avant de l'appareil utilisé pour la réalisation d'enregistrements sonores<br>qui sont ensuite attachés aux images.                                                                                                    |
| Miniature                                 | Représentation en miniature de l'image originale, d'une taille suffisante pour vous permettre de l'identifier<br>mais aussi assez petite pour que plusieurs puissent être affichées à la fois dans une même fenêtre. Les<br>miniatures sont utilisées pour visualiser le contenu de la carte mémoire de l'appareil photo numérique. |
| Mise à jour du micrologiciel              | Processus d'actualisation du micrologiciel consistant en l'installation d'une nouvelle version de ce dernier<br>sur l'appareil photo numérique.                                                                                                    |
| Mise au point                             | Ajustement de l'objectif dans l'appareil photo numérique afin d'obtenir une image nette sur la surface du<br>capteur CCD.                                                                                                    |
| Mode Capture                              | Mode de fonctionnement utilisé pour prendre des clichés (ou "capturer des images") au moyen de<br>l'appareil. Voir également "Sélecteur de mode" page 136.                                                                                                    |
| Mode Connexion PC                         | Mode de fonctionnement utilisé pour contrôler l'appareil photo via un ordinateur (PC ou Macintosh)<br>auquel vous avez relié l'appareil. Vous utilisez ce mode pour télécharger des images de l'appareil sur<br>l'ordinateur. Voir également "Sélecteur de mode" page 136.                                                          |
| Mode d'exposition Auto                    | Mode d'exposition du menu Assistant photo dans lequel l'option par défaut est sélectionnée pour tous les<br>paramètres d'exposition et ne peut être modifiée. Voir également "Modes d'exposition" page 134.                                                                                                    |
| Mode d'exposition Priorité ouverture (Av) | Mode d'exposition du menu Assistant photo dans lequel vous sélectionnez une ouverture ; l'appareil<br>règle automatiquement la vitesse d'obturation. (Voir également "Ouverture" page 135, "Modes<br>d'exposition" page 134, "Obturateur" page 135 et "Mode d'exposition Priorité vitesse (Tv)" page 133.)                          |
| Mode d'exposition Priorité vitesse (Tv)   | Mode d'exposition du menu Assistant photo dans lequel vous sélectionnez une vitesse d'obturation ;<br>l'appareil règle automatiquement l'ouverture. (Voir également "Ouverture" page 135,"Mode d'exposition<br>Priorité ouverture (Av)" page 133, "Obturateur" page 135 et "Vitesse d'obturation" page 138.)                        |

| Mode d'exposition Programme action   | Mode d'exposition du menu Assistant photo dans lequel les paramètres de l'appareil photo sont<br>automatiquement optimisés pour les prises de vue de sujets en action, tels que des joueurs de football en<br>train de jouer. Voir également "Modes d'exposition" page 134.                                                                                                    |
|--------------------------------------|----------------------------------------------------------------------------------------------------|
| Mode d'exposition Programme paysage  | Mode d'exposition réglable dans le menu Assistant photo dans lequel les paramètres de l'appareil photo<br>sont automatiquement optimisés pour les prises de vue de sujets lointains ou de paysages. Voir<br>également "Modes d'exposition" page 134.                                                                                                    |
| Mode d'exposition Programme portrait | Mode d'exposition réglable dans le menu Assistant photo dans lequel les paramètres de l'appareil photo<br>sont automatiquement optimisés pour la réalisation de portraits. Voir également "Modes d'exposition"<br>page 134.                                                                                                    |
| Mode de mise au point                | (Voir "Mode de mise au point automatique" page 134 et "Mode de mise au point manuelle" page 134.)                                                                                                    |
| Mode de mise au point automatique    | Mode de mise au point par défaut de l'appareil qui fait automatiquement la mise au point sur le sujet<br>photographié. Dans le menu Assistant photo, vous pouvez régler le mode de mise au point sur manuelle.<br>Voir également "Mode de mise au point manuelle" page 134.                                                                                                    |
| Mode de mise au point manuelle       | Mode de mise au point que vous sélectionnez dans le menu Assistant photo et qui vous permet de<br>contrôler la distance de mise au point de l'objectif lorsque vous capturez une image. Voir également<br>"Mode de mise au point automatique" page 134.                                                                                                    |
| Mode flash                           | Mode déterminant le fonctionnement du flash que vous pouvez sélectionner en appuyant sur le bouton<br>de l'écran LCD d'état sur le dessus de l'appareil photo.                                                                                                    |
| Mode Relecture                       | Mode de fonctionnement qui vous permet de visionner les images capturées sur l'écran LCD de votre<br>appareil photo. Vous pouvez afficher les images en plein écran, revoir des séquences intervalomètre, des<br>séquences d'images groupées et créer des diaporamas. Voir aussi "Sélecteur de mode" page 136 et<br>"Diaporama" page 130.                                                                                                    |
| Mode retardateur                     | Mode que vous pouvez sélectionner en appuyant sur un bouton de l'écran LCD d'état sur le dessus de<br>l'appareil photo qui détermine la façon dont le déclencheur sera commandé.                                                                                                    |
| Mode Revisualisation                 | Mode de fonctionnement qui vous permet de trier et d'éditer les images capturées de votre appareil<br>photo. Voir également "Sélecteur de mode" page 136.                                                                                                    |
| Mode veille                          | Fonction visant à économiser les piles qui éteint automatiquement l'écran LCD après un délai (par défaut,<br>deux minutes) lorsque vous n'utilisez pas l'appareil.                                                                                                    |
| Modes                                | Les modes définissent le fonctionnement de l'appareil photo. Il existe quatre modes de fonctionnement :<br>Capture, Revisualisation, Relecture et Connexion PC.                                                                                                    |
| Modes d'exposition                   | Modes que vous pouvez sélectionner dans le menu Assistant photo afin de régler l'exposition de<br>l'appareil pour capturer des images : Automatique, Programme paysage, Programme portrait, Programme<br>action, Priorité ouverture (Av) et Priorité vitesse (Tv). Voir aussi "Mode d'exposition Programme action"<br>page 134, "Mode d'exposition Priorité ouverture (Av)" page 133, "Mode d'exposition Auto" page 133, "Mode<br>d'exposition Programme paysage" page 134, "Mode d'exposition Programme portrait" page 134 et "Mode<br>d'exposition Priorité vitesse (Tv)" page 133. |

| Nom de fichier                       | Ensemble de lettres, chiffres et symboles attribués à un fichier afin de le différencier des autres fichiers sur<br>l'ordinateur ou sur l'appareil photo.                                                                                                    |
|--------------------------------------|----------------------------------------------------------------------------------------------------|
| Objectif                             | Un ou plusieurs éléments de verre optique ou matériau similaire destiné à collecter et à concentrer les<br>rayons de lumière pour former une image nette sur le film (appareils photos traditionnels) ou le capteur<br>CCD (appareils photo numériques). Les objectifs sont classés en fonction de leur ouverture maximale<br>(diaphragme minimum) et de leur longueur focale (indiquée généralement en millimètres). (Voir<br>également "Ouverture" page 135, "CCD" page 130 et "Diaphragme" page 131.)                                                                                        |
| Obturateur                           | Ensemble d'éléments qui bloquent la lumière et l'empêchent d'impressionner la pellicule ou le capteur<br>CCD. Lorsque l'obturateur s'ouvre, les éléments s'ouvrent pendant un temps prédéfini, laissant pénétrer<br>une quantité mesurée de lumière. Voir également "CCD" page 130.                                                                                                    |
| Ouverture                            | Ouverture variable du diaphragme de l'objectif de l'appareil photo permettant de contrôler la quantité de<br>lumière qui impressionne le film ou le capteur CCD. L'ouverture et la vitesse d'obturation de l'appareil<br>déterminent l'exposition de la photo. Le diamètre de l'ouverture est exprimé en chiffres f (plus le chiffre<br>est grand, plus l'ouverture est petite). En divisant la longueur focale de l'objectif par un chiffre f<br>spécifique, on obtient le diamètre de son ouverture. (Voir également "CCD" page 130, "Diaphragme"<br>page 131 et "Longueur focale" page 133.) |
| Par défaut                           | Réglage que l'appareil utilise automatiquement jusqu'à ce que vous le modifiez.                                                                                                    |
| Périphérique de mémoire de masse USB | Classe de périphérique de Windows permettant au système d'exploitation d'afficher les fichiers de<br>l'appareil comme s'ils étaient sur un lecteur de disque séparé.                                                                                                    |
| Photo                                | Image imprimée ou image capturée. Voir aussi "Image" page 132 et "Cliché" page 130.                                                                                                    |
| Photosite                            | Voir "Elément CCD" page 131.                                                                                                    |
| Pixel                                | Elément d'image. Plus petite unité d'information à laquelle on puisse attribuer une couleur et une<br>intensité affichée sur l'écran d'un ordinateur ou un écran à cristaux liquides. Un pixel est un point<br>graphique de forme carrée ou rectangulaire. Les images numériques affichées sur un écran d'ordinateur<br>sont composées de milliers de pixels.                                                                                                    |
| Plage de mise au point               | Voir "Plage de mise au point automatique" page 135.                                                                                                    |
| Plage de mise au point automatique   | La plage de mise au point se règle en appuyant sur un bouton de l'écran LCD d'état sur le dessus de<br>l'appareil. Trois positions sont possibles : infini (sujet distant), macro (gros plan) ou normal.                                                                                                    |
| Prévisualisation                     | Utilisation de l'écran LCD situé sur le dos de l'appareil pour visualiser le sujet de la photo avant de la prendre.                                                                                                    |
| Protéger                             | Marquage d'une image afin d'empêcher qu'elle soit effacée.                                                                                                    |
| Réduction yeux rouges                | Mode du flash permettant de minimiser l'effet yeux rouges sur les photos de personnes ou d'animaux.<br>L'appareil émet deux éclairs. Voir également "Mode flash" page 134.                                                                                                    |
| Réglage de dioptries                 | Petite molette située à gauche du viseur que vous pouvez tourner pour ajuster la mise au point du sujet<br>dans le viseur. Notez que le réglage de dioptries n'a cependant pas d'effet sur la photo que vous prenez.                                                                                                    |
|                                      |                                                                                                    |

| Résolution             | Nombre de pixels affichés ou imprimés. La résolution d'un capteur CCD se détermine en multipliant le<br>nombre de pixels affichés en largeur par le nombre de pixels affichés en hauteur. Plus la résolution est<br>grande, plus il y a de détails et plus le fichier est volumineux. Le dispositif de sortie final (écran ou<br>imprimante) détermine la résolution que vous verrez. Par exemple, si vous capturez une image à<br>1600 x 1200 pixels et si votre imprimante ne peut imprimer que 300 ppp (points par pouce), la résolution |
|------------------------|----------------------------------------------------------------------------------------------------|
|                        | de l'image ne sera pas superieure a 300 ppp.                                                                                                    |
| Résolution optique     | Vraie résolution d'un dispositif d'imagerie et résolution utilisée par un appareil pour capturer des images.<br>Voir également "Résolution" page 136.                                                                                                    |
| Retardateur            | Dispositif vous permettant de réaliser un autoportrait ou d'être sur une photo de groupe. Lorsque vous<br>appuyez sur le déclencheur de l'appareil ou de la télécommande, l'image est capturée au terme du délai<br>spécifié dans le mode retardateur. Voir également "délai du retardateur"                                                                                                    |
| Réveil                 | Processus permettant de faire sortir l'appareil du mode de veille.                                                                                                    |
| Revisualisation        | Processus consistant à visionner sur l'écran LCD les images enregistrées sur la carte mémoire.                                                                                                    |
| Sélecteur de mode      | Sélecteur situé sur le dessus de l'appareil photo avec lequel vous choisissez l'un des quatre modes de<br>fonctionnement : Capture, Relecture, Revisualisation ou Connexion PC.                                                                                                    |
| Sélecteur 4 directions | Bouton placé sur le dos de l'appareil photo pourvu de quatre flèches (haut, bas, gauche, droite) sur<br>lesquelles vous appuyez pour naviguer dans les menus et images affichés sur l'écran LCD.                                                                                                    |
| Sensibilité ISO        | Classement de l'Organisation internationale de normalisation pour la sensibilité des pellicules ou des<br>capteurs CCD. Un nombre élevé signifie que moins de lumière est nécessaire pour prendre une photo. Les<br>capteurs CCD des appareils photo numériques sont classés en catégories ISO. ISO n'est pas un sigle mais<br>vient du grec "isos" qui signifie égal. Voir également "CCD" page 130.                                                                                                    |
| Sujet                  | Sujet principal, personne, objet ou scène que vous souhaitez photographier.                                                                                                    |
| Supprimer              | Commande associée à une touche de fonction permettant d'effacer de la carte mémoire les images<br>marquées ou l'image actuelle.                                                                                                    |
| Taille                 | Dimensions d'une image lorsque vous la sauvegardez. Elle ne change pas sur l'écran LCD une fois que<br>vous l'avez enregistrée.                                                                                                    |
| Taille de fichier      | Nombre d'octets d'un fichier. la taille des fichiers image enregistrés sur l'appareil photo numérique est<br>fonction de la résolution du capteur CCD de l'appareil et de la compression des données choisie. En<br>général, vous pouvez régler le taux de compression au moyen de l'appareil photo ainsi que du logiciel de<br>traitement d'image installé sur votre ordinateur. Remarque : si vous compressez une image avec l'appareil<br>et avec le logiciel, ces deux opérations se cumulent.                                          |
| Technologie HP Imaging | Technologie de traitement d'image à la pointe du progrès développée par HP qui capture des images<br>nettes, colorées, avec des niveaux exceptionnels de détail, optimise chaque image séparément et fournit<br>de nombreux détails dans les zones d'ombres et de lumière.                                                                                                    |

| Télécommande                      | Dispositif utilisé pour commander à distance le déclencheur lorsque vous réalisez un autoportrait ou une<br>photo de groupe sur laquelle vous souhaitez figurer. Lorsque vous appuyez sur le déclencheur de la<br>télécommande, l'image est capturée au terme du délai spécifié dans le mode retardateur. Voir également<br>"Mode retardateur" page 134.                                       |
|-----------------------------------|----------------------------------------------------------------------------------------------------|
| Téléobjectif                      | Objectif doté d'une longueur focale plus étendue et d'un champ de visée plus étroit qu'un objectif<br>normal. A la même distance appareil – sujet, le sujet apparaît dans un téléobjectif plus grand et/ou plus<br>près que dans un objectif normal. Voir également "Grand angle" page 131.                                                                                                    |
| Témoin d'accès à la carte mémoire | Lorsque le témoin clignote, la carte mémoire est utilisée. Voir également "DEL" page 130.                                                                                                    |
| Témoin du retardateur             | Témoin sur l'avant de l'appareil qui s'allume pour indiquer le compte à rebours lorsque vous avez réglé le<br>retardateur et appuyé sur le déclencheur de l'appareil ou de la télécommande.                                                                                                    |
| TIFF                              | Format de fichier image référencé (Tagged Image File Format). Format de fichier en mode point pour les<br>images. Le format TIFF ne compresse pas les images. Les fichiers TIFF sont pris en charge par de<br>nombreux logiciels et peuvent être utilisés par de nombreux types d'ordinateurs. Voir aussi "Type de<br>fichier" page 137 et "JPEG" page 132.                                    |
| Touche de fonction Type d'image   | Touche de fonction gauche sur le dos de l'appareil photo sur laquelle vous appuyez pour régler le type<br>d'image dans le mode Capture.                                                                                                    |
| Touches de fonction               | Trois boutons situés juste au-dessous de l'écran LCD sur le dos de l'appareil. Les touches de fonction<br>permettent de manipuler les images et les menus sur l'écran LCD. Voir également "Ecran LCD" page 131.                                                                                                    |
| Tv                                | Voir "Mode d'exposition Priorité vitesse (Tv)" page 133.                                                                                                    |
| Type de fichier                   | Format numérique dans lequel un fichier est enregistré. Les logiciels peuvent insérer des fichiers ou les<br>importer dès lors que ces derniers sont dans un format qu'ils prennent en charge. Les types de fichier les<br>plus fréquents sont JPEG (Joint Photo Expert Group) et TIFF (Tagged Image File Format). Voir aussi "JPEG"<br>page 132 et "TIFF" page 137.                           |
| Type d'image                      | Type d'image que l'appareil va capturer. Il existe trois types d'image : en vue par vue, en rafale et<br>intervalomètre. Lorsque l'appareil est en mode Capture, vous pouvez changer le type d'image en<br>appuyant sur la touche de fonction gauche. (Voir également "Type d'image en rafale" page 137, "Type<br>d'image en vue par vue" page 137 et "Type d'image intervalomètre" page 137.) |
| Type d'image en rafale            | Réglage du type d'image de l'appareil permettant de prendre une série de photos rapidement enchaînées.<br>Ce type d'image est recommandé pour saisir des actions. Voir également "Type d'image" page 137.                                                                                                    |
| Type d'image en vue par vue       | Réglage du type d'image de l'appareil permettant de prendre une photo à la fois.  Voir également "Type<br>d'image" page 137.                                                                                                    |
| Type d'image intervalomètre       | Réglage du type d'image de l'appareil permettant de capturer un processus lent en prenant une série de<br>clichés. Voir également "Type d'image" page 137.                                                                                                    |
| USB                               | Bus universel en série (Universal Serial Bus). Interface permettant de connecter des périphériques, tels que<br>des appareils photo numériques, à un ordinateur.                                                                                                    |

| Viseur                    | Fenêtre au dos de l'appareil à travers laquelle vous regardez pour cadrer le sujet qui sera enregistré<br>lorsque vous capturez une image.                                                                                                    |
|---------------------------|----------------------------------------------------------------------------------------------------|
| Vitesse d'obturation      | Durée pendant laquelle l'obturateur reste ouvert lorsque vous appuyez sur le déclencheur.                                                                                                    |
| Volet de la carte mémoire | Volet situé sur le côté de l'appareil que vous ouvrez pour accéder à la carte mémoire.                                                                                                    |
| Yeux rouges               | Terme faisant référence aux yeux des animaux et des personnes qui sont rendus rouges sur les photos en<br>raison de l'utilisation du flash.                                                                                                    |
| Zoom numérique            | Outil permettant de recadrer une image en donnant l'aspect d'un zoom plus puissant. Lorsque le zoom<br>optique est réglé au maximum, vous avez la possibilité d'utiliser le zoom numérique en trois paliers (1,2x,<br>1,5x et 2,0x). L'écran LCD doit être allumé pour que le zoom numérique fonctionne. En mode zoom<br>numérique, le grossissement est effectué sans changement dans la configuration de l'objectif. Puisque<br>l'objectif n'entre pas en jeu lorsque le zoom numérique fonctionne, les changements n'apparaissent que<br>sur l'écran LCD ; ils ne sont pas visibles à travers le viseur. Voir également "Zoom optique" page 138. |
| Zoom optique              | Processus qui, en déplaçant différents groupes de lentilles dans l'objectif, permet de changer le champ<br>visuel et d'obtenir un grossissement. Voir également "Zoom numérique" page 138.                                                                                                    |
| Zoomer                    | Opérer un agrandissement du sujet en changeant le champ de visée et le grossissement de l'objectif en<br>utilisant le levier de zoom. Lorsque le zoom optique de l'appareil est en position maximum, vous pouvez<br>passer en mode zoom numérique à condition que l'écran LCD soit allumé. Voir aussi "Zoom optique"<br>page 138 et "Zoom numérique" page 138.                                                                                                    |

# Index

## Α

Accessoires d'alimentation 121 Adaptateur secteur acheter chez HP 121 informations de sécurité 127 utilisation 122 Affichage immédiat, utilisation 27 An 2000, garantie HP 126 Appareil photo accessoires 121 adaptateur secteur 121 connexion à un téléviseur 55 durée de vie des piles 120 écran d'état, visualisation 16 garantie an 2000 HP 126 garantie limitée des produits 124 Menu Préférences 104 mises à jour du micrologiciel 7 option de menu Réinitialiser 81, 115 piles NiMH et chargeur 121 spécifications 116 transférer des images vers un ordinateur 42 verrouiller la mise au point 20 Assistance Clientèle HP 103 Assistance technique, HP 103 Assistance, clientèle HP 103

## В

Barres d'information, utilisation 13 Barres d'informations, utilisation 15 Boîte de dialogue Format, sous-menu Régler date & heure 78, 111 Boîte de dialogue Liste logos 71 Boîtes de dialogue format du sous-menu Régler date & heure 78, 111 Liste logos 71 Boutons mode Flash 10 mode Retardateur 11 plage de mise au point automatique 12 sélecteur 4 directions 17

# С

Carte mémoire, option de menu Formater carte 76, 108 Centres d'assistance clientèle HP 103 Chargeurs, piles acheter chez HP 121 utilisation 122 Choisir un format pour l'heure et la date 78, 111 Classer des images par catégorie 37 Connexion appareil photo relié à un téléviseur 55

## D

Date & heure, réglage 77, 109 Déclaration de divulgation sur le mercure 127 Dégrouper des groupes d'images 35 Démarquage d'images 33 Déprotéger des images 36 Développer images intervalomètre ou groupées 33 Diaporamas, création 31 Diodes électroluminescentes (DEL) 25 Dissocier des groupes d'images 35 DPOF (Formulaire numérique ordre d'impression) 89 Durée de vie des piles 120 Ε Ecran d'état LCD mode Flash 10 Ecran d'état, visualisation 16 Ecran LCD d'état

mode Retardateur 11 plage de mise au point automatique 12 utiliser les boutons 9 Ecran LCD, utilisation 13 Effectuer un enregistrement sonore 28 Elimination des piles 127

## F

Format de sortie vidéo, sélection 55 Format de sortie, vidéo 55 Formulaire numérique ordre d'impression (DPOF) 89

## G

Garantie garantie An 2000 HP 126 limitée appareil photo 124 Garantie limitée des produits 124 Généralités partage d'image 41 préparation de l'appareil 8 présentation de l'appareil photo 5 prises de vue 18 répertoire des menus et des touches de fonction 57 résolution des problèmes de l'appareil photo 97 revisualisation d'images 29 Grouper des images 35 grouper des images 87 Guide d'utilisation contenu 6 informations connexes 7 mode d'emploi 7

## Н

Heure & date, réglage 77 HP Shopping Village (site Web) 121

#### Images

classer par catégorie 37 créer des diaporamas 31 démarquage 33 déprotéger 36 développer images intervalomètre ou groupées 33 dissocier des groupes 35 en rafale 22 en vue par vue 21

grouper 35, 87 intervalomètre 23 JetSend vers une imprimante 50 marguage 33 partage 41 protéger 36 rechercher 38 regrouper des images intervalomètre ou groupées 33 sélectionner des images en mode Revisualisation 32 suppression 34 transférer vers un ordinateur 42 visionner des images sur un téléviseur 56 visualisation d'images intervalomètre et groupées 31 visualisation en plein écran 30 Images en rafale, photographier 22 Images en vue par vue, photographier 21 Images groupées développer ou regrouper 33 visualisation 31 Images intervalomètre développer ou regrouper 33 prendre des 23 visualisation 31 Imprimante, transmission d'images par JetSend 50 Indicateur d'ouverture 14 Indicateur de plage de mise au point automatique infini 14 Indicateur de plage de mise au point automatique macro 14 Indicateur de vitesse d'obturation 14 Indicateur du mode d'exposition 13 Informations de sécurité concernant les produits 127 Informations réglementaires (USA & Canada) 128

J JetSend HP 50 L 1 CD écran LCD 13 écran LCD d'état 9 Levier de zoom, utilisation 24 Μ Marguage d'images 33 Menu Assistant photo 60 Menu du mode Relecture Accès 82 Paramètres lecture 82 Menu Edition 86 Menu Formulaire ordre d'impression 89 Menu Marquage image 68 Menu Paramètres capture 57 Menu Paramètres lecture 82 Menu Partage 93 Menu Préférences 72, 104 Menu Rechercher 95 Menus Assistant photo 60 Edition 86 Formulaire ordre d'impression 89 Marguage image 68 Mode Capture 17, 57 mode Relecture 82 Mode Revisualisation 86 Paramètres capture 57 Paramètres lecture 82 Partage 93 Préférences 72, 104 Rechercher 95 Menus du mode Capture accès 57 Assistant photo 60 Marquage image 68 Paramètres capture 57 Préférences 72, 104 utilisation 17

Menus du mode Revisualisation accès 86 Edition 86 Formulaire ordre d'impression 89 Partage 93 **Rechercher** 95 Mise au point manuelle 14 Mises à jour du micrologiciel 7 Mode Capture, régler l'appareil photo sur le 8 Mode Flash, réglage 10 Mode Relecture accès 29 créer un diaporama 31 visualisation d'images en plein écran 30 visualisation d'images intervalomètre et groupées 31 zoom sur des photos 30Mode Retardateur, réglage 11 Mode Revisualisation accès 29, 32 classer des images par catégorie 37 démarguage d'images 33 déprotéger des images 36 développer images intervalomètre ou groupées 33 dissocier des groupes d'images 35 grouper des images 35 marguage d'images 33 protéger des images 36 rechercher des images 38 regrouper des images intervalomètre ou groupées 33 sélectionner des images 32 supprimer des images 34 Modes Capture 8, 57 Flash 10 Relecture 29, 82 Retardateur 11 Revisualisation 29, 32, 86

## 0

Option de menu Afficher ordre 92 Option de menu Appareil photo - appareil photo 93 Option de menu Appareil photo - imprimante 94 Option de menu Protéger 87 Option de menu Réinitialiser 81, 115 Option de menu Supprimer 86 Option de menu Supprimer ordre 92 Option Formater carte 76, 108 P Partage d'image 41 Photos prendre des photos avancées 19 prendre des photos instantanées 18 Photos instantanées 18 Piles acheter chez HP 121 informations de sécurité 127 rechargeable 122 Piles NiMH et chargeur acheter chez HP 121 utilisation 122 Plage de mise au point automatique 12 indicateurs macro et infini 14 réglage 12 Problèmes, résolution 97 Protéger des images 36 R Rechercher des images 38

Rechercher des images 38 Recyclage des piles 127 Réglage des dioptries, utilisation 24 Regrouper des images intervalomètre ou groupées 33 Résolution de problèmes courants 97 Revisualisation d'images 29

## S

Sécurité adaptateur secteur 127 Déclaration de divulgation sur le mercure 127 piles 127 Sélecteur 4 directions, utilisation 17 Sélectionner des images en mode Revisualisation 32 Sites Internet Assistance Clientèle HP 103 HP Shopping Village 121 Son, enregistrement 28 Sous-menu Affichage 74, 105 Sous-menu Ajouter à l'ordre 91 Sous-menu Balance des blancs 64 Sous-menu Catégories 89 Sous-menu Correction EV 63 Sous-menu Date & heure 68 Sous-menu Diaporama 83 Sous-menu Fréquence défilement 84 Sous-menu Langue 81, 114 Sous-menu Marguage logo 71 Sous-menu Mesure AE 66 Sous-menu Mode connexion PC 42, 108 Sous-menu mode d'exposition 61 Sous-menu Mode de mise au point 65 Sous-menu mode PC connexion 76 Sous-menu Nom appareil 80, 113 Sous-menu Nom du groupe 87 Sous-menu Paramètres fichier 58 Sous-menu Préférences vidéo 85 Sous-menu Rechercher par catégorie 96 Sous-menu Rechercher par date 96 Sous-menu Régler date & heure 77, 109 Sous-menu Régler intervalle 59 Sous-menu Réinitialiser compteur 79, 112 Sous-menu Sensibilité ISO 67 Sous-menu Son 75, 107 Sous-menu Texte 70 Sous-menus Affichage 74, 105

Ajouter à l'ordre 91 Balance des blancs 64 Catégories 89 Correction EV 63 Date & heure 68 Diaporama 83 Fréquence défilement 84 Langue 81, 114 Marguage logo 71 Marguage Texte 70 Mesure AE 66 Mode Connexion PC 42, 108 mode Connexion PC 76 Mode d'exposition 61 Mode de mise au point 65 Nom appareil 80, 113 Nom du groupe 87 Paramètres fichier 58 Préférences vidéo 85 Rechercher par catégorie 96 Rechercher par date 96 Régler date & heure 77, 109 Régler intervalle 59 Réinitialiser compteur 79, 112 Sensibilité ISO 67 Son 75, 107 Spécifications, appareil photo 116 Supprimer des images 34 Téléviseur, connecter un appareil photo 55 Témoin d'accès à la carte mémoire 26 Témoin du retardateur 26 Témoins comprendre 25 témoin d'accès à la carte mémoire 26 témoin du retardateur 26 témoins du viseur 25 Touche de fonction Etat 16 Touche de fonction Informations 13

Touches de fonction boîte de dialogue Liste de formats 78 boîte de dialogue Liste logos 72 Etat 16 étiquettes 13 Informations 13, 15 menu Assistant photo 60 menu Formulaire ordre d'impression 90 menu Marguage image 68 menu Paramètres capture 57 menu Paramètres lecture 82 menu Préférences 73 menu Rechercher 95 option Afficher ordre 92 option Appareil photo - appareil photo 93 option Appareil photo - imprimante 94 option Formater carte 76 option Protéger 88 option Réinitialiser 81 option Supprimer 86 option Supprimer ordre 92 sous-menu Affichage 74 sous-menu Ajouter à l'ordre 91 sous-menu Balance des blancs 64 sous-menu Catégories 89 sous-menu Correction EV 63 sous-menu Diaporama 83 sous-menu Exposition 62 sous-menu Fréquence défilement 84 sous-menu Langue 81 sous-menu Marquage date & heure 69 sous-menu Marguage logo 71 sous-menu Marquage texte 70 sous-menu Mesure AE 66 sous-menu Mise au point 65 sous-menu Mode connexion PC 77 sous-menu Nom appareil 80 sous-menu Nom du groupe 87 sous-menu Paramètres fichier 59 sous-menu Préférences vidéo 85 sous-menu Rechercher par catégorie 96

Touche de fonction Informations, utilisation 15

sous-menu Rechercher par date 96 sous-menu Régler date & heure 77 sous-menu Régler intervalle 60 sous-menu Réinitialiser compteur 79 sous-menu Sensibilité ISO 67 sous-menu Son 75 Types d'image 14 utilisation 13 Transférer des images vers un ordinateur 42 Transmission d'images par JetSend vers une imprimante 50 Types d'image images en rafale 22 images en vue par vue 21 images intervalomètre 23 réglage 14 touche de fonction 14 visualisation d'images intervalomètre en mode Relecture 31

## V

Verrouillage de mise au point, utilisation 20 Visionner des images sur un téléviseur 56 Z

Zone de messages, comprendre 13 Zoom numérique indicateur sur l'écran LCD 14 Zoom numérique, utilisation 24

Guide d'utilisation de l'appareil photo numérique HP 618